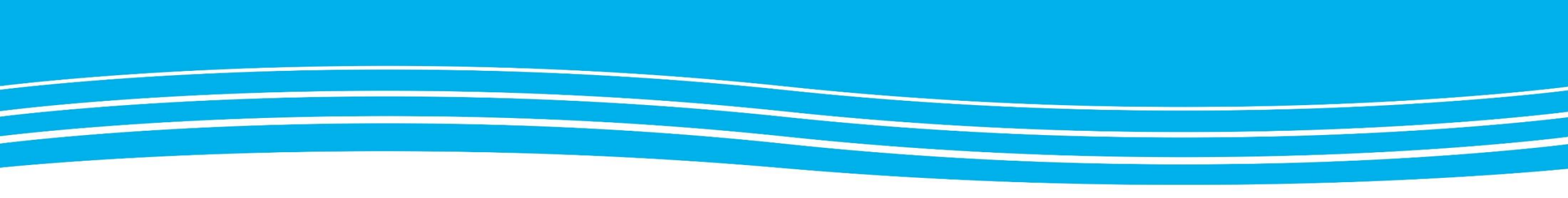

## Lathund för LifeCare SP

Att jobba i processerna SIP och SPU Version 1.4

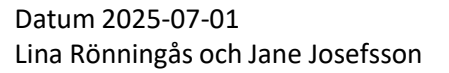

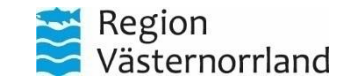

#### Innehåll:

- Start s.3
- Inkorg s.9
- Sök patient s.14
- Registrera ny patient s.16
- Registrering av övriga personuppgifter s.21
- Registrera närstående s.25
- Registrera fast vårdkontakt s.29
- SPU-processen s.32
- Vårdbegäran s.37
- Kvittering av vårdbegäran s.44
- Inskrivning av patient s.48
- Val av mottagare vid inskrivningsmeddelande s.53
- Kvittering av inskrivningsmeddelande s.59

- Färgkoder i LifeCare SP s.64
- Planeringsunderlag s.69
- Bekräfta fast vårdkontakt s.74
- Patientinformation s.77
- SPU- & SIP-processen s.82
- Kallelse till SIP s.86
- Bekräfta SIP s.94
- SIP-underlag s.99
- Genomfört SIP-möte s.102
- Huvudmål och delmål s.107
- Avsluta SIP s.112
- SPU & SIP tidigare processer s.114

- Utskrivningsklar s.116
- Kvittera Utskrivningsklar s.120
- Utskrivning s.124
- Kvittera utskrivning s.129
- Avsluta SPU utan att skriva ut patient och återkalla samtycke s.132
- Generella meddelanden s.136
- Meddelande utanför vårdtillfälle s.139
- Användarhandledning s.141
- Anslagstavla s.143
- Bilagor i LifeCare SP s.145
- ADL-status s.147
- Versionshantering lathund s.152

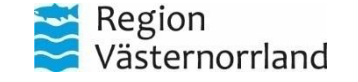

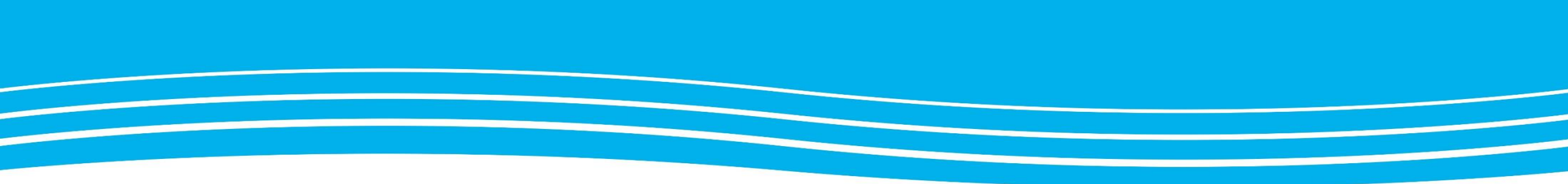

#### START

#### Följande kapitel handlar om hur du loggar in och navigerar på hemskärmen.

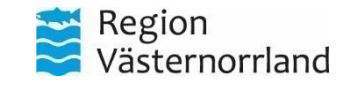

# Inloggning

#### lifecare Samordnad planering

Lifecare Samordnad Planering är uppföljaren till Meddix SVP och Meddix Öppenvård. Sveriges mest använda IT stöd för samordnad vårdplanering mellan sjukhus, kommun, primärvård och psykiattrisk öppenvård.

#### Klicka nedan för att logga in.

Logga in

Klicka på logga in och välj ditt medarbetaruppdrag.

. tietoevry

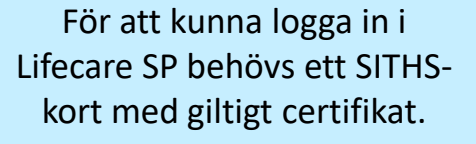

När länken för Lifecare SP klickas på kommer denna sida att öppnas.

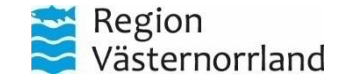

### Välj medarbetaruppdrag

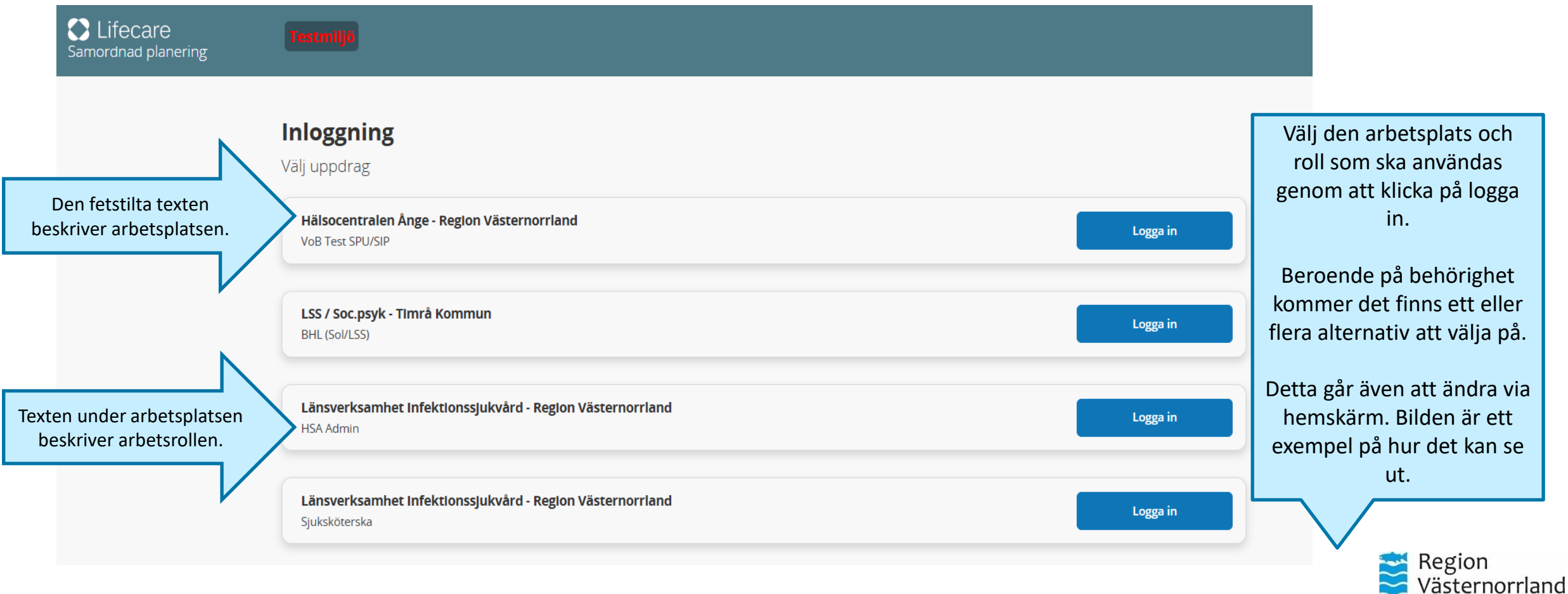

#### Hemskärm

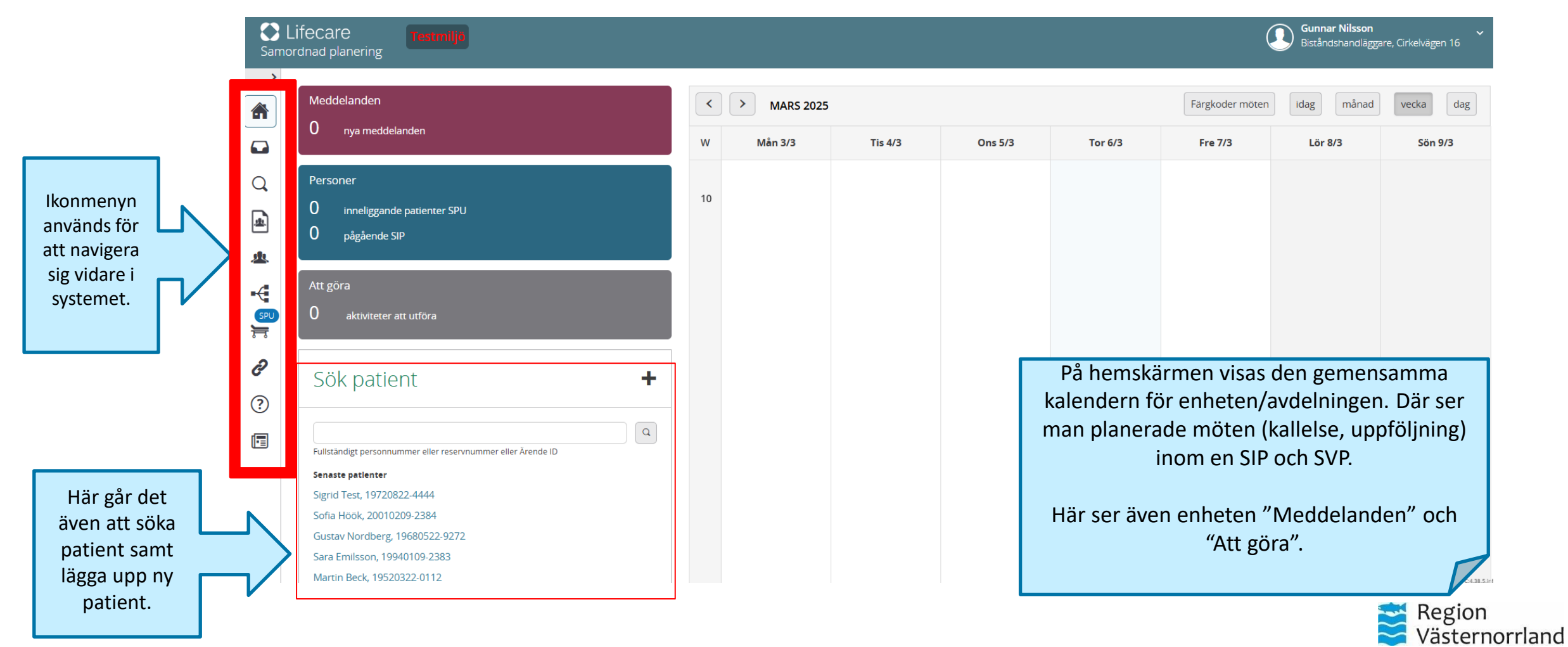

## Byt uppdrag, avdelning, profession

När du klickar på ditt namn i högra hörnet kommer undermenyn upp där det går att byta uppdrag, ändra avdelning, byta profession och andra inställningar. Det gäller dig som har flera uppdrag och har behov att byta.

| Same                                                          | Lifecare Testmiljo<br>ordnad planering                     |    |             |         |         |         |             | Gunnar Nilsson<br>Biståndshandläggare, Cirkelvägen 16                |
|---------------------------------------------------------------|------------------------------------------------------------|----|-------------|---------|---------|---------|-------------|----------------------------------------------------------------------|
| >                                                             | Meddelanden                                                | <  | > MARS 2025 |         |         |         | Färgkoder m | Vårdenhet<br>LSS / Soc.psyk<br>Avdelning                             |
|                                                               | U nya meddelanden                                          | w  | Mån 3/3     | Tis 4/3 | Ons 5/3 | Tor 6/3 | Fre 7/3     | Cirkelvägen 16<br>Inställningar                                      |
| Q<br>()<br>()<br>()<br>()<br>()<br>()<br>()<br>()<br>()<br>() | Personer<br>O inneliggande patienter SPU<br>O pågående SIP | 10 |             |         |         |         |             | Byt uppdrag<br>Andra avdelning<br>Andra profession<br>Mina uppgifter |
|                                                               | Att göra<br>O aktiviteter att utföra                       |    |             |         |         |         |             | LOGGA UT                                                             |

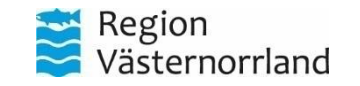

# Ikonmeny

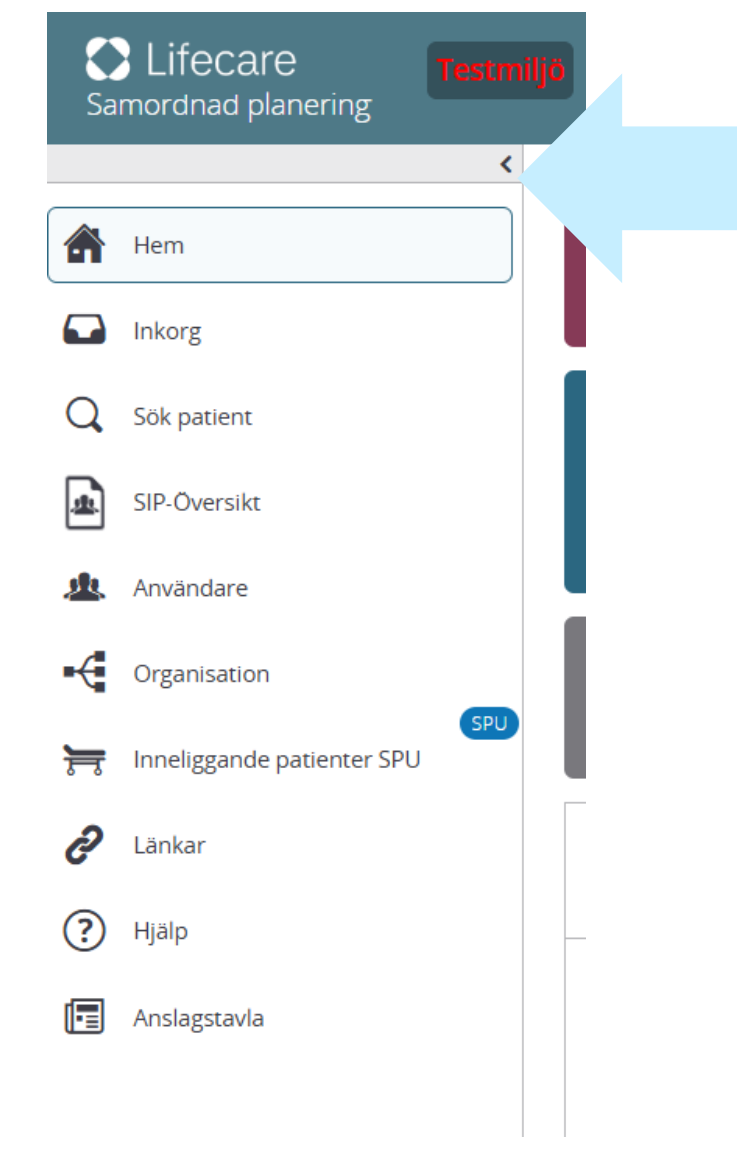

Genom att klicka på denna knapp utvidgar du ikonmenyn. Detta göra att namnen för varje ikon kommer upp.

Beroende på vilken behörighet du har syns olika ikoner i menyn.

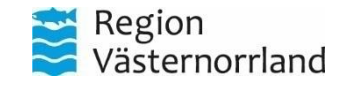

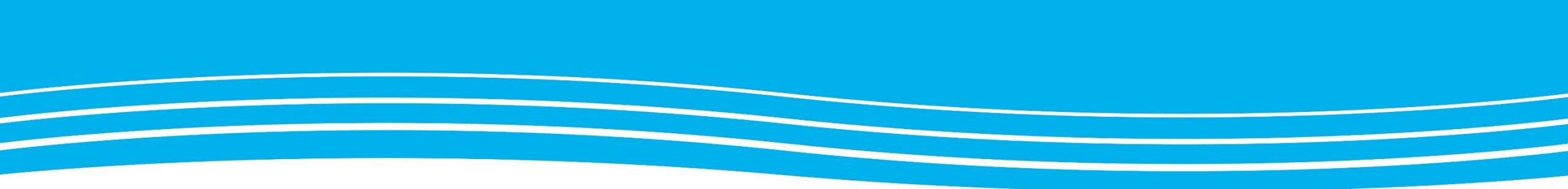

#### INKORG

#### Följande kapitel visar hur du hittar och ser "Inkomna meddelanden"

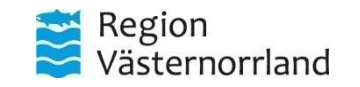

# Hitta till inkorg

För att komma till inkomna meddelanden klicka in i ikonmenyn och klicka på "Inkorg".

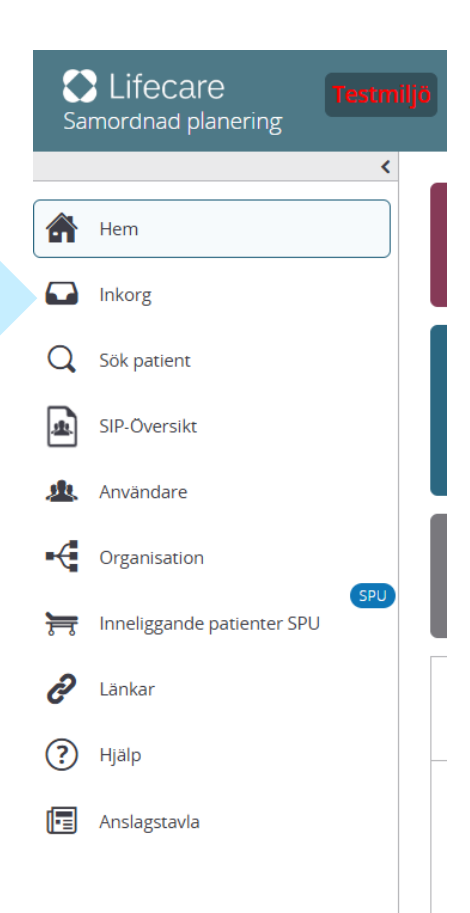

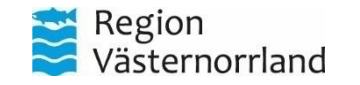

### Inkomna meddelanden

| C Lifecare<br>Samordnad planering |                                                                           |                                           | Gunnar Nilsson<br>Biståndshandläggar | e, Cirkelvägen 16               | vårdt<br>"Med | illfälle<br>ddelar |
|-----------------------------------|---------------------------------------------------------------------------|-------------------------------------------|--------------------------------------|---------------------------------|---------------|--------------------|
| <                                 | Inkomna meddelanden                                                       |                                           |                                      |                                 | Välj c        | lin enl            |
| Inkorg                            | Listan är filtrerad. Visar 0 meddelanden.                                 |                                           |                                      | ~                               | medo          | deland             |
| Q Sök patient                     | Skickade till: Cirkelvägen 16                                             |                                           |                                      |                                 |               |                    |
| SIP-Oversikt                      |                                                                           |                                           |                                      |                                 |               |                    |
| Användare                         | Inga inkomna meddelanden<br>Det finns inga meddelanden i inkorgen just nu |                                           |                                      |                                 |               |                    |
|                                   |                                                                           | Inkomna meddelander                       | ٦                                    |                                 |               |                    |
| SPU                               |                                                                           | Listan är filtrerad. Visar 1 meddelanden. |                                      |                                 |               |                    |
| C Länkar                          |                                                                           | Skickade till                             |                                      | Namn, personnummer, adr         | ess           |                    |
| (?) Hjälp                         |                                                                           | Hälsocentralen Ånge                       |                                      | Meddelandetyp                   |               |                    |
| 🖪 Anslagstavla                    |                                                                           |                                           |                                      |                                 |               |                    |
|                                   |                                                                           | Des deves (Audelates                      | Desires                              | A.J                             | Decede        | Hamalul, *         |
|                                   |                                                                           | Reg.datum / Avdelning                     | Patient                              | Adress                          | Boende        | Hemsjukvård        |
|                                   |                                                                           | Medicinavdeining 24 Sundsvall             | Jnonny Karisson<br>19910204-2398     | Kungsgatan 6<br>82266 Härnösand |               |                    |

Här hittar man meddelanden utanför vårdtillfälle, se mer under kapitel "Meddelanden utanför vårdtillfälle".

Välj din enhet för att filtrera på era meddelanden.

v

Inskrivningsmeddelande

Тур

Utöka sökningen
Visa alla professioner
Visa kvitterade

Visa meddelanden från avslutade vårdprocesse

Skickad av

Maria Oisson

2025-01-17 10:09

#### 😸 Västernorrland

Åtgärder 🔻

## Exempel på inkorg hos slutenvården

Inkomna meddelanden

Listan är filtrerad. Visar 4 meddelanden.  $\mathbf{\vee}$ Skickade till: Infektionsavdelning 1 Sundsvall Här visas ett exempel Reg.datum / Avdelning Hemsjukvård Åtgärder 🔻 Patient Adress Skickad av Boende Тур på hur en inkorg Berit Öström 2025-03-11 10:38 Sigrid Test **Testgatan 15** "inkomna i Generellt meddelande **DSK Syd Centrum** 2025-03-11 10:38 19720822-4444 22345 Sundsvall meddelanden" för slutenvården kan se ut. Berit Öström 2025-03-03 16:16 Sigrid Test **Testgatan 15** i Generellt meddelande **DSK Syd Centrum** 2025-03-03 16:16 19720822-4444 22345 Sundsvall 2025-03-03 10:54 Möteskallelse SIP Niklas Abrahamsson Deckarvägen 12 Martin Beck i Infektionsavdelning 1 Sundsvall 2025-03-04 11:00 2025-03-03 10:54 19520322-0112 32155 Stora Orten Berit Öström 2025-02-25 12:44 Sigrid Test Testgatan 15 i Generellt meddelande **DSK Centrum** 2025-02-25 12:44 19720822-4444 22345 Sundsvall

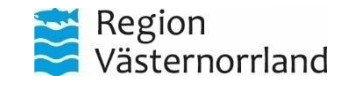

## Exempel på inkorg hos kommunerna

#### Inkomna meddelanden

Listan är filtrerad. Visar 5 meddelanden.

Skickade till: Särskilt boende

| Reg.datum / Avdelning                                | Patient                                    | Adress                                    | Boende | Hemsjukvård | Тур                    | Skickad av                             | Åtgärder 🔻 |
|------------------------------------------------------|--------------------------------------------|-------------------------------------------|--------|-------------|------------------------|----------------------------------------|------------|
| 2025-03-03 12:38<br>Infektionsavdelning 1 Sundsvall  | Martin Beck<br>19520322-0112               | Deckarvägen 12<br>32155 Stora Orten       |        |             | ADL-status             | Niklas Abrahamsson<br>2025-03-03 12:38 |            |
| 2025-02-20 10:27<br>Hematologi avdelning 2 Sundsvall | <b>Sofia Höök</b><br>20010209-2384         | <b>Testgatan 1</b><br>90184 Umeå          |        |             | Utskrivningsklar       | Johanna Persson<br>2025-02-20 10:27    |            |
| 2025-02-18 14:13<br>Hematologi avdelning 2 Sundsvall | <b>Sofia Höök</b><br>20010209-2384         | <b>Testgatan 1</b><br>90184 Umeå          |        |             | Generellt meddelande   | Johanna Persson<br>2025-02-18 14:13    | i          |
| 2025-02-18 14:11<br>Hematologi avdelning 2 Sundsvall | <b>Sofia Höök</b><br>20010209-2384         | <b>Testgatan 1</b><br>90184 Umeå          |        |             | ADL-status             | Johanna Persson<br>2025-02-18 14:11    |            |
| 2024-12-19 10:35<br>Medicinavdelning 24 Sundsvall    | Engelbert Von Smallhausen<br>19841230-2393 | <b>Eriksgränd 7</b><br>89160 Örnsköldsvik |        |             | Inskrivningsmeddelande | Maria Olsson<br>2024-12-19 10:35       |            |

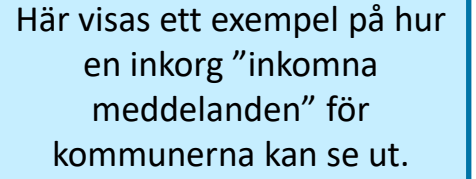

Region Västernorrland

 $\sim$ 

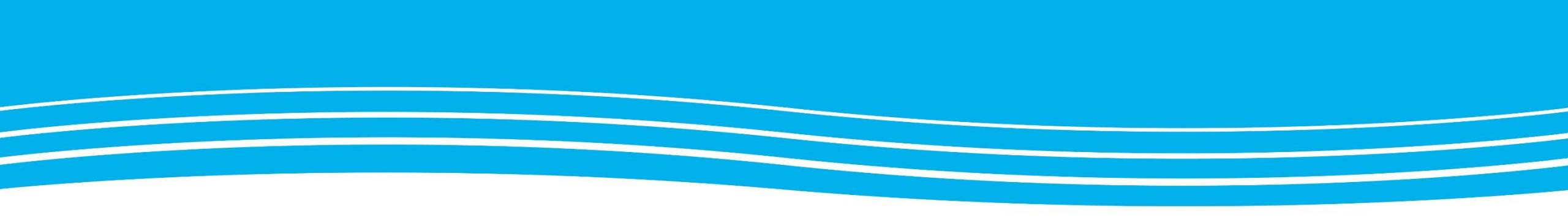

# SÖK PATIENT

Följande kapitel visar hur du söker upp en befintlig patient i systemet.

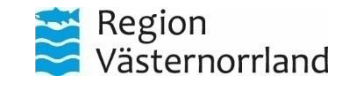

# Så söker du på patient

|                                 | Sök patient + Registrera ny patient                                                              |                                                      | Reservnummer.                                                                                                    |
|---------------------------------|--------------------------------------------------------------------------------------------------|------------------------------------------------------|----------------------------------------------------------------------------------------------------|
| Samordnad planering             | Visar 0 träffar                                                                                  |                                                      | <ul> <li>Arende e-ID.</li> </ul>                                                                                                    |
|                                 | Fullständigt personnummer, reservnummer eller Ärende ID Sök avlidna patier                       | ter                                                  |                                                                                                    |
| Hem                             | Sök       När du söker på en patient tar du del av dennes personuppgifter som en annan vårdgiva  | från patienten inhämtas innan du påbörjar sökningen. | Om patienten inte finns upplagd i systemet<br>behöver man registrera ny patient. Gå då vidare<br>till kapitel "Registrera patient". |
| Q Sök patient                   |                                                                                                  |                                                      |                                                                                                    |
| Genom att k                     | licka på "Sök patient" i ikonmenyn visas denna sida.                                             |                                                      |                                                                                                    |
| Användare                       | det att soka upp en patient samt skapa en ny.                                                    | Sök natier                                           | at 🔸                                                                                                    |
| Organisation                    |                                                                                                  |                                                      | •                                                                                                    |
| From Inneliggande patienter SPU | Sahar ser sokrutan ut fran hemskarmen. Klicka har<br>för att söka. Du kan även se de fem senaste |                                                      |                                                                                                    |
| Cankar                          | patienterna du varit inne på.                                                                    | Fullständigt personnum                               | mer eller reservnummer eller Ärende ID                                                                                              |
| Hjälp                           |                                                                                                  | Senaste patlenter                                    |                                                                                                    |
| 🔄 Anslagstavla                  | · · · · · · · · · · · · · · · · · · ·                                                            |                                                      |                                                                                                    |
|                                 |                                                                                                  |                                                      | De rien                                                                                                    |

Sök på:

Fullständigt personnummer.

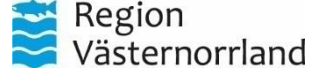

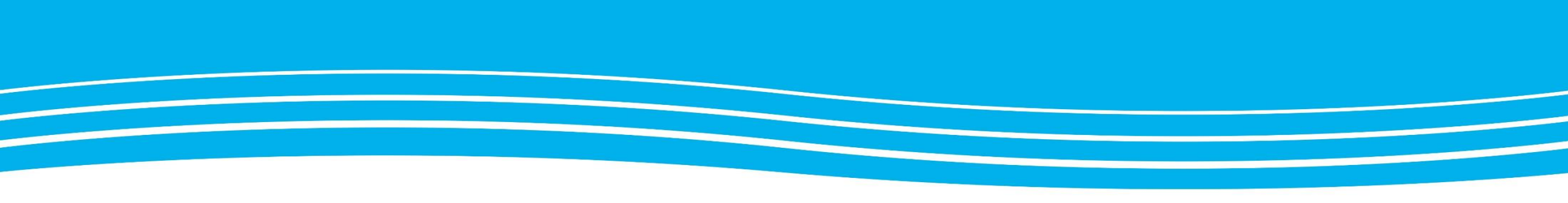

#### **REGISTRERA NY PATIENT**

Registrering innebär att patienten läggs in i systemet. En person måste först vara registrerad som patient i systemet för att inskrivning ska kunna ske.

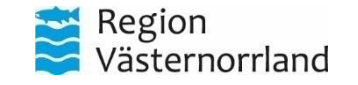

## Hemskärm

| C Lifecare Testmi          | liö                                       | Sök patient + Registr   | era ny patient     |                                          |                                   |                                                         |                                                                                           |
|----------------------------|-------------------------------------------|-------------------------|--------------------|------------------------------------------|-----------------------------------|---------------------------------------------------------|-------------------------------------------------------------------------------------------|
| Samordnad planering        |                                           | Visar 0 träffar         | 4                  |                                          |                                   |                                                         | ^                                                                                         |
| <                          |                                           | Fullständigt personnumm | vnummer eller Ären | nde ID                                   |                                   | Sök avlidna patienter                                   |                                                                                           |
| Hem                        | Meddelanden<br>O nya meddelanden          |                         |                    |                                          |                                   | Avliden                                                 | Nya patienter kan registreras via "+" på<br>hemskärmen eller förstoringsglaset till       |
|                            | nom att klicka på "S                      | Sök patient" i          | av dennes personu  | uppgifter som en annan vårdgivare regist | rerat, sammanhållen journalföri   | ng. Därmed ska samtycke från patienten inhämtas innan o | vänster, "Sök patient".                                                                   |
| Q Sök patient iko          | nmenyn visas denn                         | a sida, klicka          |                    |                                          |                                   |                                                         |                                                                                           |
| SIP-Översikt               | edan på "Registrera                       | ny patient".            |                    |                                          |                                   |                                                         | För att kunna registrera en ny patient behövs                                             |
| Användare                  | Att göra<br>O aktiviteter att utföra      |                         |                    |                                          |                                   |                                                         |                                                                                           |
| Inneliggande patienter SPU | Sök patient                               |                         | +                  | Genom a<br>går mar                       | tt klicka på "<br>n vidare till a | '+" på hemskärmen<br>tt registrera en ny                | <ul> <li>Fullständigt personnummer.</li> <li>Reservnummer.</li> <li>Ärende ID.</li> </ul> |
| Hjälp                      | Fullständigt personnummer eller reservnum | mer eller Ärende ID     | Q                  |                                          | patie                             | nt.                                                     |                                                                                           |
| Anslagstavia               | Senaste patlenter                         |                         |                    |                                          |                                   |                                                         |                                                                                           |
|                            | Jhonny Karlsson, 19910204-2398            |                         |                    |                                          |                                   |                                                         |                                                                                           |
|                            | Sigrid Test, 19720822-4444                |                         |                    |                                          |                                   |                                                         |                                                                                           |
|                            | Sotia Hook, 20010209-2384                 |                         |                    |                                          |                                   |                                                         |                                                                                           |
|                            | Sara Emilsson, 19940109-2383              |                         |                    |                                          |                                   |                                                         |                                                                                           |
|                            |                                           |                         |                    |                                          |                                   |                                                         | Region<br>Västernorrland                                                                  |

| Registrera                                                            | person –     | sida 1/2                                                                                            |                                                                                                 |
|-----------------------------------------------------------------------|--------------|----------------------------------------------------------------------------------------------------|-------------------------------------------------------------------------------------------------|
| <b>Registrera person</b><br>Personuppgifter (1 av 3)<br>Personnummer* |              | Viktigt att klicka på<br>förstoringsglaset för att<br>uppgifter med en "*" ska<br>autokompletteras. | När en registrering påbörjas visas denna<br>sida.<br>Rader med * autofylls med uppgifter        |
| ÅÅÅÅMMDD-NNNN<br>Förnamn*                                             | Efternamn*   | Tilitalsnamn                                                                                        | från Skatteverket efter att<br>personnummer fyllts i och man klickat<br>på "förstoringsglaset". |
| Folkbokföringsadress                                                  |              |                                                                                                    | Skrolla sedan ner på samma sida (se sida<br>2/2).                                               |
| Adress*                                                               | Postnummer * | Ort*                                                                                                |                                                                                                 |
| Telefonnummer                                                         | Mobilnummer  | E-post                                                                                              |                                                                                                 |

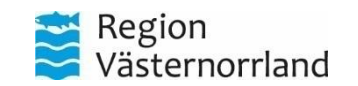

### Registrera person – sida 2/2

#### Enhetstillhörighet

| Kommun *                                      | Hälsocentral*                                        | • |             | Hälsocentral hämtas automatiskt från                                                    |
|-----------------------------------------------|------------------------------------------------------|---|-------------|-----------------------------------------------------------------------------------------|
| Vistelseadress                                |                                                      |   |             | Skatteverket. Om det mot förmodan inte skulle göra det, går det att välja. Det går även |
| Adress                                        | Postnummer                                           |   | Ort         | att byta om det inte skulle stamma.                                                     |
| C/O-namn                                      | Datum fr.o.m                                         |   | Datum t.o.m | Man kan ändra vistelseadress om patienten                                               |
|                                               | Välj datum                                           | 7 | Välj datum  | på.                                                                                     |
| Övrigt                                        |                                                      |   |             |                                                                                         |
| Födelseland                                   | Språk                                                |   |             | Klicka på spara efter att uppgifterna är ifyllda.                                       |
|                                               |                                                      |   |             |                                                                                         |
| Här är det va                                 | alfritt att markera om patienten                     |   |             |                                                                                         |
| Fokuspatient ar i beho<br>Hemsjukvårdspatient | ov av tolk eller om det ar en<br>emsjukvårdspatient. |   |             |                                                                                         |
| Avbryt                                        | Nästa                                                |   | Spara       | Region<br>Västernorrland                                                                |

#### Om personen har skyddad identitet

- Du måste alltid hämta adressen till patienter från folkbokföringsregistret när du registrerar en patient – du får aldrig skriva in en patients namn och adress manuellt i systemet. Detta är för att skydda patienter med skyddad identitet.
- Om en patient har skyddad identitet kommer ett felmeddelande att visas när man försöker hämta adressen från folkbokföringsregistret vid registreringen.
- Patienter med skyddade personuppgifter av något slag ska ej hanteras i LifeCare SP.

| Registrera person        |                |                                                               |   |
|--------------------------|----------------|---------------------------------------------------------------|---|
| Personuppgifter (1 av 3) |                |                                                               |   |
| Personnummer *           |                |                                                               |   |
| 199604032384             |                | a                                                             | 2 |
|                          |                |                                                               |   |
| Förnamn*                 | Efternamn *    | Tilltalsnamn                                                  |   |
|                          |                |                                                               |   |
| Folkbokföringsadress     |                |                                                               |   |
| Adress "                 | Postnummer*    | Ort *                                                         |   |
|                          |                |                                                               |   |
| Teleformumar             | Mahilaummar    | Envit                                                         |   |
| Telefonnummer            | Mobilitummer   |                                                               |   |
|                          |                |                                                               |   |
| Enhetstillhörighet       |                |                                                               |   |
| Kommun *                 | Hälsocentral * |                                                               |   |
|                          | ·              | ~                                                             |   |
| Vistelseadress           |                |                                                               |   |
|                          |                |                                                               |   |
| Adress                   | Postnummer     | Ort                                                           |   |
|                          |                | 🔺 Fel 🛛 🕹                                                     |   |
| C/O-namn                 | Datum fr.o.m   | Patienten kunde inte uppdateras från<br>befolkningsregistret. |   |
|                          | Valj datum     |                                                               |   |

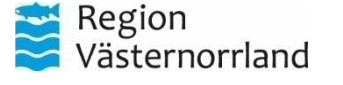

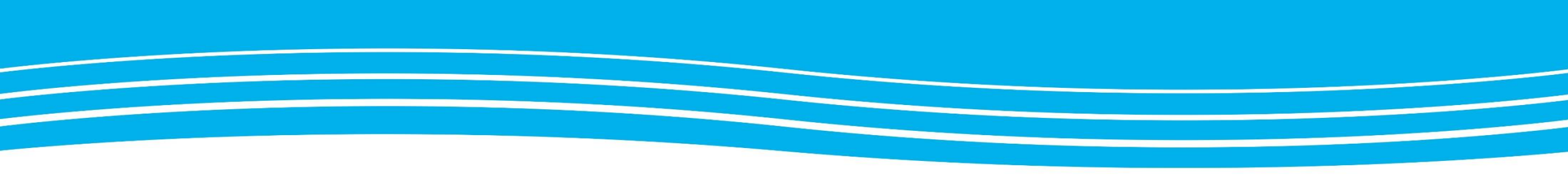

# REGISTRERING AV ÖVRIGA PERSONUPPGIFTER

Detta kapitel beskriver hur kommun och primärvård lägger till övriga personuppgifter, tex om de bor på ordinärt boende, tillhör SÄBO eller psykiatrisk öppenvårdsenhet.

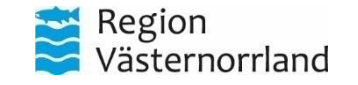

## Ta fram aktuell patient

|                                                                            | uppgifter.                                                                                                    |                                                                                                    |
|----------------------------------------------------------------------------|----------------------------------------------------------------------------------------------------|----------------------------------------------------------------------------------------------------|
| Personnummer                                                               | Fodelsedatum<br>2001-02-00                                                                                                    |                                                                                                    |
| Namn<br>Sofia Höök                                                         | 2001-02-09                                                                                                    | När patienten är registrerad i Lifecare SP<br>kommer denna sida upp.                                                                                                    |
| Folkbokföringsadress                                                       |                                                                                                    |                                                                                                    |
| Adress<br>Testgatan 1, 90184 Umeå                                          | E-post                                                                                                    | Här finns de uppgifter som är registrerade på patienten. När du sökt fram patienten kommer                                                                                                    |
| Telefonnummer<br>-                                                         | Mobil<br>-                                                                                                    | du hit och till vänster syns patientmenyn.                                                                                                    |
| Enhetstillhörighet                                                         |                                                                                                    | Klicka på ändra som står bredvid patientens                                                                                                    |
| <b>Kommun</b><br>Örnsköldsviks kommun, +4666088000                         | <b>Hälsocentral</b><br>Hälsocentralen Husum, +4666319920                                                                                                    |                                                                                                    |
| Boendetyp<br>Inget angivet                                                 |                                                                                                    |                                                                                                    |
| Uppdatera från befolkningsregistret<br>Senost uppdaterad: 2025-02-26 14:27 |                                                                                                    |                                                                                                    |
|                                                                            | Namn<br>Sofia Höök<br>Folkbokföringsadress<br>Adress<br>Testgatan 1, 90184 Umeå<br>Telefonnumer<br>-<br>Enhetstillhörighet<br>Kommun<br>Örnsköldsviks kommun, +4666088000 | 20010209-2364 20010209   Namn Sofia Höök   Folkbokföringsadress E-post   Adress E-post   Testgatan 1, 90184 Umeå -   Telefonnummer Mobil     Enhetstillhörighet -   Kommun Mälsocentral   Ornsköldsviks kommun, +4666088000 Hälsocentral   Boendetyp Inget angivet   C) Uppdatera från befolkningsregistret |

# Ändra uppgifter - sida 1/2

#### Personuppgifter

| Personnummer<br>200102092384 | Födelsedatum<br>2001-02-09 |              |
|------------------------------|----------------------------|--------------|
| <b>Förnamn</b><br>Sofia      | <b>Efternamn</b><br>Höök   | Tilitaisnamn |
| Folkbokföringsadress         |                            |              |
| Adress                       | Postnummer                 | Ort          |
| Testgatan 1                  | 90184                      | Umeå         |
| Telefonnummer                | Mobilnummer                | E-post       |

I dessa fält går det att lägga till om patienten/brukaren/klienten/personen bor på Särskilt boende eller i Ordinärt boende. Detta är något alla användare i systemet kan ändra.

Valen under "Enhetstillhörighet" reglerar vilka enheter som ska föreslås som mottagare av t.ex. inskrivningsmeddelande.

Skrolla sedan ner på samma sida (se sida 2/2).

#### Enhetstillhörighet

| Kommun                                                               | Hälsocentral *         |     | Här anges om nationten her nå        |
|----------------------------------------------------------------------|------------------------|-----|--------------------------------------|
| Örnsköldsviks kommun 🗸 🗸                                             | Hälsocentralen Ankaret | ~   |                                      |
|                                                                      |                        |     | Särskilt boende eller i Ordinärt     |
| Boendetyp                                                            | Boende                 |     | boende.                              |
| Särskilt boende                                                      | Inget angivet          | · < |                                      |
| Ordinärt boende                                                      |                        |     | Om patienten bor på Särskilt         |
| Inget angivet                                                        |                        |     | hoende går det även att välia vilket |
| Visa boenden inom andra vårdgivare än kommunen inkl. privata aktörer |                        |     | boende denne bor på.                 |

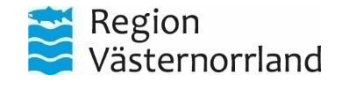

| Andra upp<br>Hemsjukvård<br>Inget angivet<br>Vistelseadress               | sykiatrisk öpp                                                            | ida 2/2     | Här går det att lägga till om<br>patienten har Hemsjukvård<br>eller befinner sig inom<br>Psykiatrisk öppenvårdsenhet. |
|---------------------------------------------------------------------------|---------------------------------------------------------------------------|-------------|----------------------------------------------------------------------------------------------------|
| Adress                                                                    | Postnummer                                                                | Ort         |                                                                                                    |
| C/O-namn                                                                  | Datum fr.o.m<br>Välj datum                                                | Datum t.o.m | Här kompletterar du med personuppgifter. Rutor som inte är markerade med en                                           |
| Särskild postadress                                                       | Postnummer                                                                | Ort         | stjärna * är frivillig att fylla i.                                                                                   |
| C/O-namn                                                                  | -                                                                         | -           | Detta är något alla användare i systemet kan ändra.                                                                   |
| Övrigt<br>Födelseland                                                     | Språk                                                                     |             | Klicka på "Spara".                                                                                                    |
| Avisering<br>Tolkbehov<br>Fokuspatient<br>Här går det<br>har tolkb<br>hen | att markera om patienten<br>ehov eller om det är en<br>nsjukvårdspatient. |             |                                                                                                    |
| Avbryt                                                                    | Spara                                                                     | Registrera  | Här kan du registerna om<br>patienten är avliden.<br>Västernorrlan                                                    |

#### \_\_\_\_\_

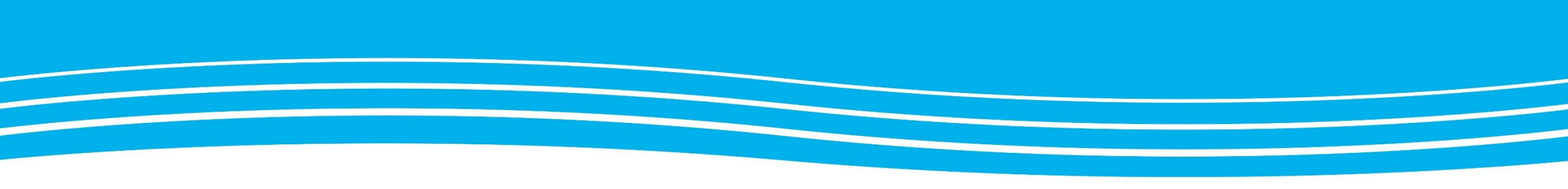

# **REGISTRERA NÄRSTÅENDE**

I detta kapitel ser du hur du registrerar närstående till berörd patient.

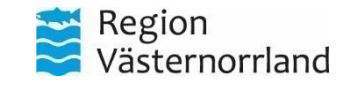

#### Ta fram aktuell patient

|                                                                                                    | ( | Sofia Höök ~<br>20010209-2384                                                                                                    | Testmiljö |                                                                                                    |                                                                                                    |
|----------------------------------------------------------------------------------------------------|---|----------------------------------------------------------------------------------------------------|-----------|----------------------------------------------------------------------------------------------------|----------------------------------------------------------------------------------------------------|
| För att lägga till eller<br>ändra information<br>om närstående, klick<br>på "Närstående" i<br>patientmenyn. |   | Sofia Höök         Personuppgifter         Närstående         Fast vårdkontakt         Meddelanden utanför vtf         Tidigare processer <ul> <li>Skapa underlag (SIP)</li> </ul> SPU           Det finns en pågående vårdpro<br>Inte är behörig att se. Endast d<br>vårdkedjan är behöriga att ta o         ÖPPNA PROCESS |           | Närstående + Lägg till<br>Persson<br>Annat<br>Relation<br>·<br>Adress<br>·<br>Ort<br>·<br>Telefon (arbete)<br>·<br>Första kontaktperson<br>Nej | För att lägga till en ny anhörig, klicka på "Lägg till"   Postnummer   Telefon (hem)  Telefon (mobil) 0734296948 |
| Här går det att änd<br>eller ta bort<br>närstående om<br>behovet finns.                                     | a |                                                                                                    |           | Senast uppdaterad: 2024-12-18 17:02                                                                                                    | Ta bort                                                                                                    |

Se kapitel "Sök patient" eller "Registrera ny patient". Klicka sedan i patientmenyn på "Närstående".

Här finns information kring anhöriga och möjligheten att lägga till nya anhöriga.

Det finns ingen begränsning på hur många anhöriga som går att lägga till.

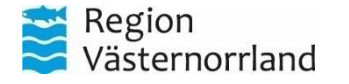

## Lägg till närstående - sida 1/2

Efter man klickat på "Lägg till" kommer denna sida upp.

Här går det att välja vilken typ av närstående det är till patienten.

Fyll sedan i övriga uppgifter så som namn och om denna är "Första kontaktperson".

Telefonnummer är valfritt att lägga till.

#### Närstående

Lägg till närstående

| Typ av närstående* |  |  |  |  |  |  |  |  |  |
|--------------------|--|--|--|--|--|--|--|--|--|
|                    |  |  |  |  |  |  |  |  |  |
|                    |  |  |  |  |  |  |  |  |  |

Första kontaktperson

Telefonnummer

Namn\*

| Mobil |        |  |
|-------|--------|--|
|       |        |  |
| Hem   | Arbete |  |
|       |        |  |

Relation

Närstående kan vara God man, vårdnadshavare eller annat.

Det finns ingen begränsning i hur många anhöriga en person kan ha, däremot är det viktigt om det finns flera anhöriga att markera vem som ska kontaktas först, dvs "Första kontaktperson".

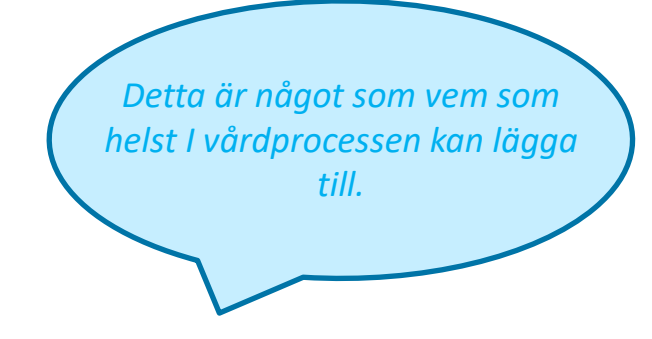

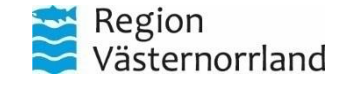

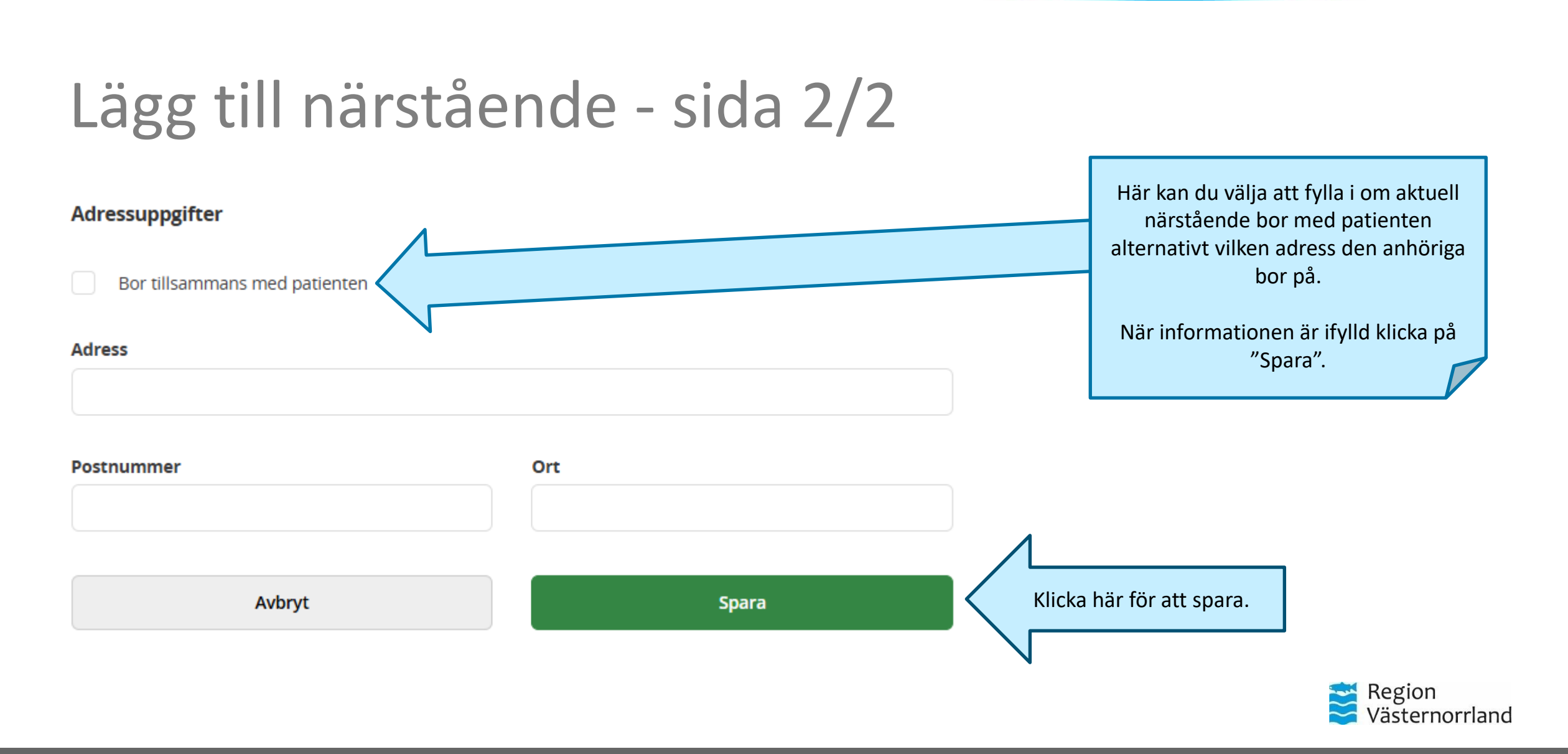

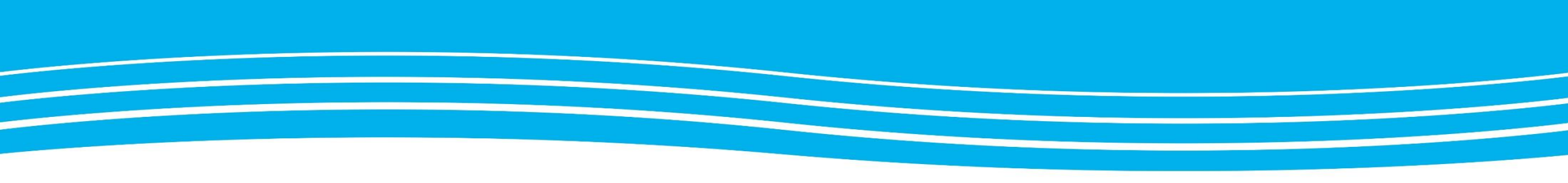

# REGISTRERA FAST VÅRDKONTAKT

Kapitlet visar hur du lägger till en fast vårdkontakt utanför en SPU-process och detta ska göras av primärvården.

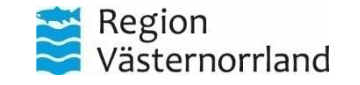

## Fast vårdkontakt i patientmenyn

|                                                 | <                                                                  | Sofia Höök<br>20010209-2384 Testmi)jö                                                            |                                                                                                    |                                                                                  | För att se elle<br>patient/bruka                                   |
|-------------------------------------------------|--------------------------------------------------------------------|--------------------------------------------------------------------------------------------------|----------------------------------------------------------------------------------------------------|----------------------------------------------------------------------------------|--------------------------------------------------------------------|
| Klicka här i<br>patientmenyn<br>för att se fast |                                                                    | Sofia Höök ^<br>Personuppgifter<br>Närstående 1<br>Fast vårdkontakt 2<br>Meddelanden utanför vtf | Fast vårdkontakt       + Lägg till         Johanna persson         Biståndshandläggare         BHL Handläggare Somatik         Sundsvalls kommun |                                                                                  | vårdkontakt"<br>Under fliken '<br>överblick på t<br>Om du vill läg |
| vårdkontakt.                                    | €<br>■<br>■<br>■<br>■<br>■<br>■<br>■<br>■<br>■<br>■<br>■<br>■<br>■ | Tidigare processer                                                                               | Adress<br>-<br>Ort<br>-<br>Telefonnummer mobil<br>-<br>Fast läkarkontakt primärvård<br>Nej<br>Senast uppdaterad: 2024-12-18 17:02                | Postnummer<br>-<br>Telefonnummer arbete<br>0734296948<br>Fast vårdkontakt<br>Nej | Lägg till".                                                        |
|                                                 |                                                                    |                                                                                                  | Ändra                                                                                                    | Ta bort                                                                          |                                                                    |

För att se eller lägga till ny fast vårdkontakt, sök upp aktuell patient/brukare/klient/person och klicka sedan på "Fast vårdkontakt" i patientmenyn.

Under fliken "Fast vårdkontakt" i patientmenyn syns en överblick på tillagda fasta vårdkontakter.

Dm du vill lägga till en ny fast vårdkontakt klickar du på "+ .ägg till".

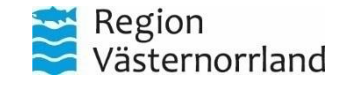

| Lägg t                 | ill fast vå                                                                                               | rdkontak            | t              |                                                                                                    |  |  |  |
|------------------------|----------------------------------------------------------------------------------------------------|---------------------|----------------|----------------------------------------------------------------------------------------------------|--|--|--|
| Scrolla i denna lista. | Fast vårdkontakt<br>Lägg till fast vårdkontakt<br>Profession*<br>Läkare<br>Fast vårdkontakt               | ~                   |                | När du klickat på "+ Lägg t<br>Här <u>måste</u> rutorna med er<br>spara.<br>Lägg till profession, organi<br>fasta vårdkontakten. Detta<br>drop-down-menyn under<br>Fyll i övriga uppgifter (valf<br>Om man vill lägga till fler ä<br>man om detta steg. |  |  |  |
| Scrolla i denna lista. | Fast läkarkontakt primärvård  Organisation* Infektionsavdelning 1 Sundsvall  Namn*  Telefonnummer arbete* | Telefonnummer mobil |                |                                                                                                    |  |  |  |
|                        | Adress Postnummer Avbryt                                                                                  | Ort<br>Spara        | Det sista du g | gör på sidan är att klicka på spara                                                                                                    |  |  |  |

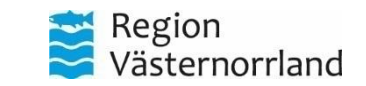

ill" visas denna sida.

"\*" fyllas i för att kunna

sation och namn på den görs genom att välja i rubriken.

ritt). Klicka sedan på spara. in en fast vårdkontakt gör

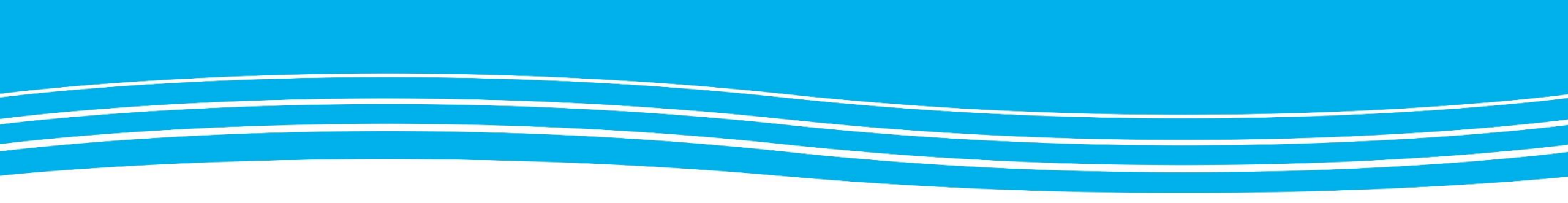

#### SPU-PROCESSEN

Samverkan vid utskrivning från sluten hälso- och sjukvård. Lag 2017:612

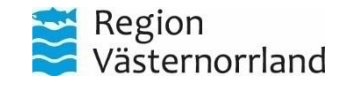

#### Samordnad planering vid utskrivning (SPU)

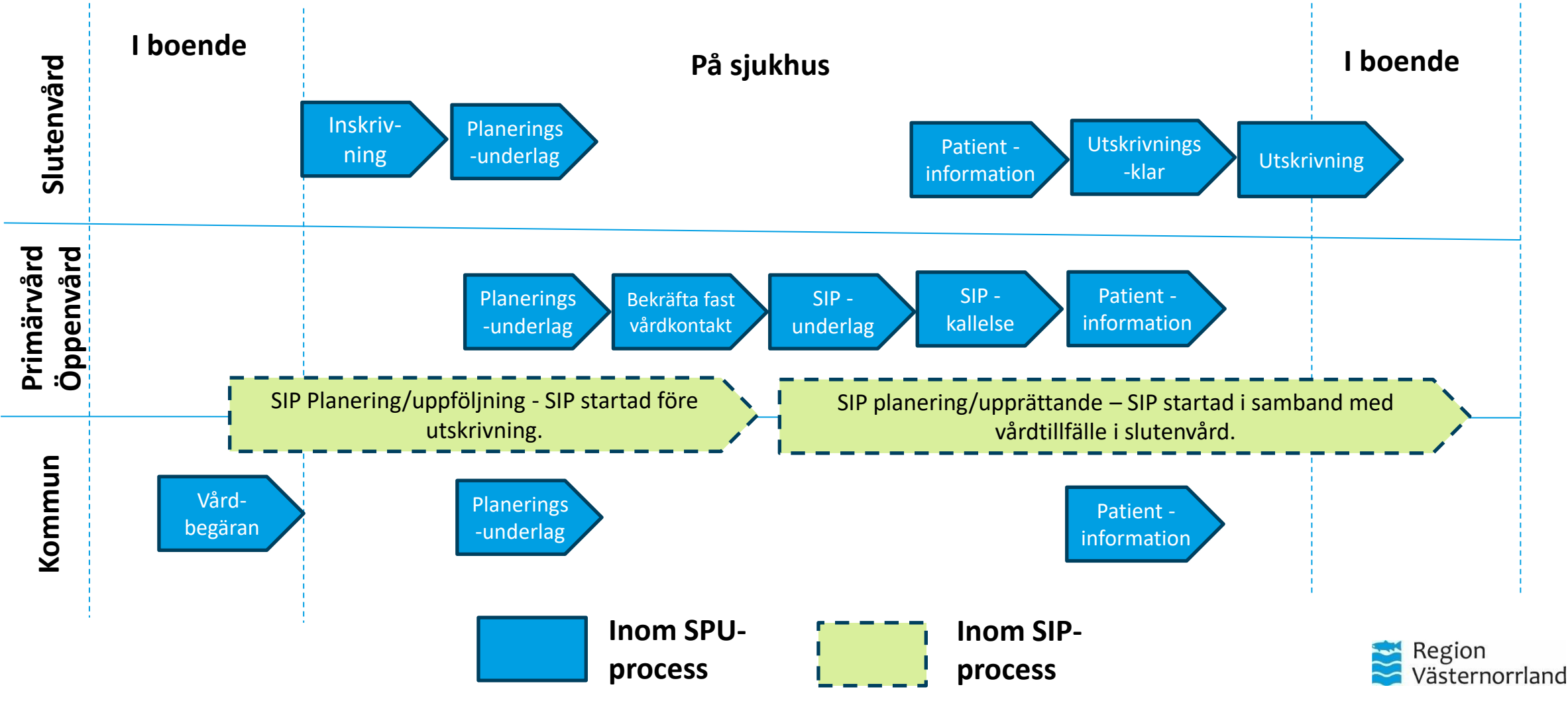

## Slutenvårdens SPU-lista

|                                                                             | Samordnad planering       |   |                                    |                            |                                                  |              |                    | <b>Gunnar Nilsson</b><br>Läkare, Infektionsavdelning 1 Sundsvall |                   |         |             |                |                 |                  |
|-----------------------------------------------------------------------------|---------------------------|---|------------------------------------|----------------------------|--------------------------------------------------|--------------|--------------------|------------------------------------------------------------------|-------------------|---------|-------------|----------------|-----------------|------------------|
|                                                                             | Â                         | > | Inneligg                           | ande pat                   | tienter SPU                                      |              |                    |                                                                  |                   |         |             |                |                 |                  |
|                                                                             |                           |   | Listan är filtre                   | rad. Visar <b>3</b> patien | ter.                                             |              |                    |                                                                  |                   |         |             |                |                 | ~                |
| Detta är ett exempel på<br>hur en SPU-lista kan se ut<br>inom slutenvården. | Q                         |   | Antal per s                        | Antal per sida: 10         |                                                  |              |                    |                                                                  |                   |         |             |                | i               |                  |
|                                                                             |                           |   | Patient                            | Vårdbegäran                | Indatum 🖕                                        | Beräkn utskr | Fast vårdkontakt   | Utskr.klar                                                       | Mötesdatum SIP    | Utdatum | Patientinfo |                | 0               | Status           |
|                                                                             |                           |   | Test, Sigrid<br>19720822-<br>4444  |                            | 2025-02-16<br>Infektionsavdelning 1<br>Sundsvall | 2025-02-20   |                    | +                                                                |                   | +       |             | 3              | 3               | Gult             |
|                                                                             | ?                         |   | Beck, Martin<br>19520322-<br>0112  |                            | 2025-03-03<br>Infektionsavdelning 1<br>Sundsvall | 2025-03-07   |                    | • 2025-03-03                                                     |                   | +       | 2025-03-04  |                | 2               | Gult             |
| Härv                                                                        | visas aktuell<br>patient. |   | Eriksson, Fia<br>20100120-<br>2389 |                            | 2025-03-11<br>Infektionsavdelning 1<br>Sundsvall | 2025-03-14   |                    | +                                                                |                   | +       |             |                | 2               | Gult             |
|                                                                             |                           |   |                                    |                            |                                                  |              | "+" visar a<br>enh | tt det är någ<br>et kan lägga                                    | ot denna<br>till. |         |             | Regic<br>Väste | «<br>on<br>erno | 1 » <sub>c</sub> |

#### Primärvården & kommunens SPU-lista

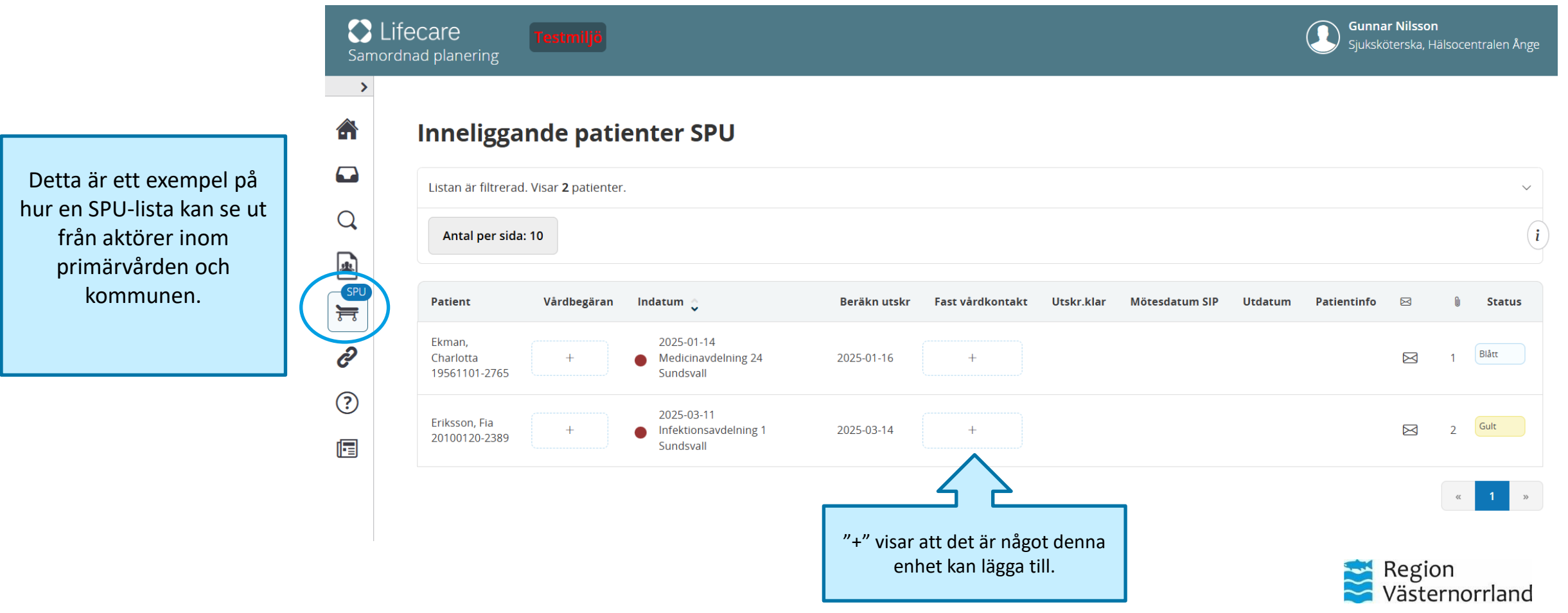

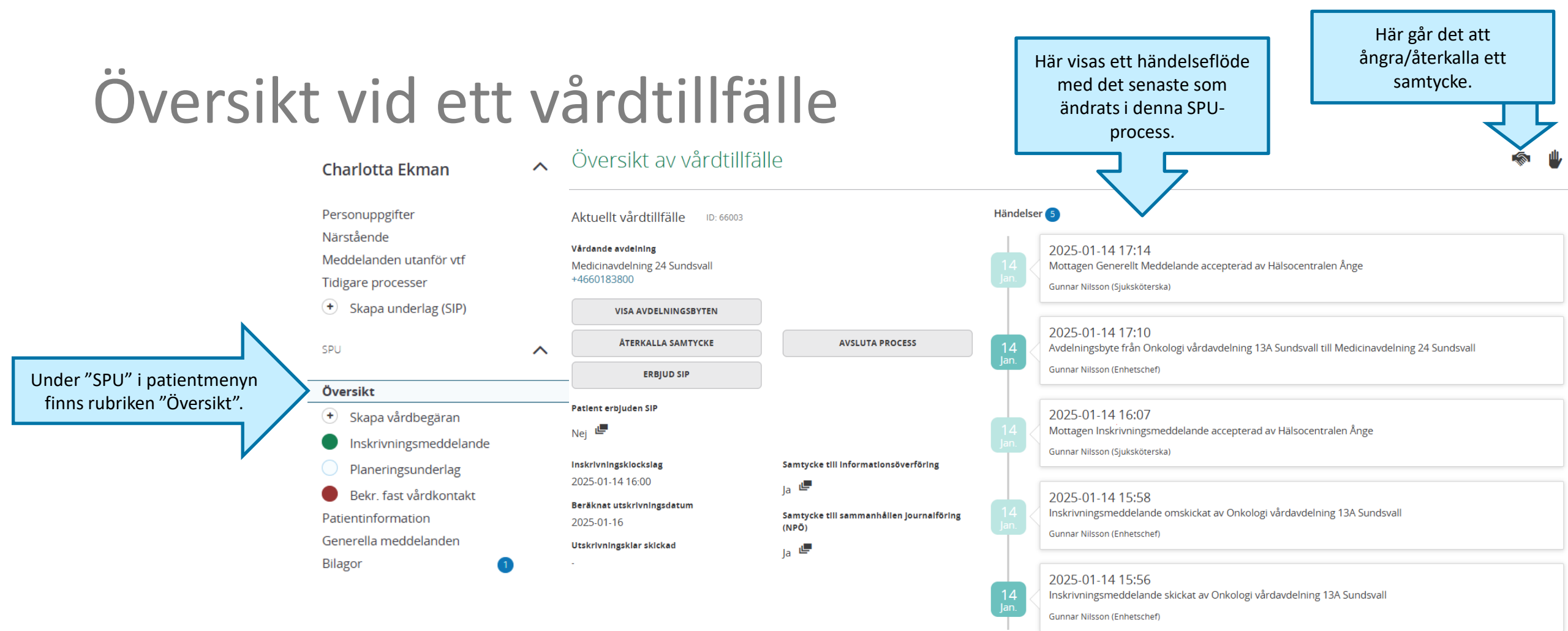

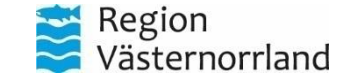
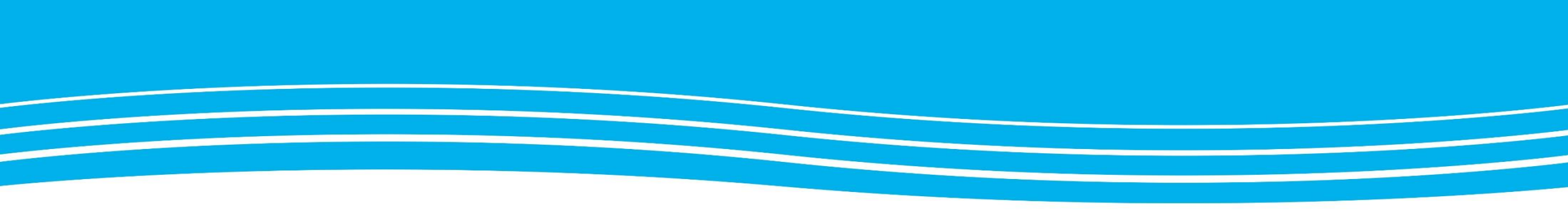

# VÅRDBEGÄRAN

Det är enbart aktörer inom kommuner och primärvårdsenheter som kan skapa och skicka en vårdbegäran till regionen.

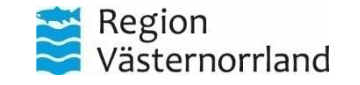

www.rvn.se

#### Ta fram aktuell patient Fia Eriksson $\langle \rangle$ Det är enbart aktörer inom kommuner och primärvårdsenheter som kan skapa och skicka en vårdbegäran. 俞 Fia Eriksson $\sim$ ٥ Personuppgifter För att skapa en vårdbegäran Närstående och skicka den till Regionen, Fast vårdkontakt börja med att söka upp Meddelanden utanför vtf Q berörd patient, se kapitel Tidigare processer "Sök patient". 🛨 Skapa vårdbegäran • Skapa underlag (SIP) Ħ Klicka på "Skapa vårdbegäran" för att gå ð vidare. ? •

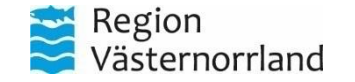

### Samtycke - steg 1

Vårdbegäran

### Här visas en översikt av de fyra stegen som en Vårdbegäran består av.

Här fyller man i om anhöriga är kontaktade (frivilligt).

#### Registrering av samtycke

#### Information om samtycke

Samtycke inhämtas från patienten om att informationsöverföring får göras mellan berörda enheter inom hälso- och sjukvård och socialtjänst. Om en patient inte kan samtycka (t.ex en dement eller en medvetslös patient) kan hälso- och sjukvårdspersonalen pröva om det är till men för patienten att uppgifter om honom eller henne lämnas ut, dvs en menprövning görs. Det skall på Inskrivningsmeddelandet anges vem som har utfört menprövningen och dennes yrkesroll.

#### Läs mer...

#### Patient samtycker till informationsöverföring

Ja Nej Menprövning

#### Samtycke till sammanhållen journalföring (NPÖ)

Sammanhållen journalföring gör det möjligt för olika vårdgivare, till exempel landsting eller kommun, att tillgängliggöra sina journaluppgifter för varandra.

#### Läs mer...

Patienten samtycker till sammanhållen Journalföring \*

#### Närstående får kontaktas

Ja Nej

Inhämtat av \* Sjuksköterska : Gunnar Nilsson Hälsocentralen Ånge

AVBRYT

För att skapa en ny vårdbegäran följer man de fyra stegen:

I steg 1 skall man säkerställa att samtycke till informationsöverföring av patienten är inhämtat.

Här anges vilket svar patienten givit och om patienten samtycker till sammanhållen journalföring (NPÖ).

Om en menprövning har utförts enligt 25 kap. 1 § offentlighets- och sekretesslagen anger man detta här.

När allt är ifyllt korrekt kommer knappen "Nästa" att bli blåfärgad. Klicka på knappen för att gå vidare.

Klicka på nästa för att gå vidare i processen.

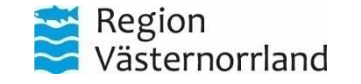

## Vårdbegäran – steg 2

### Vårdbegäran

Som t rutor r

obligat

| 1 Samtycke                                    | Kontakt<br>Kontaktor | information                                      |                               |       |     | Vid regist |
|-----------------------------------------------|----------------------|--------------------------------------------------|-------------------------------|-------|-----|------------|
| 2 Vårdbegäran                                 |                      |                                                  |                               |       |     | Väster     |
| ADEStatus                                     |                      |                                                  |                               | le    |     |            |
| Sammanfattning                                | Uppgiftslär          | mnare *                                          | Telefon *                     | Mobil |     | Om r       |
|                                               | Gunnar               | Nilsson                                          |                               |       |     | avdelning  |
|                                               | Kontaktpe            | rson *                                           | Telefon *                     | Mobil |     | går det    |
|                                               |                      |                                                  |                               |       |     | U U        |
|                                               | Meddel               | andemottagare                                    |                               |       |     |            |
|                                               | Mottagare            | e                                                |                               |       |     |            |
|                                               |                      | Region Västernorrland<br>(Region Västernorrland) |                               |       |     | 1          |
| Som tidigare är alla<br>rutor markerade "*"   |                      |                                                  | Lägg till ny meddelandemottag | gare  | •)  | I detta st |
| bligatoriska att fylla<br>i innan det går att |                      | TILLBAKA                                         | NÄSTA (ADL-STATUS)            | SK    | ска | utan att f |
| skicka eller gå till                          |                      | SPARA                                            |                               |       |     |            |
| nästa steg.                                   |                      |                                                  |                               |       |     |            |

I steg 2 av en vårdbegäran dokumenterar man kontaktorsak, vem det är som lämnar uppgifterna samt vem som ska ta emot meddelandet.

trering av vårdbegäran kommer Region rnorrland vara automatisk ifyllt som mottagare.

man har vetskap om vilken specifik g/mottagning patienten befinner sig på att lägga till den avdelningen som ny mottagare.

eg finns möjlighet att skicka vårdbegäran fylla i resterande steg. För att fortsätta till nästa steg klicka på "Nästa".

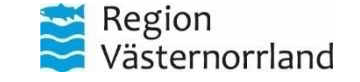

### ADL-status – steg 3

#### Vårdbegäran

| 1 Samtycke                                                                                 | ADL-status                      |           |    |        |            |                    |           |                                          |
|--------------------------------------------------------------------------------------------|---------------------------------|-----------|----|--------|------------|--------------------|-----------|------------------------------------------|
| 2 Vårdbegäran                                                                              | Klarar själv                    | Ej bedömd | Ja | Delvis | Nej        | Med hjälpmedel     | Kommentar |                                          |
| 3 ADL-status                                                                               | Av- och påklädning              | ۲         | 0  | 0      | $\bigcirc$ | Ο                  |           |                                          |
| Sammanfattning                                                                             | Förflyttning                    | ۲         | 0  | 0      | 0          |                    | \$        | -                                        |
| Här fyller man i                                                                           | Kommunikation                   | ۲         | 0  | 0      | 0          |                    |           | -                                        |
| patientens ADL-status<br>genom att klicka i de                                             | Nutrition/specialkost           | ۲         | 0  | 0      | 0          |                    | l. l.     | _                                        |
| olika alternativen. Det finns även möjlighet att                                           | Medicinering                    | ۲         | 0  | 0      | 0          |                    | *         | _                                        |
| skriva kommentarer<br>kring de olika delarna.                                              | Personlig hygien                | ۲         | 0  | 0      | 0          | $\Box$             |           | När informationen<br>är ifylld klicka på |
|                                                                                            | Toalett/kontinens               | ۲         | 0  | 0      | 0          |                    | 4         | skicka för att                           |
| Här är det viktigt att                                                                     | Hälsohistoria/Vidtagna åtgärder |           |    |        |            | /iktig information |           | vårdbegäran ska                          |
| fylla i eventuella kända<br>sjukdomar och<br>vårdbegränsning som är<br>tagna på din enhet. |                                 |           |    |        |            |                    |           | komma fram till<br>Regionen.             |
|                                                                                            | Syn/Hörsel                      |           |    |        |            |                    |           |                                          |
|                                                                                            | TILLES                          | ка        |    |        | NÄSTA      |                    | SIGCKA    | Region<br>Västernorrland                 |

### Sammanfattning – steg 4

| ADL-status            |              |                |           |
|-----------------------|--------------|----------------|-----------|
|                       | Klarar själv | Med hjälpmedel | Kommentar |
| Av- och påklädning    | Ej bedömd    | Nej            |           |
| Förflyttning          | Ej bedömd    | Nej            |           |
| Kommunikation         | Ej bedömd    | Nej            |           |
| Nutrition/specialkost | Ej bedömd    | Nej            |           |
| Medicinering          | Ej bedömd    | Nej            |           |
| Personlig hygien      | Ej bedömd    | Nej            |           |
| Toalett/kontinens     | Ej bedömd    | Nej            |           |

Viktig information

Hälsohistoria/Vidtagna åtgärder

Syn/hörsel

#### Meddelandemottagare

| Enhet                 | Status     | AV         | Datum |  |  |  |
|-----------------------|------------|------------|-------|--|--|--|
| Region Västernorrland | Ej angivet | Ej angivet |       |  |  |  |
|                       |            |            |       |  |  |  |
| TILLBAKA              | SKICKA     |            | SPARA |  |  |  |

Som sista steg i att skapa en Vårdbegäran kontrollerar man att alla uppgifter stämmer och är korrekta.

Om alla uppgifter är korrekta, klicka på skicka för att meddelandet ska skickas till Regionen.

Om någon uppgift behöver ändras, använd då "Tillbaka"-knappen till det steg som är aktuellt.

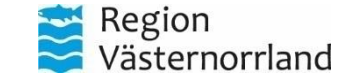

### Inskickad vårdbegäran

När en vårdbegäran är skickad syns det i patientmenyn på aktuell patient. Färgen visar om den är

bekräftad eller inte. Se kapitel "Färgkoder" för mer information.

Möjlighet att skicka en vårdbegäran finns ej kvar .

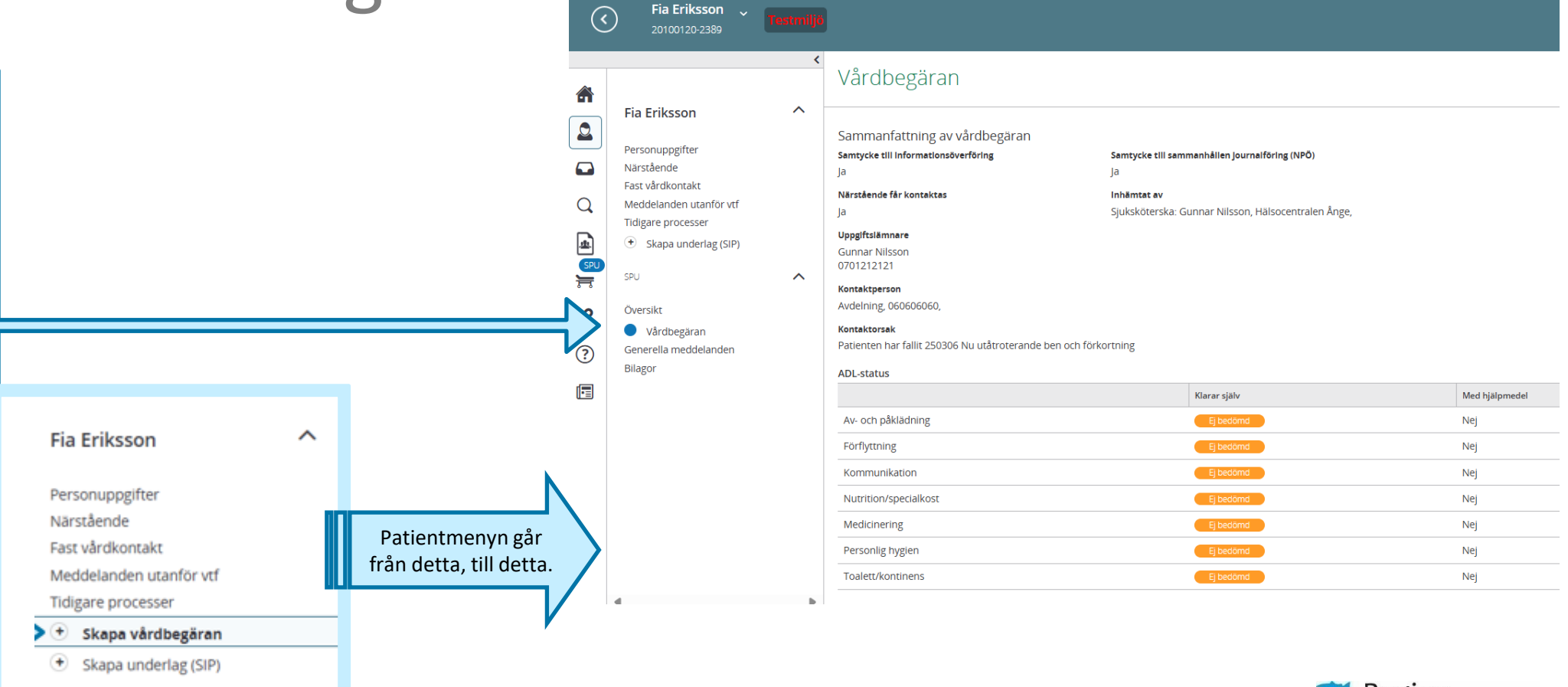

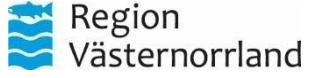

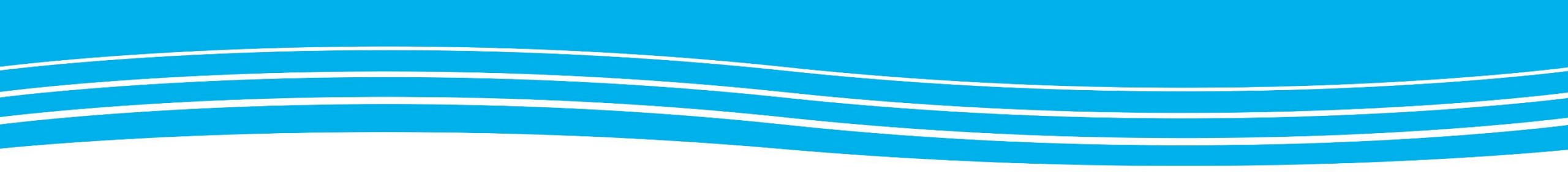

# KVITTERING AV VÅRDBEGÄRAN

Vårdbegäran skapas av kommun eller primärvård och kvitteras av sjuksköterskan inom slutenvården.

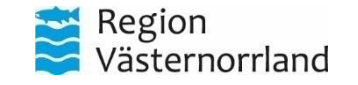

www.rvn.se

# Söka fram vårdbegäran

- Vårdbegäran ska alltid sökas fram via patientmenyn, där personalen söker på personnumret för den aktuella patienten.
- En vårdbegäran behöver kvitteras inom 48 timmar, därefter försvinner den automatiskt från systemet.
- Regionens inkorg för inkomna meddelanden får inte användas för att söka fram vårdbegäran.

## Sök fram patienten för att se vårdbegäran

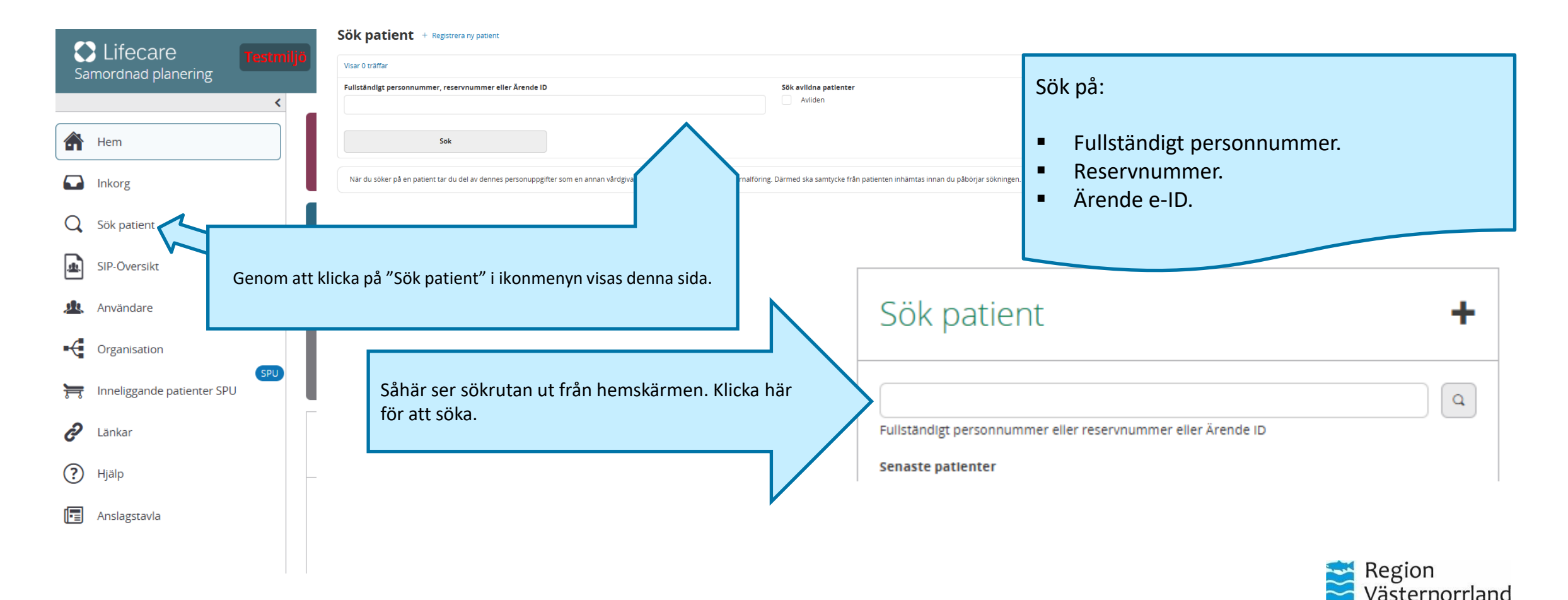

## Kvittera vårdbegäran

| (            | Jhonny Karlsson 🔪                                                                                                    | estmiljö                                                                                                    |                                                              |                                                      |                                                                                                    |
|--------------|----------------------------------------------------------------------------------------------------|----------------------------------------------------------------------------------------------------|--------------------------------------------------------------|------------------------------------------------------|----------------------------------------------------------------------------------------------------|
|              | Jhonny Karlsson                                                                                                    | <ul> <li>Vårdbegäran</li> <li>Sammanfattning av vårdbegäran</li> <li>Samtycke till informationsöverföring<br/>Ja</li> <li>Närstående får kontaktas</li> <li>Ja</li> <li>Uppgiftslämnare</li> <li>Maria Olsson</li> </ul> | <b>Inhāmtat av</b><br>Sjuksköterska: Maria Olsson, LSS Ånge, | Samtycke till sammanhållen Journalföring (NPÖ)<br>Ja |                                                                                                    |
| ©<br>]∏<br>2 | Skapa underlag (SIP)  spu  Översikt  Vårdbegäran  Inskrivningsmerddelande                                                       | 0703232323<br>Kontaktperson<br>Gunnar nilsson, 070454545,<br>Kontaktorsak<br>Deprimerad                                                                                                    |                                                              |                                                      | När patienten är inskriven inom<br>slutenvården ska vårdbegäran                                                  |
| ?            | Planeringsunderlag     Patientinformation     Skapa ADL-status     Skapa utskr.klar     Skapa ut.medd     Generella meddelanden | Meddelandemottagare Enket LSS Ånge Medicinavdelning 24 Sundsvall Skickad av. Gunnar Nilsson, Sjuksköterska, Hälsocentralen Ånge Svar Svar Svar på vårdbegäran                                                            | Status<br>Ej kvitterat<br>Ej kvitterat                       | Av Datum                                             | kvitteras av avdelningen där<br>patienten befinner sig. Detta görs<br>genom att klicka på knappen<br>"Kvittera". |
|              | Bilagor                                                                                                    | KVITTERA                                                                                                    |                                                              |                                                      | Region<br>Västernorrland                                                                                         |

www.rvn.se

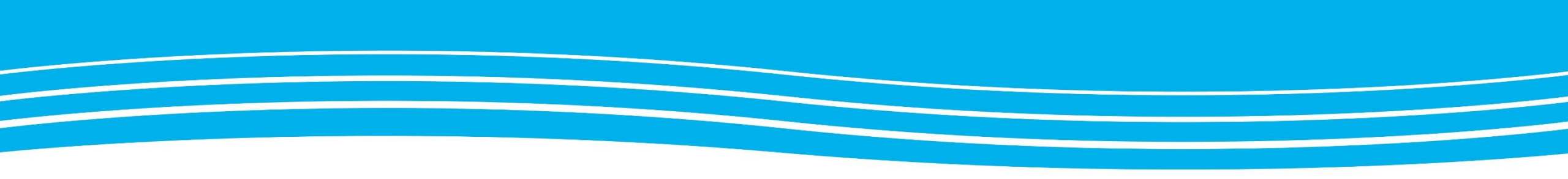

### **INSKRIVNING AV EN PATIENT**

Följande kapitel beskriver hur slutenvården skapar ett inskrivningsmeddelande, efter det att patienten har inkommit till aktuell avdelning.

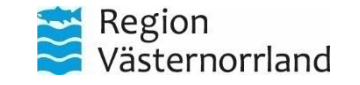

### Ta fram aktuell patient

När en patient blir inskriven på vårdavdelning och är i behov av insatser eller har pågående insatser ska en inskrivning i Lifecare SP skapas.

Sök upp aktuell patient eller registrera ny patient, se separata kapitel för detta. Klicka sedan in på patientmenyn och "Skriv in patient".

### Fia Eriksson

Personuppgifter

Närstående

Fast vårdkontakt

Meddelanden utanför vtf

Tidigare processer

- Skriv in patient
- Skapa underlag (SIP)

~

Det är enbart slutenvården som kan göra en inskrivning i Lifecare SP.

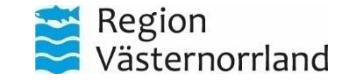

### Inskrivning - steg 1

 $\mathbf{\wedge}$ 

#### Fia Eriksson

Personuppgifter

Närstående

Fast vårdkontakt

Meddelanden utanför vtf

Tidigare processer

Skriv in patient

Skapa underlag (SIP)

Här fyller man i om anhöriga är

kontaktade (frivilligt).

#### **Skriv in patient**

Lägg till samtycke (1 av 2)

#### Registrering av samtycke

Samtycke inhämtas från patienten eller från annan person om att informationsöverföring får göras mellan berörda enheter inom hälso- och sjukvård och socialtjänst. Om en patient inte kan samtycka (t .ex en dement eller en medvetslös patient) kan hälso- och sjukvårdspersonalen pröva om det är till men för patienten att uppgifter om honom eller henne lämnas ut, dvs en menprövning görs. Det skall på inskrivningmeddelandet anges vem som har utfört menprövningen och dennes yrkesroll.

#### Läs mer...

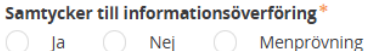

#### Samtycke till sammanhållen journalföring (NPÖ)

Sammanhållen journalföring gör det möjligt för olika vårdgivare, till exempel landsting eller kommun, att tillgängliggöra sina journaluppgifter för varandra.

#### Läs mer...

Samtycker till sammanhållen journalföring\*

#### Närstående får kontaktas

Ja 📄 Nej

#### Samtycke inhämtat av\*

Läkare : **Gunnar Nilsson** Länsverksamhet Infektionssjukvård, Länssjukvårdsområde somatik, Hälso- och sjukvårdsförvaltning, Region Västernorrland

Avbryt

Nästa

I steg 1 skall man säkerställa att samtycke till informationsöverföring av patienten är inhämtat.

Här anges vilket svar patienten givit och om patienten samtycker till sammanhållen journalföring (NPÖ).

Om en menprövning har utförts enligt 25 kap. 1 § offentlighets- och sekretesslagen anger man detta här.

När allt är ifyllt korrekt kommer knappen "Nästa" att bli blåfärgad. Klicka på knappen för att gå vidare.

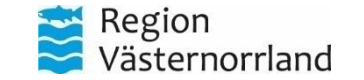

www.rvn.se

## Inskrivning - steg 2

~

#### Fia Eriksson

Personuppgifter Närstående Fast vårdkontakt Meddelanden utanför vtf Tidigare processer

- Skriv in patient
- Skapa underlag (SIP)

### Skriv in patient

Vårdande avdelning\*

Kontaktorsak

Infektionsavdelning 1 Sundsvall

Lägg till inskrivningsmeddelande (2 av 2)

| Inskrivningsdatum               |   | Klocksla |  |
|---------------------------------|---|----------|--|
| 2025-03-11                      | 2 | 12:45    |  |
| Beräknat utskrivningsdatum      |   |          |  |
| 2025-03-14                      |   |          |  |
|                                 |   |          |  |
| Ansvarig läkare / kontaktperson | * |          |  |
|                                 |   |          |  |

### Samtycke till informationsöverföring\* Ja Samtycke till sammanhållen journalföring (NPÖ)\* Ja Närstående får kontaktas Ja

Telefonnummer

× .

+4660181350

I steg 2 av inskrivningen fyller man i inskrivningsdatum och beräknat utskrivningsdatum. Detta är ej obligatoriskt men rekommenderas för att inskrivningen ska bli komplett.

Man behöver också fylla i ansvarig läkare/kontaktperson och vårdavdelning.

Här beskriver man orsak till inläggning inom slutenvården.

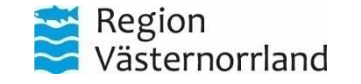

# Inskrivning - steg 3

Beroende på vilka enhetstillhörigheter som är markerade under patientens personuppgifter kommer olika meddelandemottagare att föreslås. Dessa är automatiskt förifyllda, men det går att bocka ur mottagare (som bilden visar).

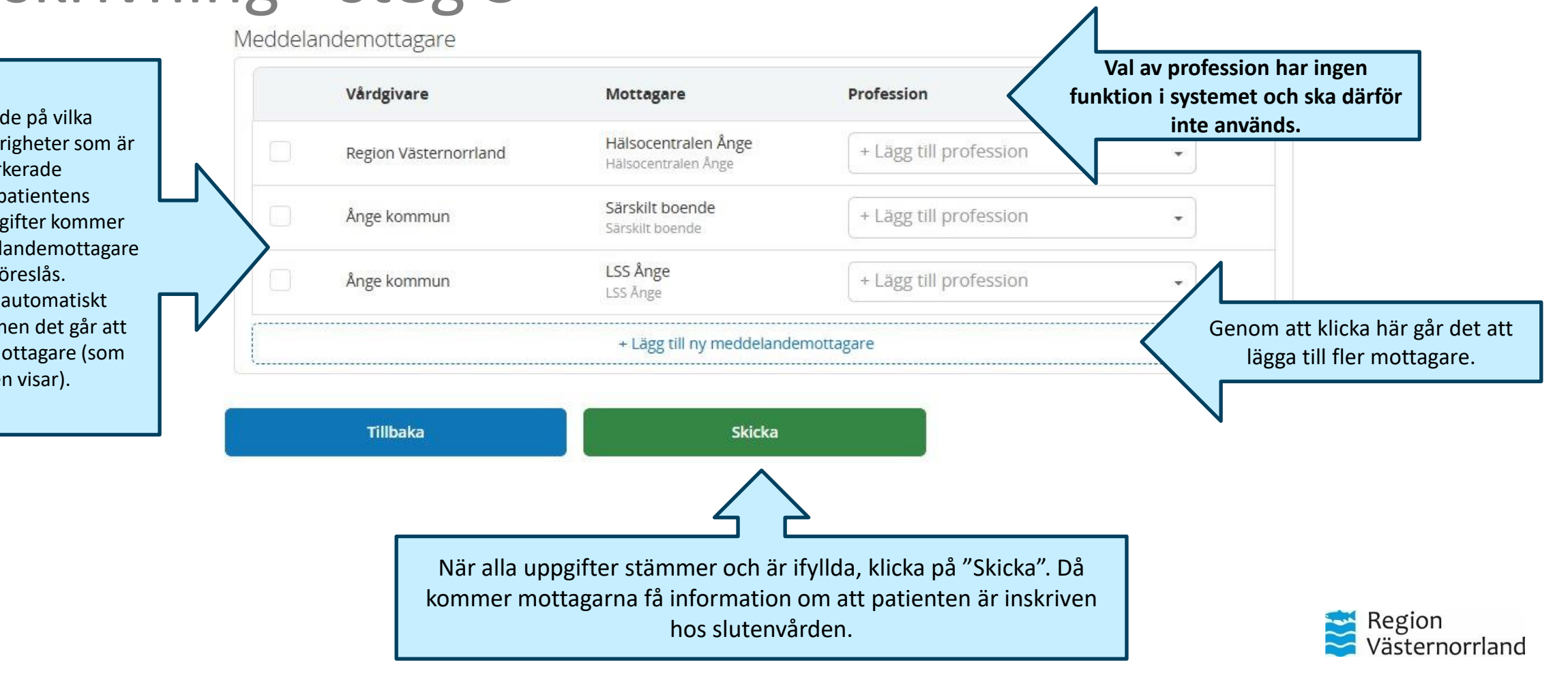

www.rvn.se

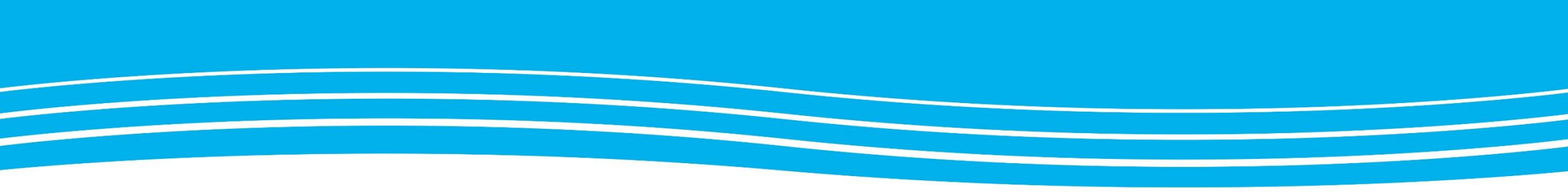

### VAL AV MOTTAGARE VID INSKRIVININGSMEDDELANDE

Kapitlet berör slutenvården

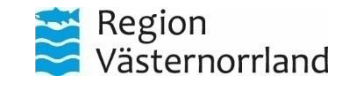

www.rvn.se

## Förifyllda mottagare i inskrivningsmeddelandet

- De mottagare/enheter som automatiskt fylls i inskrivningsmeddelandet baseras på information under "Personuppgifter" i patientmenyn. Dessa enhetstyper är:
  - Hälsocentral
  - Särskilt boende
  - Ordinärt boende
  - Hemsjukvård
  - Psykiatrisk öppenvård
- Utöver detta kan systemet föreslå mottagare baserat på de adresseringsregler som gäller för respektive kommun. Dessa förslag kan inkludera:
  - Biståndsenhet
  - Ordinärt boende
  - Hemsjukvård
  - Andra typer av enheter, beroende på kommunens inställningar

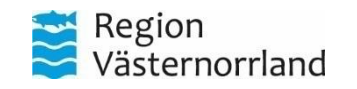

### Meddelandemottagare

Beroende på vilka val som gjorts vid patientens inskrivning kommer olika alternativ att visas vid val av mottagare för inskrivningsmeddelandet.

Vissa mottagaralternativ baseras på informationen under "Personuppgifter" i patientmenyn, medan andra genereras utifrån systemets bakomliggande regler.

Detta innebär att samma aktör kan förekomma på flera rader. Det är därför viktigt att noggrant välja rätt mottagare för inskrivningsmeddelandet. Meddelandemottagare

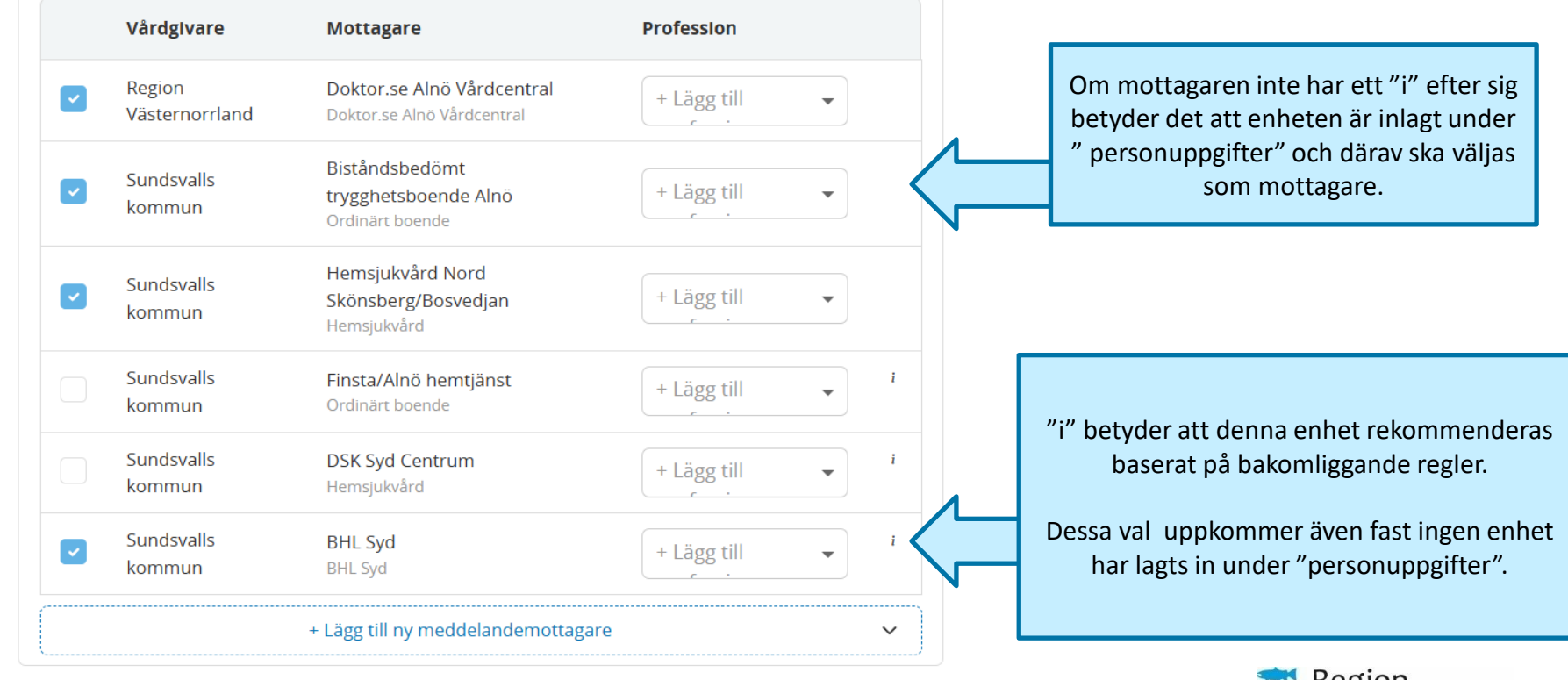

När det finns inlagda enheter som patienten tillhör under "personuppgifter" är det enbart dessa enheter som ska väljas som mottagare för inskrivningsmeddelandet.

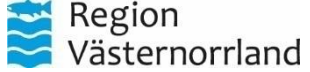

## Exempel: Patient där nytt behov uppstår

#### Meddelandemottagare

Vårdgivare

Tillbaka

När inga uppgifter finns angivna under "Personuppgifter" kommer endast mottagare som föreslås enligt fastställda bakomliggande regler att visas. För patienter som inte har några tidigare insatser, men där ett behov uppstår, ska endast patientens vårdcentral samt den förvalda biståndshandläggarenheten väljas som mottagare av inskrivningsmeddelandet. Övriga ska klickas ur.

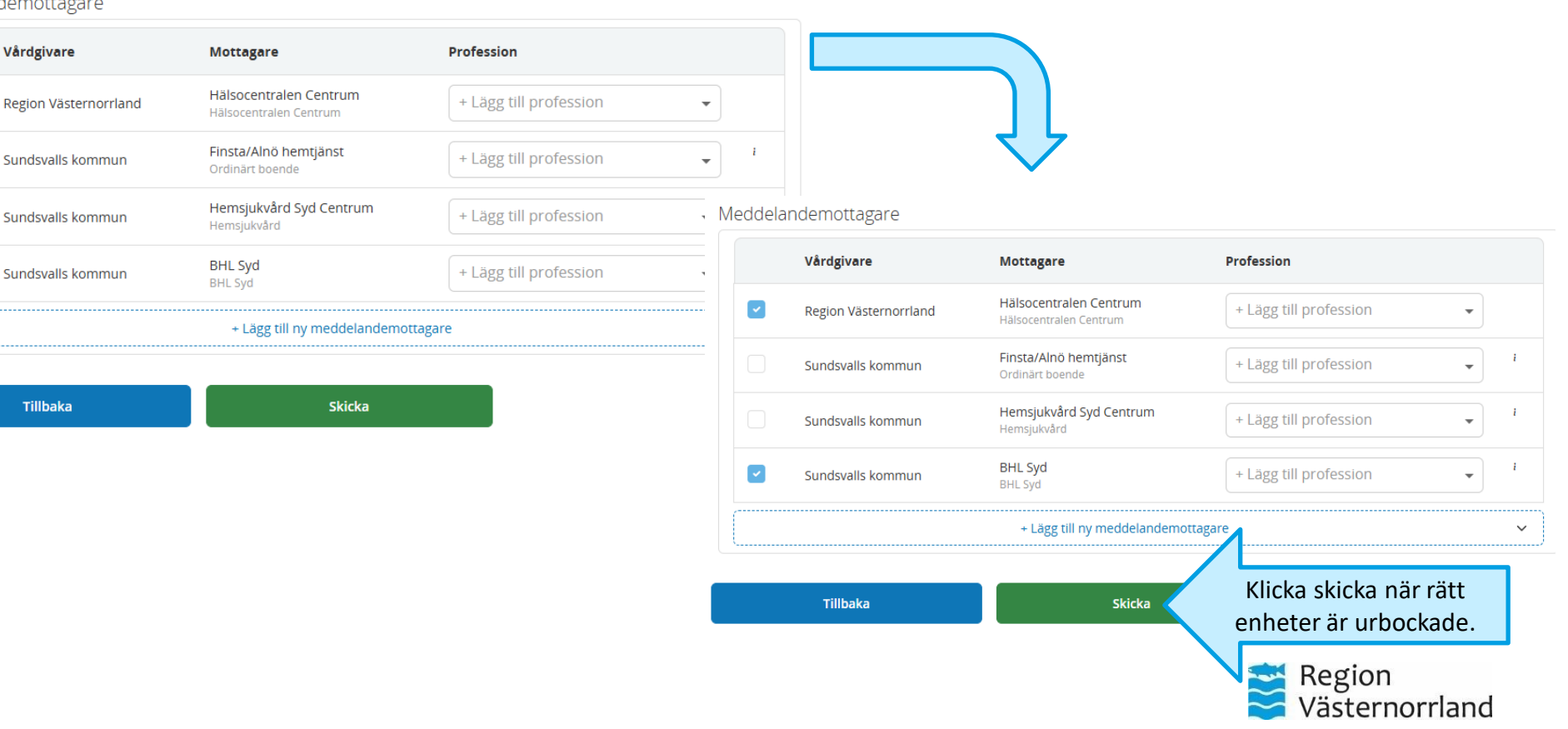

### Exempel: Mottagare när patient har hemsjukvård

Meddelandemottagare

Tillbaka

| Neddela  | andemottagare         |                                                  |                        |            |
|----------|-----------------------|--------------------------------------------------|------------------------|------------|
|          | Vårdgivare            | Mottagare                                        | Profession             |            |
|          | Region Västernorrland | Hälsocentralen Centrum<br>Hälsocentralen Centrum | + Lägg till profession | •          |
| <b>~</b> | Härnösands kommun     | Hemsjukvård Nord<br>Hemsjukvård                  | + Lägg till profession | •          |
| <b>~</b> | Sundsvalls kommun     | <b>Care4You</b><br>Care4You                      | + Lägg till profession | •          |
|          | Sundsvalls kommun     | Finsta/Alnö hemtjänst<br>Ordinärt boende         | + Lägg till profession | - i        |
| <b>~</b> | Sundsvalls kommun     | Hemsjukvård Syd Centrum<br>Hemsjukvård           | + Lägg till profession | Ţ. I       |
|          | Sundsvalls kommun     | BHL Syd<br>BHL Syd                               | + Lägg till profession | <b>→</b> i |
|          |                       | + Lägg till ny meddelandemot                     | ttagare                | ~          |
|          |                       |                                                  |                        |            |

Här visas ett exempel på hur listan till vänster ser ut innan ett aktivt val har gjorts av den inloggade användaren. Det är viktigt att noggrant gå igenom listan för att säkerställa att endast de aktörer som ska vara inkopplade på individen får ta del av inskrivningsmeddelandet. I det här fallet uppmärksammas att det finns två olika ordinära boenden (dvs. hemtjänstgrupper) samt två hemsjukvårdsgrupper. Enligt regel ska den enhet utan markeringen "i" vara ibockad.

Du ska även välja vilka professioner som ska kvittera inskrivningen, så att varje yrkesroll får ett eget inskrivningsmeddelande med tillhörande kvittens. Genom att lägga till tre rader, ett per profession, skapas tre inskrivningsmeddelanden.

Skicka

### Exempel: Mottagare när patient tillhör särskilt boende

|      |                       |                                                  |                        |     | varagivare               | Mottagare                                         | Profession                |
|------|-----------------------|--------------------------------------------------|------------------------|-----|--------------------------|---------------------------------------------------|---------------------------|
| lela | ndemottagare          |                                                  |                        |     | Region<br>Västernorrland | Hälsocentralen Centrum<br>Hälsocentralen Centrum  | + Lägg till profession    |
|      | Vårdgivare            | Mottagare                                        | Profession             |     | Sundsvalls kommun        | Hellbergsgården<br>äldreboende<br>Särskilt boende | × Sjuksköterska           |
|      | Region Västernorrland | Hälsocentralen Centrum<br>Hälsocentralen Centrum | + Lägg till profession | •   | Sundsvalls kommun        | Finsta/Alnö hemtjänst<br>Ordinärt boende          | + Lägg till profession    |
|      | Sundsvalls kommun     | Hellbergsgården äldreboende<br>Särskilt boende   | + Lägg till profession | •   | Sundsvalls kommun        | Hemsjukvård Syd Centrum<br>Hemsjukvård            | + Lägg till profession    |
|      | Sundsvalls kommun     | <b>Finsta/Alnö hemtjänst</b><br>Ordinärt boende  | + Lägg till profession | ▼ i | Sundsvalls kommun        | BHL Syd<br>BHL Syd                                | × Biståndshandläggare × 🗸 |
| 9    | Sundsvalls kommun     | Hemsjukvård Syd Centrum<br>Hemsjukvård           | + Lägg till profession | ₹ i | Sundsvalls kommun        | Hellbergsgården<br>äldreboende                    | × Arbetsterapeut × 🗸      |
|      | Sundsvalls kommun     | BHL Syd<br>BHL Syd                               | + Lägg till profession | • i |                          | Hellbergsgården                                   |                           |
|      |                       | + Lägg till ny meddelandemott                    | agare                  | ~   | Sundsvalls kommun        | äldreboende<br>Särskilt boende                    | × Fysioterapeut × •       |
|      |                       |                                                  |                        |     | <br>                     | + Lägg till ny me                                 | ddelandemottagare         |

Tillbaka

Skicka

Här visas ett exempel på hur listan till vänster ser ut innan ett aktivt val har gjorts av den inloggade användaren. Det är viktigt att noggrant gå igenom listan för att säkerställa att endast de aktörer som ska vara inkopplade på individen får ta del av inskrivningsmeddelandet. I detta exempel uppmärksammas att ett särskilt boende har valts via "patientuppgifter", vilket innebär att patienten är boende på ett särskilt boende.

Därför bockas både hemsjukvård och ordinärt boende bort. Detta sker enligt gällande rutiner.

Du ska även välja till vilka professioner inskrivningsmeddelandet ska skickas, så att varje yrkesroll får ett separat meddelande med tillhörande kvittens. Genom att lägga till tre rader, ett per profession, skapas tre inskrivningsmeddelanden. Exempelvis får AT, FT och SSK på särskilt boende var sitt eget kvitteringsmeddelande.

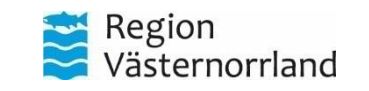

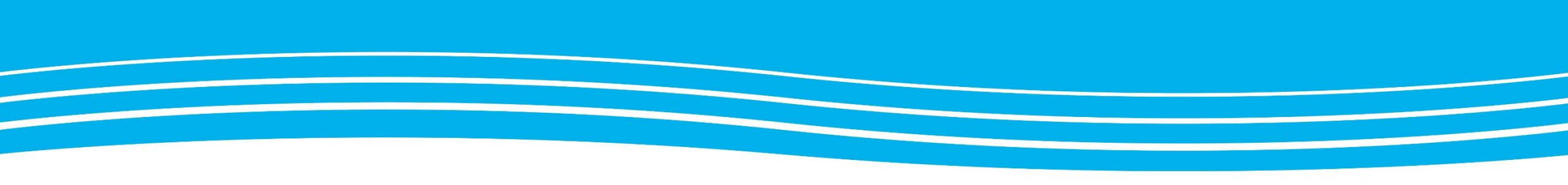

### KVITTERING AV INSKRIVNINGSMEDDELANDE

Kvittering av inskrivningsmeddelande skall göras av aktörer inom kommun, primärvård och andra tillagda aktörer.

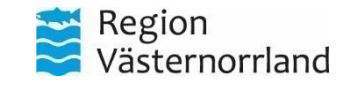

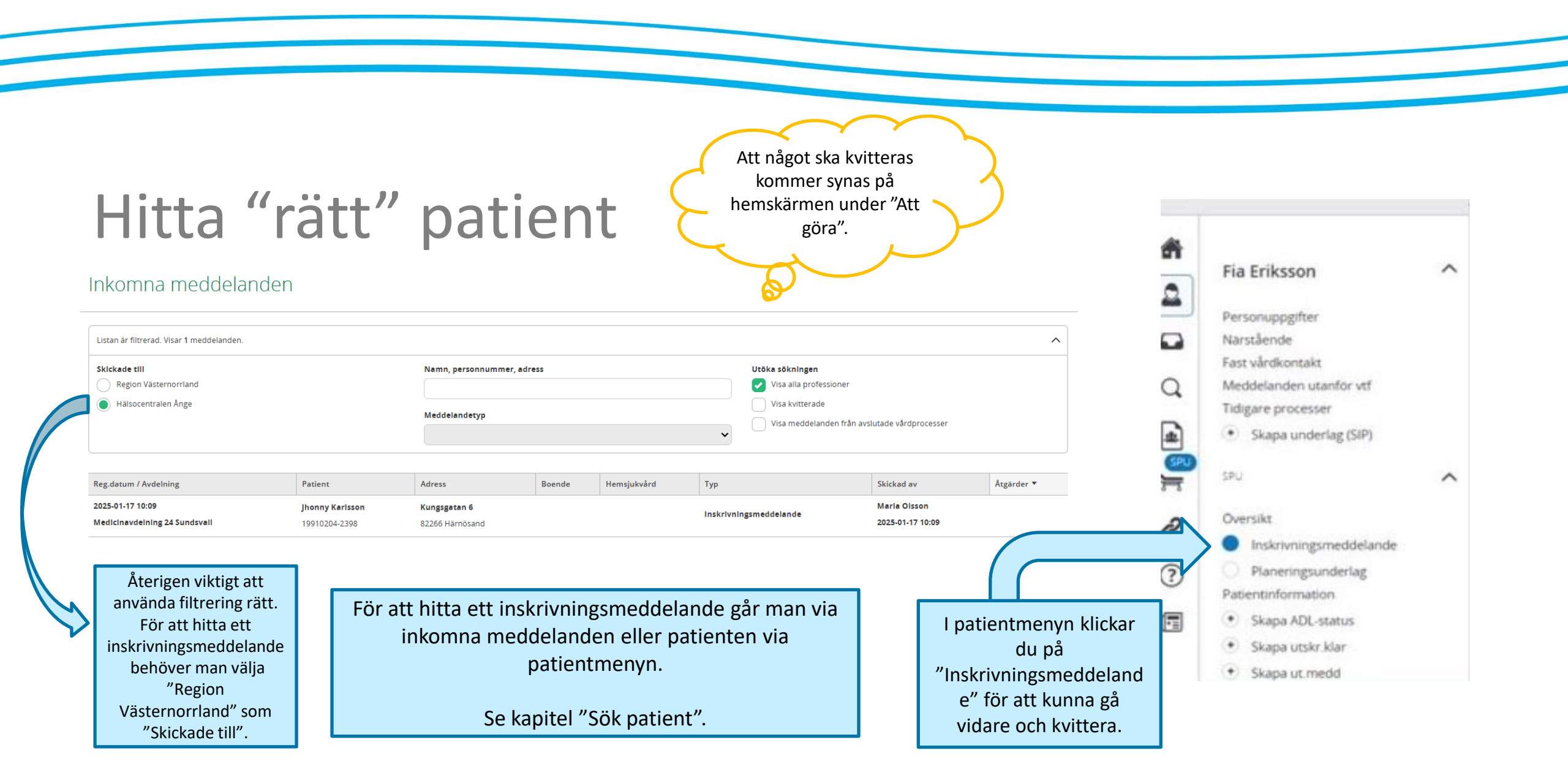

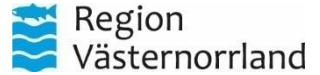

### Kvittera inkomna meddelanden

slutenvården.

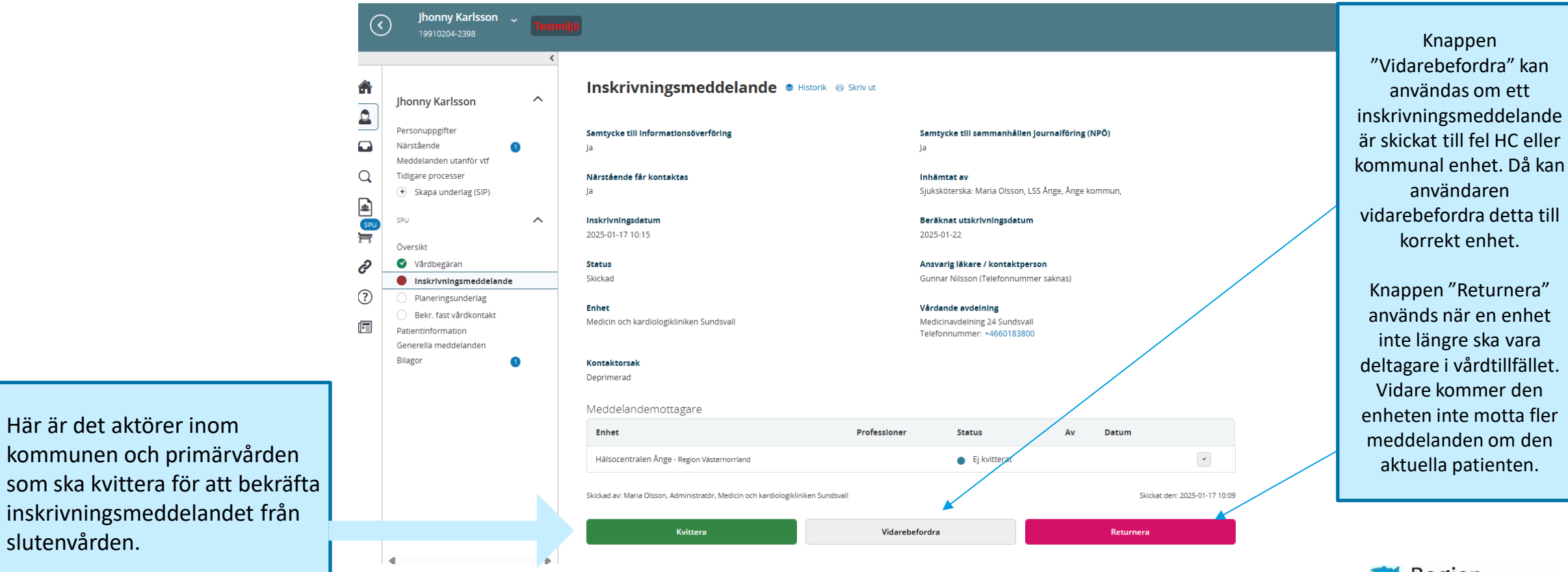

Region Västernorrland

## Planeringsunderlag i samband med kvittens

|                                                                                                    | Kvittera inskrivning                                                                                                    |          | Gunnar Nilsson<br>Sjuksköterska, Hälso |                                                                                                    |
|----------------------------------------------------------------------------------------------------|----------------------------------------------------------------------------------------------------|----------|----------------------------------------|----------------------------------------------------------------------------------------------------|
| Fia Eriksson<br>Personuppgifter<br>Närstående<br>Meddelanden utanför vtf<br>Tidigare processer                                                                 | Rehabilitering och hjälpmedel         Patienten har rehabiliterande insatser och eller hjälpmedel, om ja beskriv vilka?         ja       Nej         Kommentar | Vet ej   |                                        | Efter ett inskrivningsmeddelande<br>är kvitterat kommer du<br>automatiskt till<br>planeringsunderlaget för din<br>enhet.                                     |
| <ul> <li>Skapa underlag (SIP)</li> <li>SPU</li> <li>Oversikt</li> <li>Skapa vårdbegåran</li> <li>Inskrivningsmeddelande</li> <li>Planeringsunderlag</li> </ul> | Pågående sjukvårdsinsatser<br>Patienten har pågående sjukvårdsinsatser, om ja beskriv vilka och hur ofta?<br>Ja Nej .<br>Kommentar                             | 🚫 Vet ej |                                        | Beroende på vilken enhet det<br>gäller ser frågorna olika ut men<br>man svarar genom att<br>markera alternativen. Det går<br>också att skriva on kommontaror |
| <ul> <li>Bekr. fast vårdkontakt</li> <li>Patientinformation</li> <li>Generella meddelanden</li> <li>Bilagor</li> </ul>                                         | Kognitiv bedömning<br>Patienten har en kognitiv funktionsnedsättning, om ja på vilket sätt?<br>Ja Nej<br>Kommentar                                             | 🚫 Vet ej |                                        | om så önskas.                                                                                                    |

Region Västernorrland

## Planeringsunderlag i samband med kvittens

|                                                                                                    | an an an an an an an an an an an an an a                                        |                                                           |                                        |                                                          | Gunnar Nilsson<br>Sjuksköterska, Hälsocentralen Ånge             |        |
|----------------------------------------------------------------------------------------------------|---------------------------------------------------------------------------------|-----------------------------------------------------------|----------------------------------------|----------------------------------------------------------|------------------------------------------------------------------|--------|
| Fia Eriksson                                                                                                    | Risk för återinläggning<br>Patienten har hög risk för oplane<br>Ja<br>Kommentar | erad återinläggning, om ja av vilken orsak?<br>Nej        | O Vet ej                               |                                                          |                                                                  |        |
| <ul> <li>Personuppgifter</li> <li>Narstående</li> <li>Meddelanden utanför vtf</li> <li>Tidigare processer</li> <li>         ◆ Skapa underlag (SIP)     </li> </ul> | Läkarbesök senaste året                                                         |                                                           |                                        |                                                          |                                                                  |        |
| SPU<br>Oversikt<br>• Skapa vårdbegäran                                                                                                    | Patienten har haft fem eller fler l<br>Ja<br>Kommentar                          | äkarbesök det senaste året, om ja av vilken orsak?<br>Nej | 🚫 Vet ej                               |                                                          |                                                                  |        |
| Planeringsunderlag     Planeringsunderlag     Bekr. fast vårdkontakt     Patientinformation     Generella meddelanden     Bilagor                                  | <b>Utfall</b><br>Spår: Blått                                                    |                                                           |                                        |                                                          |                                                                  |        |
| - Diagon                                                                                                    | Avbryt                                                                          | Kvittera                                                  | När plan<br>kvittera. Planeringsu<br>u | eringsunderlage<br>underlaget går so<br>nder "Planerings | t är ifyllt, klicka på<br>edan att hitta i patier<br>sunderlag″. | ntmeny |
|                                                                                                    |                                                                                 |                                                           |                                        |                                                          |                                                                  |        |

Region Västernorrland

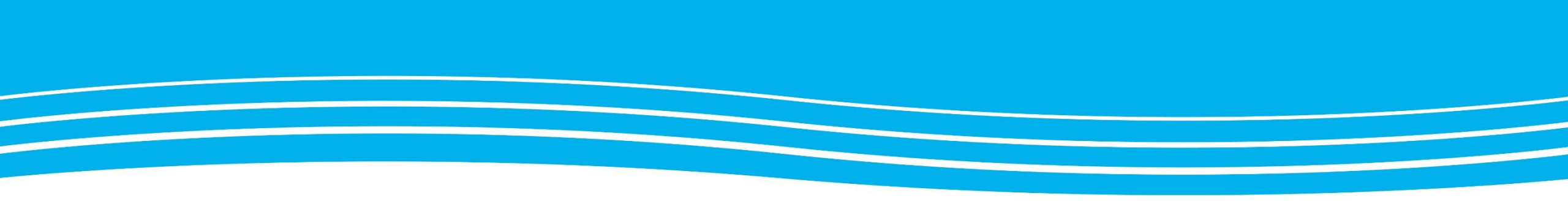

# FÄRGKODER I LIFECARE SP

Följande kapitel ger en beskrivning av färgkoderna i systemet. Dessa syns bl.a. i samband med planeringsunderlag och kalendern.

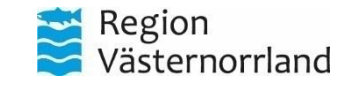

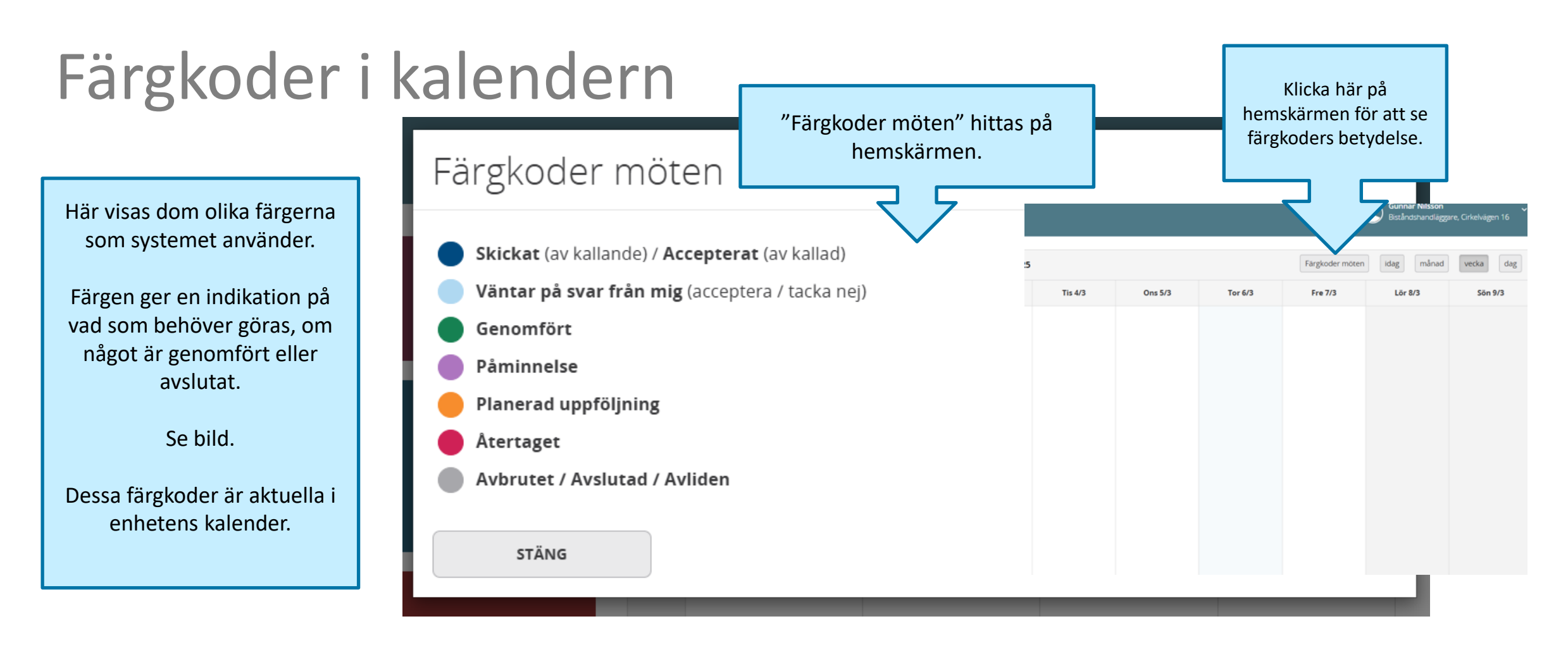

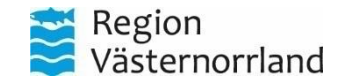

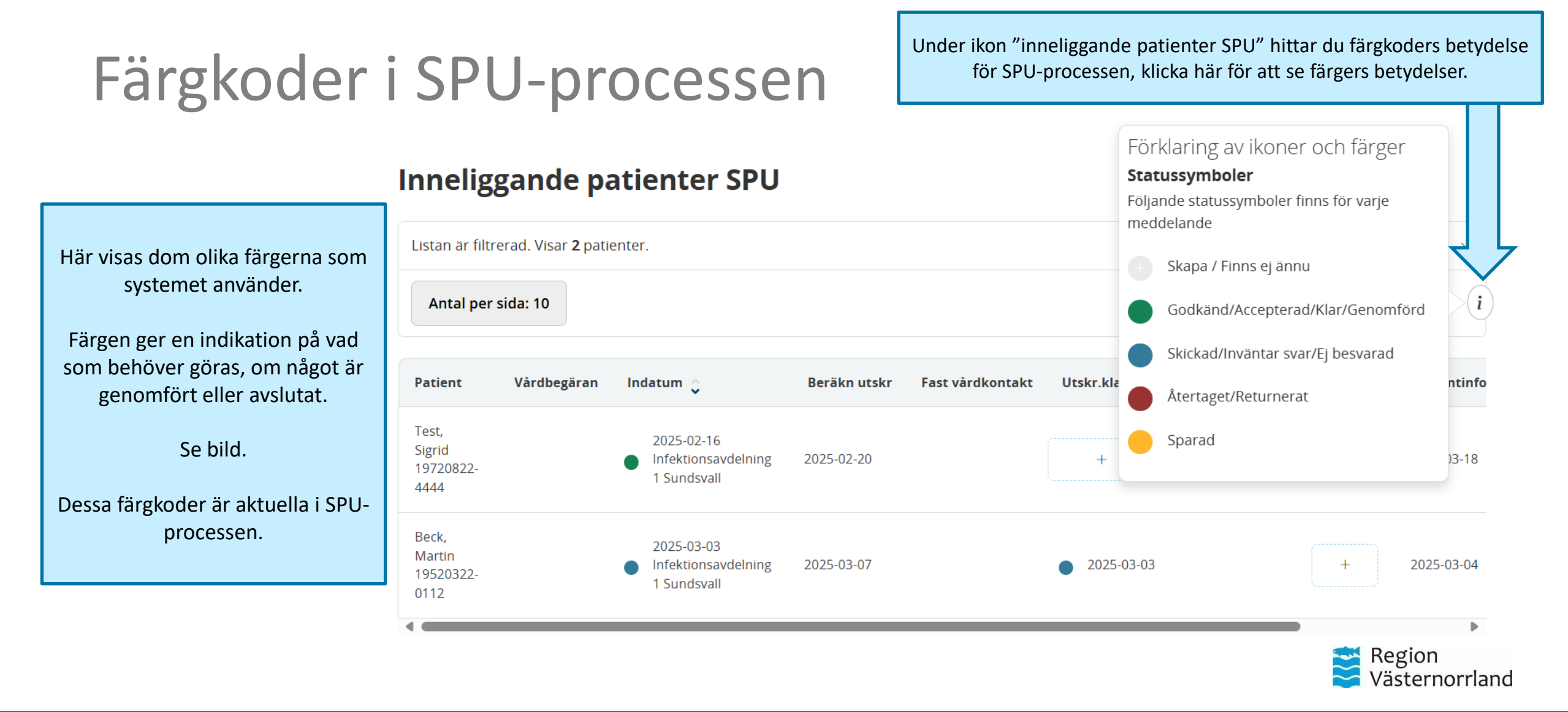

# Spårfärg i Planeringsunderlag

### Övergripande spår

### Ändra övergripande spår

Ändrar ni manuellt på det övergripande spåret kommer systemet inte föreslå en annan nivå än den ni föreslagit Beroende på vad användaren svarar i planeringsunderlagen genereras olika färger som kallas för spår. Dessa spår kan ge en indikation på vilka behov av insatser patienten behöver.

Den övergripande "spårfärgen" går att ändra beroende på behovet som finns.

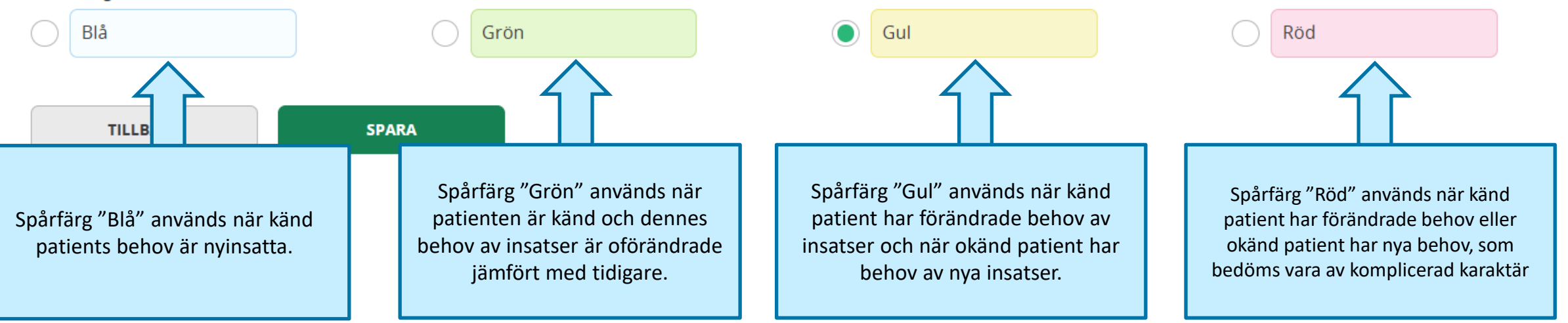

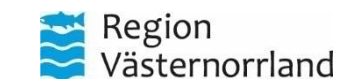

#### Markering \*

# Betydelsen av färger enl. Samverkansrutin

#### Blå process

- Känd patient med enbart socialtjänst eller permanent boende på särskilt boende.
- Ingen fas kopplat till SIP behöver genomföras.
- För vissa patienter på särskilt boende kan däremot behov göra att de hör till röd process.

#### **Gul process**

- Känd patient med förändrade behov av insatser eller okänd patient med nya behov av insatser.
- SIP behöver genomföras.

Genomförandefasen (mötet) sker inom 1-6 dagar efter utskrivning från den slutna vården.

#### Grön process

- Känd patient med oförändrade behov av insatser (socialtjänst och hälso- och sjukvård).
- · Finns en tidigare SIP behöver ingen ny genomföras.
- Finns ingen tidigare SIP behöver en sådan genomföras.

Kallelse till SIP sker inom 3 dagar. Genomförandefasen (mötet) sker inom 7-30 dagar efter utskrivning från den slutna vården.

#### **Röd process**

- Känd patient med förändrade behov av insatser eller okänd patient med nya behov av insatser som bedöms vara av komplicerad karaktär, exempelvis kräver utbildningsinsatser hos kommun eller öppenvård.
- SIP behöver genomföras.

Genomförandefasen (mötet) sker under vårdtiden i den slutna vården.

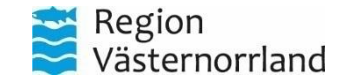

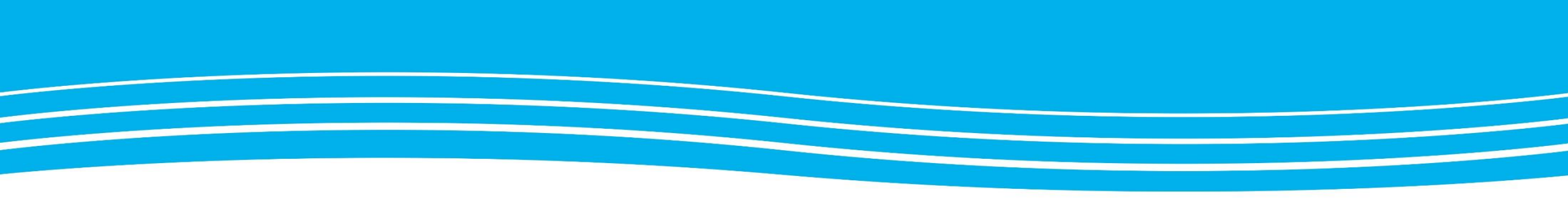

### PLANERINGSUNDERLAG

Planeringsunderlag ska fyllas i av alla berörda enheter och ser olika ut beroende på vilken enhet man arbetar på.

Planeringsunderlagen är dokument som kan uppdateras under tiden SPU-processen pågår.

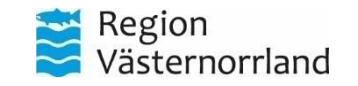

## Hitta planeringsunderlaget

| $\langle$ | <b>Fia Eriksson</b> 🗸<br>20100120-2389                                            | Testmiljö |                                        |                                                                          | Gunnar Nilsson<br>Läkare, Infektionsavdelning 1 Sundsvall |
|-----------|-----------------------------------------------------------------------------------|-----------|----------------------------------------|--------------------------------------------------------------------------|-----------------------------------------------------------|
|           |                                                                                   | <         | Planeringsunderlag                     |                                                                          | +                                                         |
|           | Fia Eriksson Personuppgifter                                                      | ^         | Övergripande spår                      |                                                                          |                                                           |
|           | Närstående<br>Fast vårdkontakt                                                    |           | Planeringsunderlag                     |                                                                          |                                                           |
| 2         | Meddelanden utanför vtf                                                           |           | Inga Planeringsunderlag bifogade ännu. |                                                                          |                                                           |
|           | Skapa underlag (SIP)                                                              |           | -                                      |                                                                          | _                                                         |
|           | SPU                                                                               | ^         |                                        | Patientens planeringsunderlag hittas                                     |                                                           |
|           | Översikt                                                                          |           |                                        | i patientmenyn under "Planeringsunderlag".                               |                                                           |
|           | Planeringsunderlag           Patientinformation                                   |           |                                        | Här kan du ändra planeringsunderlaget om                                 |                                                           |
|           | Skapa ADL-status     Skapa utskr klar                                             |           |                                        | patientens maende eller annat forandras.                                 |                                                           |
|           | <ul> <li>Skapa ut.medd</li> <li>Generella meddelanden</li> <li>Bilagor</li> </ul> |           |                                        | Planeringsunderlaget som senast ändrats är<br>det som hamnar längst upp. |                                                           |

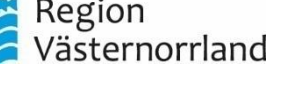

# Översikt av planeringsunderlagen

| (        | Fia Eriksson ~<br>20100120-2389                                                                                                    | keam iy |                                                                                                    | C Gunnar Nitsson<br>Läkare, Infektionsavdelning 1 Sundsvall                                                                                                    |
|----------|----------------------------------------------------------------------------------------------------|---------|----------------------------------------------------------------------------------------------------|----------------------------------------------------------------------------------------------------|
| 4        |                                                                                                    | <       | Planeringsunderlag                                                                                                    |                                                                                                    |
|          | Fia Eriksson<br>Personuppgifter<br>Närstäende<br>Fast värdkontakt<br>Meddelanden utanför vtf<br>Tidigare processer<br>(*) Skapa underlag (SIP)         | ~       | Övergripande spår<br>Sammanstallt från en eller flera ifyllda planeringsunderlag från olika deltagare i<br>utskrivningsprocessen.<br>Spår: Gult<br>ANDRA ÖVERGRIPANDE SPÅR                                                                                                    | <ul> <li>När planeringsunderlaget markerat patientmenyn<br/>syns en översikt över alla planeringsunderlag som<br/>finns i detta vårdtillfälle.</li> <li>Det som är senast ändrat eller tillagt kommer högst<br/>upp i flödet.</li> </ul>                                                                        |
| <b>?</b> | Oversikt  Inskrivningsmeddelande  Patientinformation  Skapa ADL-status  Skapa utskriklar  Skapa utskriklar  Skapa utmedd Generella meddelanden Bilagor | D       | Utfall från: Infektionsavdelning 1 Sundsvall, Länsverksamhet Infektionssjukvård, Läkare, Gunnar Nilsson         Idag 12:50         Spår: Gult         Svar på frågeformulär         Kognitiv bedömning         Patienten har ny eller utökkad kognitiv funktionsnedsättning, om ja på vilket sätt?         Svær         Ja         Funktionsförmåga         Patienten har nya behov av rehabilitering, hjälpmedel eller uppföljning av pågående insatser, om ja på vilket sätt? Fyll i ADL-status vid fortsatt behov av rehabilitering. | Härifrån går det att ändra ett pågående<br>planeringsunderlag från den egna enheten som är<br>inloggad på för tillfället.<br>Klicka på " <b>Ändra</b> " i enhetens planeringsunderlaget<br>eller klicka på " <b>pennan</b> " längst uppe till höger för<br>att ändra eller lägga till i ett planeringsunderlag. |
|          |                                                                                                    |         |                                                                                                    | 🔁 Region                                                                                                    |

Västernorrland

#### För att det ska bli så tydlig som möjligt vilken yrkesroll samt när texten är skriven i ett planeringsunderlag börja alltid med att skriva datum och yrkesroll under varje rubrik i kommentar där det läggs till eller fylls på. Sedan också att föregående text aldrig raderas om den inte är felskriven utan text bara fylls på eftersom Exempel på planeringsunderlag statusen förändras. Gunnar Nilsson Läkare, Infektionsavdelning 1 Sundsvall Planeringsunderlag $\mathbf{\wedge}$ Kognitiv bedömning Patienten har ny eller utökad kognitiv funktionsnedsättning, om ja på vilket sätt? 🔵 Ja 🔵 Nej 🔵 Vet ej Kommenta Här är ett exempel på ett planeringsunderlag. Fyll i frågorna genom att markera ja/nej/vet ej. Om man vill förtydliga ett svar går det att lämna $\wedge$ en kommentar. Funktionsförmåga Patienten har nya behov av rehabilitering, hjälpmedel eller uppföljning av pågående insatser, om ja på vilket sätt? Fyll i ADL-status vid fortsatt behov av rehabilitering. 🔵 Nej 🔵 Vet ej 🔵 Ja När planeringsunderlaget är ifyllt, klicka på Kommentar spara för att andra enheter ska kunna se det. Klicka på spara när TILLBAKA SPARA

planeringsunderlaget är ifyllt.

Fia Eriksson 🗸

Fia Eriksson

Personuppgifter

Meddelanden utanför vtf

Skapa underlag (SIP)

Inskrivningsmeddelande

Planeringsunderlag

 Skapa ADL-status Skapa utskr.klar • Skapa ut.medd Generella meddelanden

Patientinformation

Tidigare processer

Närstående Fast vårdkontakt

SPU

Översikt

Bilagor

 $(\langle \rangle)$ 

-

≒

I 🗐

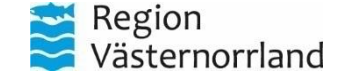

Tips:
## Bilagor i pågående SPU-process

Genom att klicka på en bilaga kommer man vidare till all information om den bilagan. Detta kan göras om du t.ex. letar ett specifikt planeringsunderlag.

| Pers         | sonuppgifter           |
|--------------|------------------------|
| När          | stående 🛛 🚺            |
| Fast         | : vårdkontakt 🛛 🚺      |
| Med          | ddelanden utanför vtf  |
| Tidi         | gare processer         |
| +            | Skapa underlag (SIP)   |
| SPU          | ^                      |
| Öve          | rsikt                  |
| $\checkmark$ | Inskrivningsmeddelande |
|              | Planeringsunderlag     |
| Pati         | entinformation         |
| Ø            | ADL-Status             |
| +            | Skapa utskr.klar       |
| •            | Skapa ut.medd          |
| Gen          | erella medd unden      |
| Bila         | gor                    |
|              |                        |

Sigrid Test

Bilagor Sigrid Test

 $\mathbf{\wedge}$ 

#### Bilagor i meddelanden

| Тур                | Registrerat av                                                    | Registrerat datum | Funktioner  |
|--------------------|-------------------------------------------------------------------|-------------------|-------------|
| Planeringsunderlag | Berit Öström, Hemsjukvård, Distriktssköterska                     | 2025-03-21        | <b>→I</b> 💟 |
| ADL-status         | Berit Öström, Hemsjukvård, Distriktssköterska                     | 2025-03-05        | <b>→I</b> 💌 |
| ADL-Status         | Gunnar Nilsson, Länsverksamhet Infektionssjukvård, Läkare         | 2025-03-18        | <b>→I</b> ⊠ |
| Planeringsunderlag | Johanna Persson, Länsverksamhet Infektionssjukvård, Sjuksköterska | 2025-03-10        | ->1 ⊠       |
|                    |                                                                   |                   |             |

#### TILLBAKA

Under SPU i patientmenyn finns underrubriken "Bilagor".

Här återfinns alla planeringsunderlag, som dokumenterats under den pågående SPUprocessen.

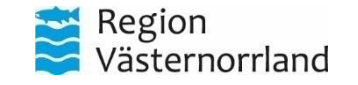

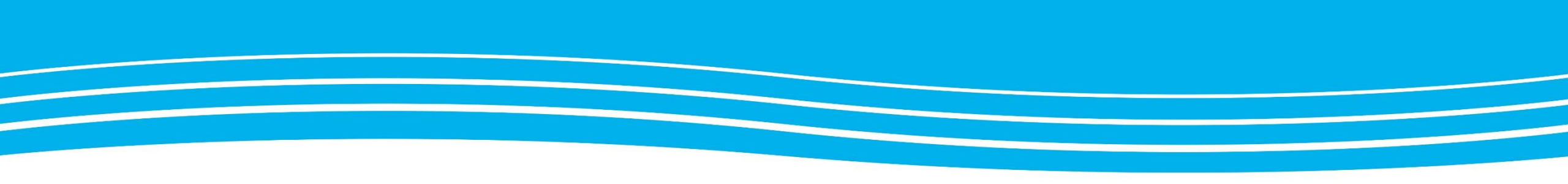

# **BEKRÄFTA FAST VÅRDKONTAKT**

Följande kapitel berör primärvården och öppenvårdspsykiatrin.

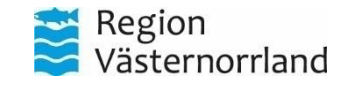

### Fast vårdkontakt

Κ

| ñ | Fia Friksson                                                             | Bekräfta fast vårdkontakt                                                                                                    | Nar inskrivningsmeddelande och<br>planeringsunderlag är ifyllt av primärvårde |
|---|--------------------------------------------------------------------------|----------------------------------------------------------------------------------------------------|-------------------------------------------------------------------------------|
|   | Personuppgifter                                                          | Fast vårdkontakt är inte bekräftad.           Du måste välja en person som finns i systemet för att kunna göra denne till fast vårdkontakt. | man utse en fast vårdkontakt.                                                 |
| Q | Meddelanden utanför vtf<br>Tidigare processer                            | Lägg till ansvarlg/fast vårdkontakt<br>Typ av ansvarlg/fast vårdkontakt                                                                     | Gå in på patientmenyn och klicka på "Bekr<br>vårdkontakt".                    |
|   | SPU                                                                      | Fast Vårdkontakt     Fast läkarkontakt primärvård     Organisation                                                                          |                                                                               |
|   | Inskrivningsmeddelande     Planeringsunderlag     Bekr. fast vårdkontakt | Namn *                                                                                                    |                                                                               |
|   | Patientinformation<br>Generella meddelanden<br>Bilagor 2                 | Telefonnummer arbete • Telefonnummer mol                                                                                                    | Om man inte angett fast<br>vårdkontakt tidigare kommer denna<br>sida upp.     |
|   |                                                                          | Postnummer Ort                                                                                                    |                                                                               |

Region Västernorrland

### Bekräfta fast vårdkontakt

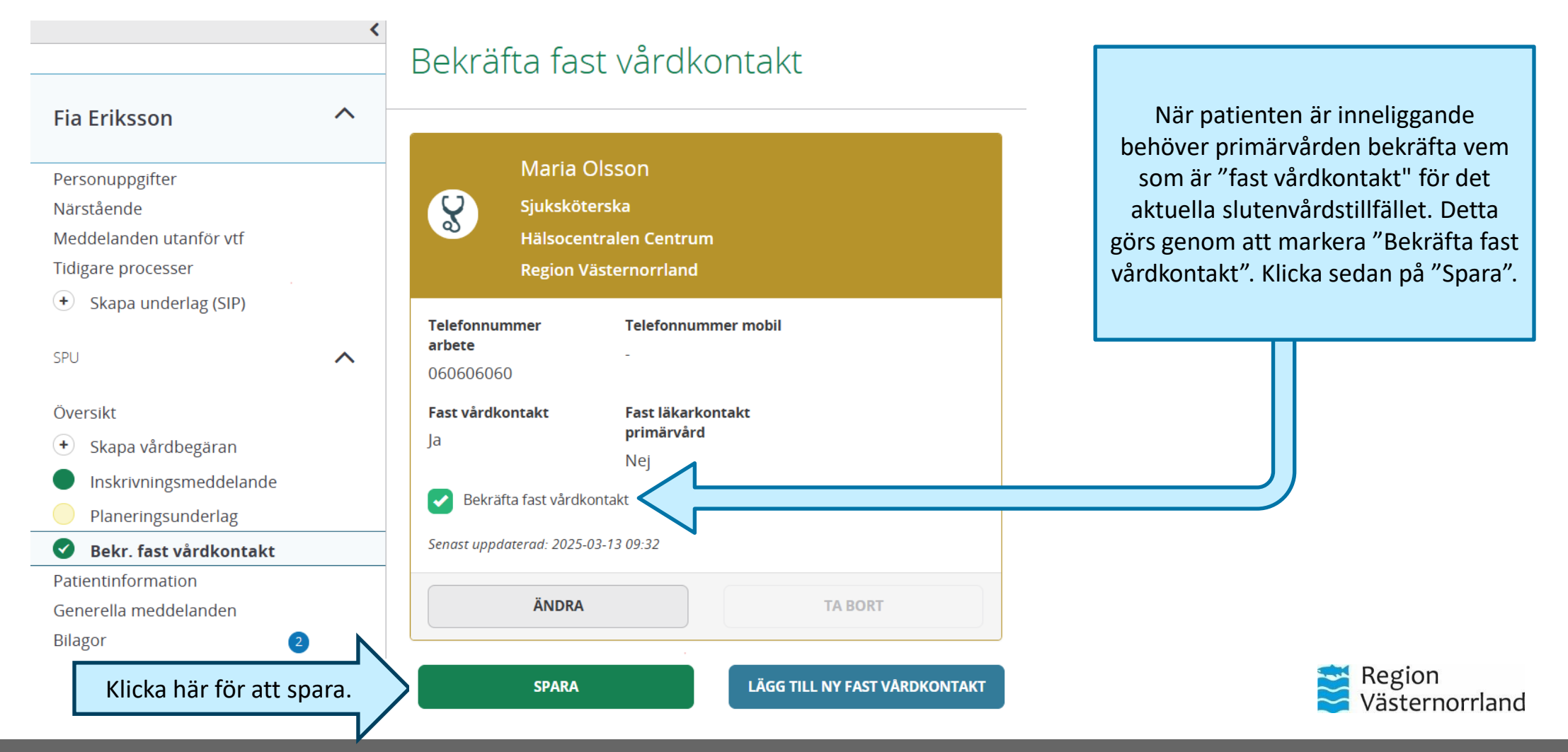

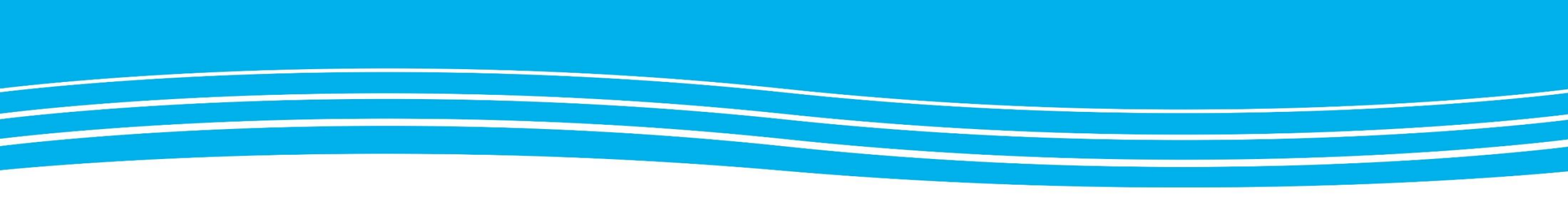

### PATIENTINFORMATION

Patientinformationen är precis som namnet antyder, patientens information. Den är tänkt att skriva ut och ge patienten i handen i samband med att denna lämnar sjukhuset.

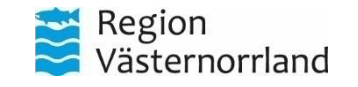

### Syftet med patientinformation

- Under patientinformation kan processens olika deltagare (vårdpersonal) lägga till information som den vill ge/skriva ut till patienten.
- T.ex. kontaktuppgifter till vårdavdelning/hälsocentral vid frågor, om man planerar möte för SIP i hemmet efter hemgång, eller att patienten har planerade hälso- och sjukvårdsaktiviteter efter utskrivning som t.ex. träning, rehabilitering eller provtagning på vårdcentralen om 2 veckor.

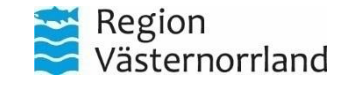

### Gå till patientmenyn

<

 $\mathbf{\wedge}$ 

 $\mathbf{\wedge}$ 

Hemsjukvård

|     | Charlotta Ekman         |
|-----|-------------------------|
|     | Personuppgifter         |
|     | Närstående              |
|     | Meddelanden utanför vtf |
| Q   | Tidigare processer      |
|     | + Skapa underlag (SIP)  |
| SPU | SPU                     |
| 7   | Översikt                |
| P   | + Skapa vårdbegäran     |
| Ŭ   | Inskrivningsmeddelande  |
| ?   | Planeringsunderlag      |
|     | Bekr. fast vårdkontakt  |
|     | Patientinformation      |
|     | Generella meddelanden   |
|     | Bilagor                 |
|     |                         |

 $\langle \rangle$ 

Charlotta Ekman 🔍

| Personuppgifter 🖉 Andra                         |                                                         |
|-------------------------------------------------|---------------------------------------------------------|
| Personnummer<br>19561101-2765                   | <b>Födelsedatum</b><br>1956-11-01                       |
| Namn<br>Charlotta Ekman                         |                                                         |
| Folkbokföringsadress                            |                                                         |
| <b>Adress</b><br>Teaterstigen 33, 89691 Husum   | E-post                                                  |
| Telefonnummer<br>-                              | Mobil                                                   |
| Enhetstillhörighet                              |                                                         |
| <b>Kommun</b><br>Sollefteå kommun, +46620682000 | <b>Hälsocentral</b><br>Hälsocentralen Ånge, +4669015660 |
| Boendetyp<br>Inget angivet                      |                                                         |

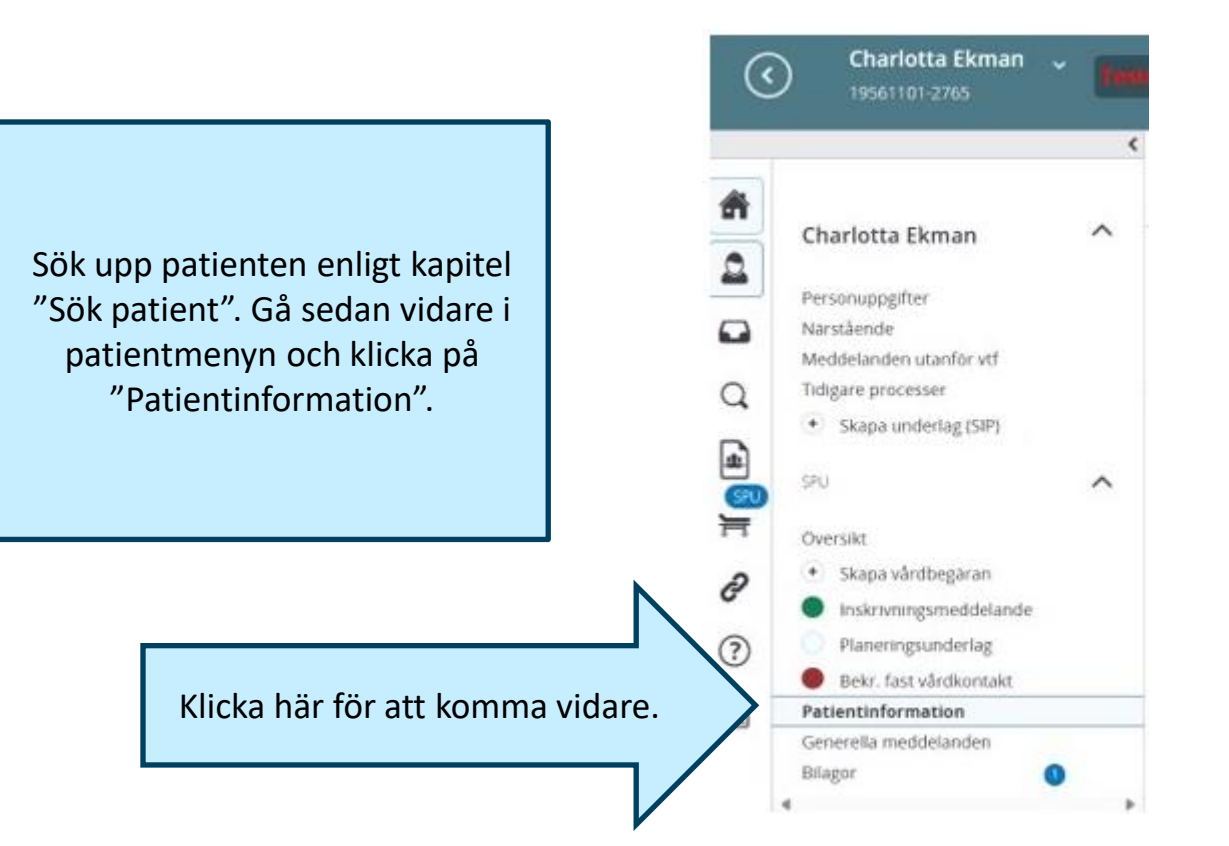

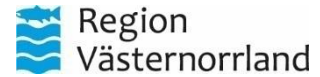

🗘 Uppdatera från befolkningsregistret Senast uppdaterad: 2025-01-14 15:52

### Patientinformation

| <        | Charlotta Ekman                                                                                                    | * Testr | niljö g Hemsjukvård                                                       |                              |                                             | Gunnar Nilsson<br>Sjuksköterska, Hälsocentralen Ånge |
|----------|----------------------------------------------------------------------------------------------------|---------|---------------------------------------------------------------------------|------------------------------|---------------------------------------------|------------------------------------------------------|
|          |                                                                                                    | <       | Patientinformatic                                                         | n                            |                                             | e 🖷                                                  |
|          | Charlotta Ekman<br>Personuppgifter<br>Närstående<br>Meddelanden utanför vtf<br>Tidigare processer                         | ^       | Namn<br>Charlotta Ekman                                                   | Personnummer<br>195611012765 | Adress<br>Teaterstigen 33<br>89691 Husum    | Fast vårdkontakt<br>-                                |
| SPU<br>F | <ul> <li>Skapa underlag (SIP)</li> <li>SPU</li> <li>Översikt</li> <li>Skapa vårdbegäran</li> </ul>                        | ^       | Hälsocentralen Ånge, Primä                                                | irvård Ånge<br>Ingen d<br>Bö | okumentation ifylld ännu<br>RJA DOKUMENTERA | cka här för att komma till                           |
| ?        | Inskrivningsmeddelande     Planeringsunderlag     Bekr. fast vårdkontakt     Patientinformation     Generella meddelanden |         | Medicinavdelning 24 Sunds<br>Ingen dokumentation ifylld ännu<br>Deltagare | vall                         |                                             | varupiansmanar.                                      |
|          | Bilagor                                                                                                    | 1       | Organisation<br>Hälsocentralen Ange                                       |                              | Deltagare<br>Gunnar Nilsson                 | C4.38.5<br>5.4.38.5                                  |
|          |                                                                                                    |         | Alla professioner Medicinavdelning 24 Sundsvall Alla professioner         |                              |                                             |                                                      |

Här kan man lägga till information om att patienten t.ex. ska på provtagning eller har inbokad tid på HC för suturborttagning.

Detta kan skrivas ut och ges direkt till patienten vid hemgång. Se nästa bild.

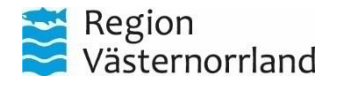

#### Såhär kan en vårdplansmall se ut. Vid Exempel på vårdplansmallar användning fylls dessa i om det som är aktuellt för patienten. Rubrik\* Text Planerade åtgärder från hemsjukvård Beskrivning åtgärd: Åtgärd påbörjas datum: Ansvarig profession: Vårdplansmallar och rubriker + Skapa 10 Listan är filtrerad. Visar 10 rubriker i mallen Patientinformation Här är ett exempel på olika vårdplansmallar. Enhet Rubrik Obligatorisk Funktioner Aktiv 1 \*\*\*\* Somatisk Om en vårdplansmall är Egenvård enligt intyg Ja Nej vårdavdelning aktuell att använda, klicka på 1 **\*\*\*\*** Somatisk aktuell mall och komplettera Planerade insatser från slutenvården Nej Ja vårdavdelning den förifyllda texten. Planerade insatser/åtgärder från 1 \*\*\*\* Primärvård Ja Nej primärvård/öppenvård 🚥 Hemsjukvård Planerade åtgärder från hemsjukvård 1 1 Ja Nej Planerade hjälpmedel från kommunal 6 ····· Hemsjukvård Ja Nej hälso- och sjukvård Planerade insatser/åtgärder från särskilt 📟 Särskilt boende Ja Nej Region boende Västernorrland - www.rvn.se

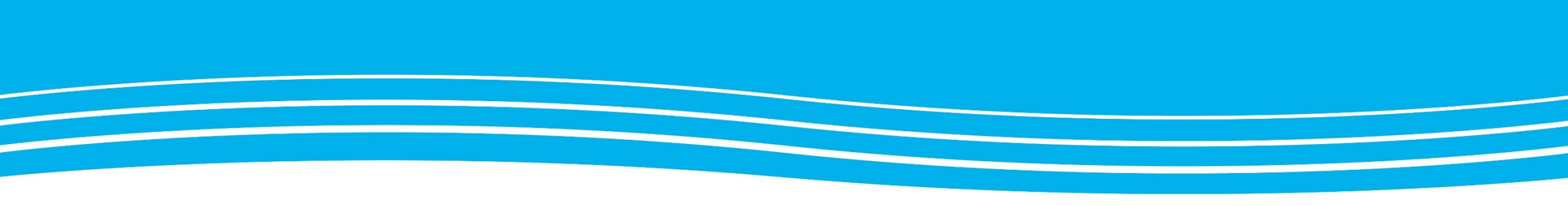

### **SPU- & SIP-PROCESSEN**

Följande kapitel beskriver hur processerna SPU och SIP samverkar i LCSP.

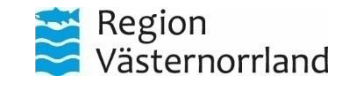

### SPU och SIP i Lifecare SP

Applikationen stödjer Samordnad Individuell Planering (SIP), både när planeringen initieras av ett vårdtillfälle inom slutenvård och när den startar direkt i öppenvård.

- SIP-underlag.
- SIP-kallelse.
- Samordnad Individuell Plan.
- Deltagare.
- Uppföljning.
- Utvärdering.
- Avsluta Plan.

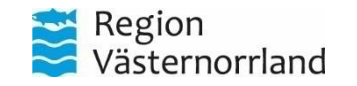

### Samordnad planering vid utskrivning (SPU)

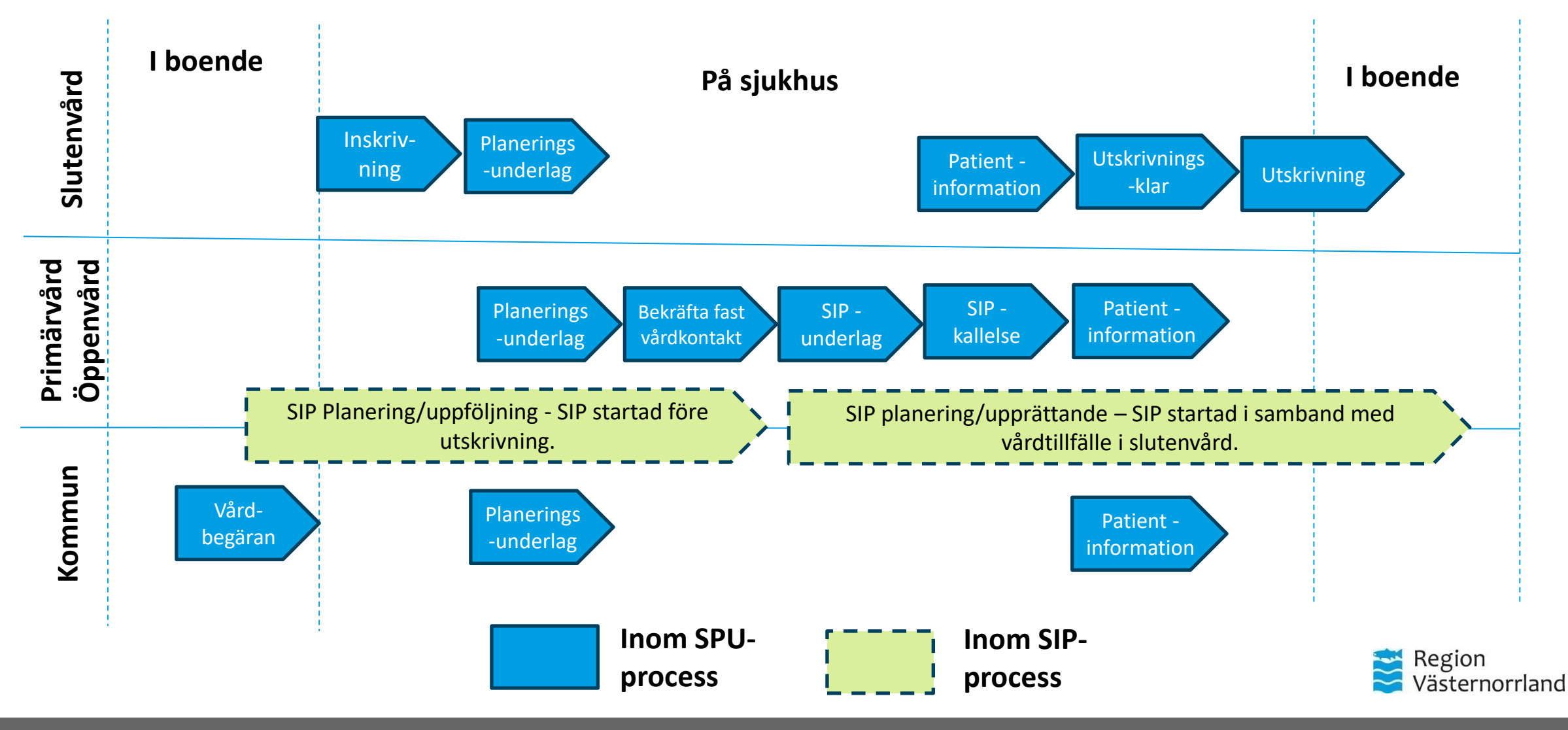

### Samordnad individuell plan (SIP) utanför utskrivningsprocessen

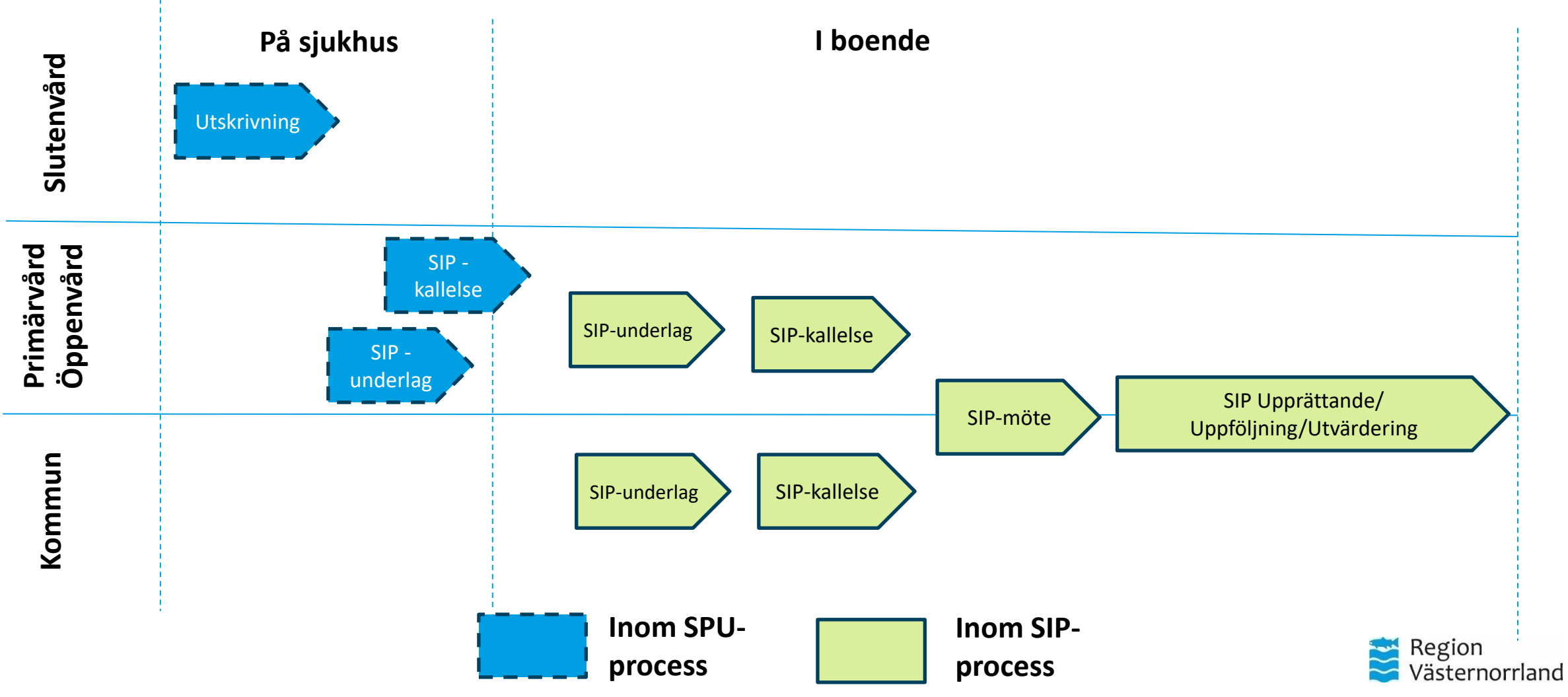

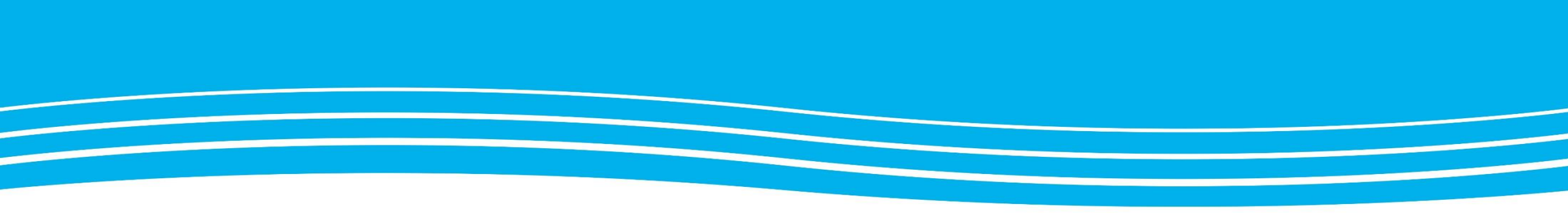

### KALLELSE TILL SIP

Kapitlet beskriver hur man skapar en kallelse till SIP. Om kallelsen sker inom SPU kan det enbart göras av fast vårdkontakt, medan en kallelse utanför SPU kan göras av alla aktörer inom primärvård och kommun.

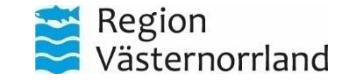

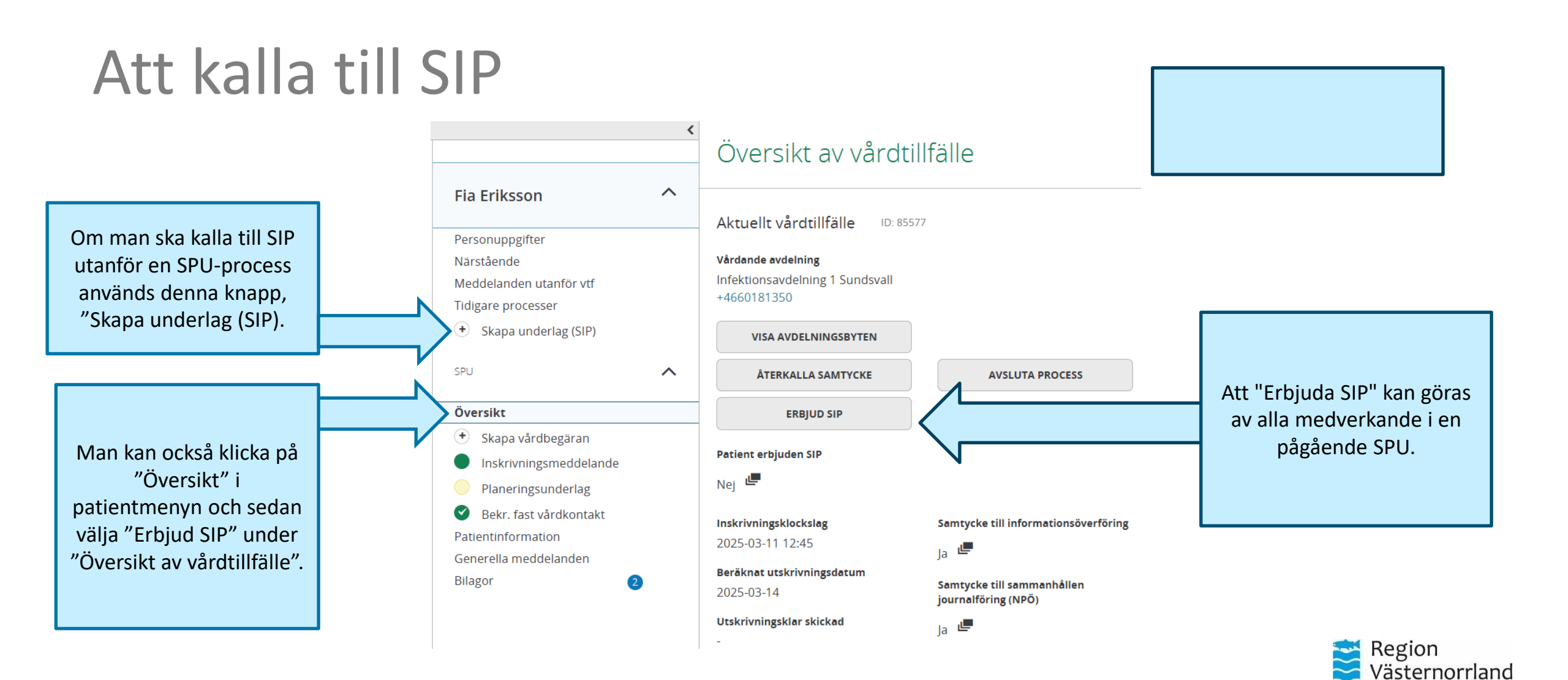

## Att erbjuda SIP

När man erbjuder SIP måste man fylla i att patienten är erbjuden och accepterar upprättande av SIP.

Markera de alternativ som gäller för aktuell patient.

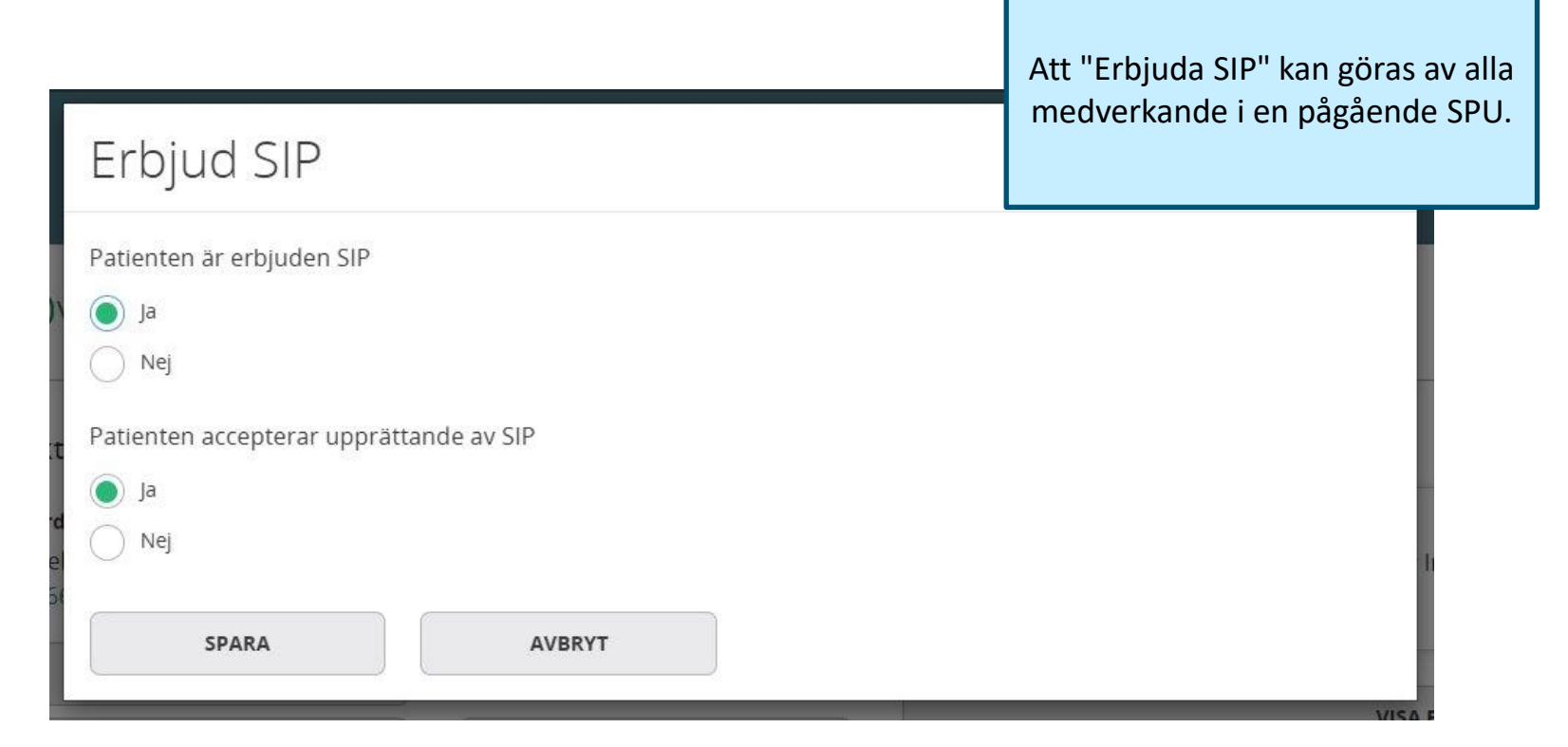

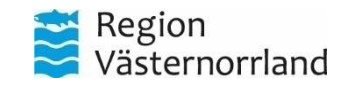

### Kallelse del 1

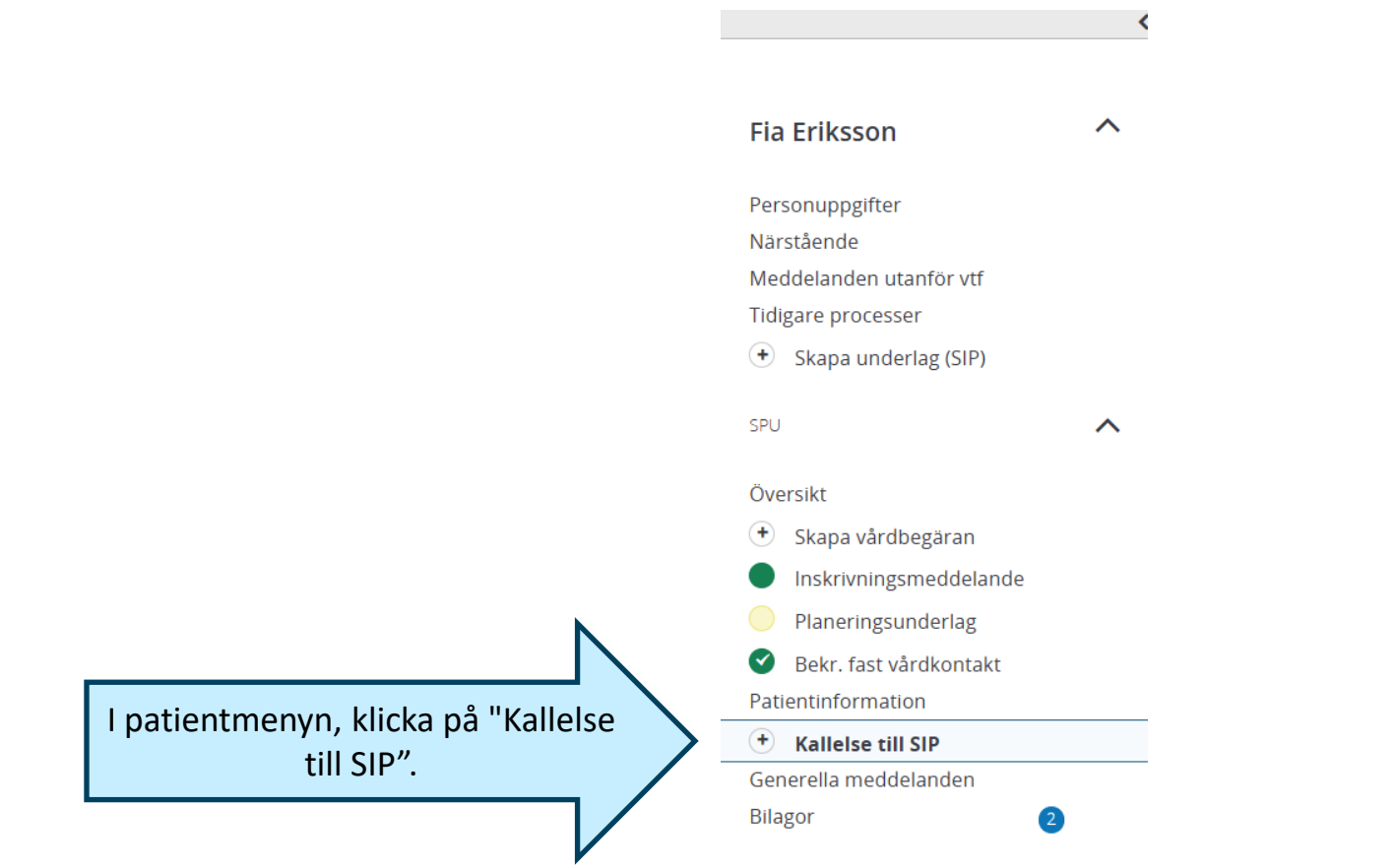

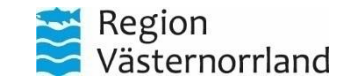

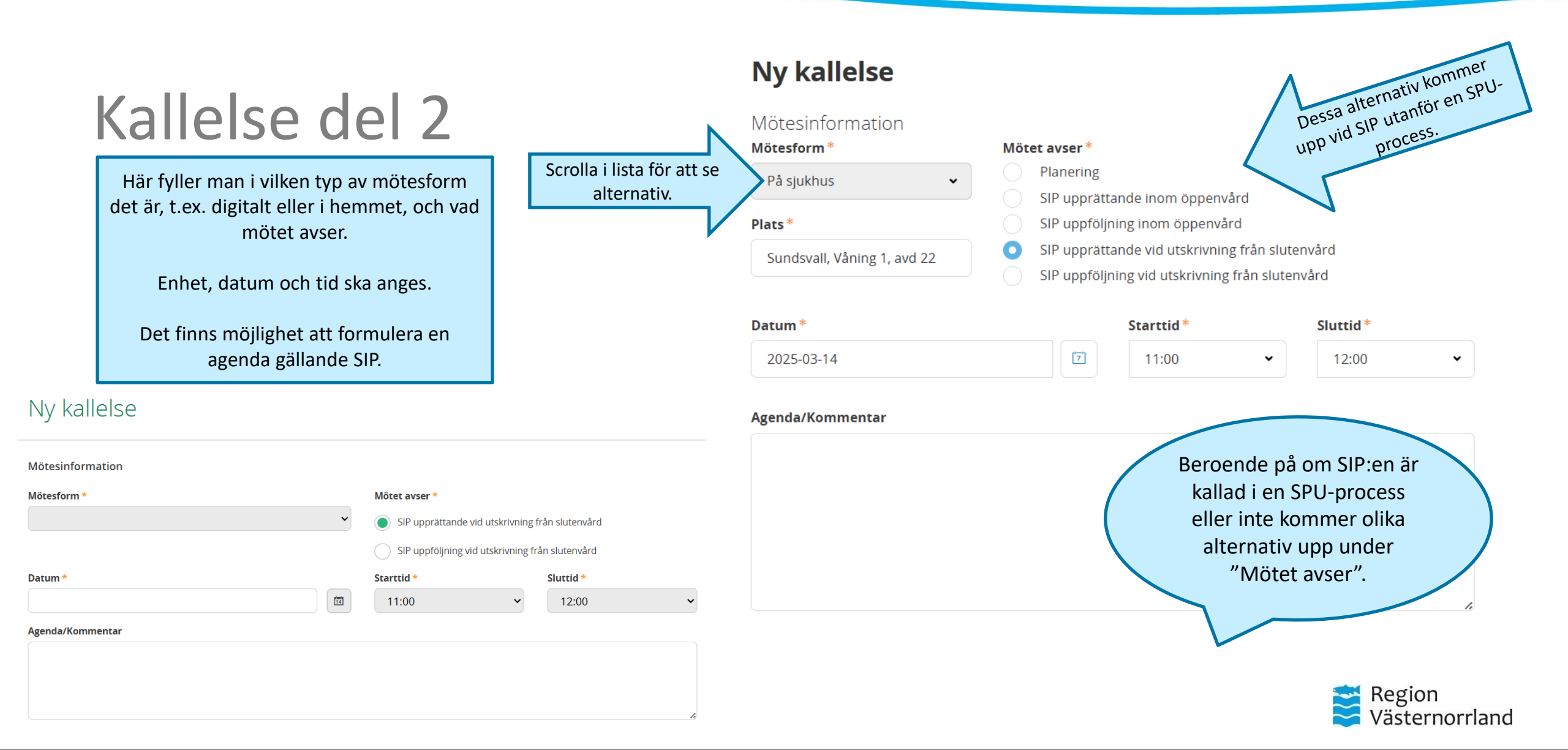

### Kallelse del 3

Om man bläddrar ned på sidan för "Ny kallelse" finns mottagare av SIP. Här går det att lägga till och ta bort mottagare.

Det går även lägga till mottagare som inte finns i systemet, t.ex. anhöriga.

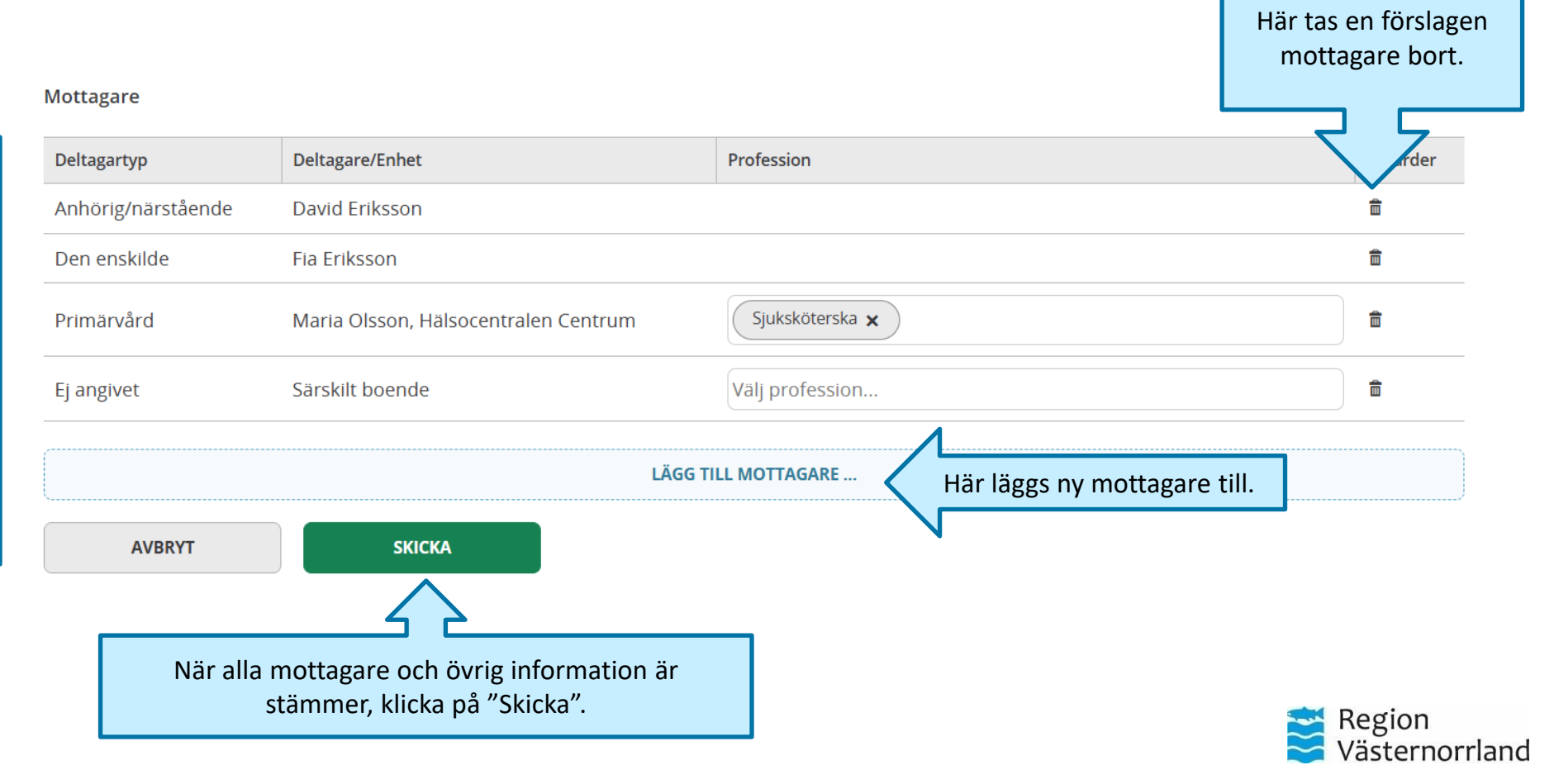

### Kallelse del 4

När kallelsen är skickad

information som är ifylld

samt vem det är som har

kallat till SIP.

Möte ⊲ Återta 🖉 Ändra 🖯 Skriv ut

På sjukhus

Möte avser

från slutenvård

SIP upprättande vid utskrivning

#### Mötestid

2025-03-20 09:00 - 10:00

Kallelse skickad finns en bekräftelse om alla 2025-03-13 10:56

#### Kallande part

Gunnar Nilsson Hälsocentralen Ånge, Region Västernorrland

Här går det att skriva ut kallelsen samt ändra. Plats Mötesform

Sundsvalls sjukhus

#### Agenda/Kommentar

Under "Status" visas om kallelsen är skickad, bekräfta eller nekad.

Status

Kallande part

Kallad

Kallad  $\bowtie$ Av Datum

Västernorrland Anhörig/närstående David Eriksson Hälsocentralen Primärvård Centrum, Region Sjuksköterska Västernorrland Särskilt boende, Ej angivet Sjuksköterska Ånge kommun Den enskilde Fia Eriksson • När mötet är genomfört klickar man här.

Deltagare

Deltagartyp

Primärvård

#### Genomfört möte

Deltagare/Enhet Profession

Sjuksköterska

Hälsocentralen

Ånge, Region

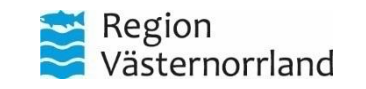

### Deltagare under SIP

För att se deltagare i SIP, klicka på "Deltagare" under "Samordnad Individuell Plan" i patientmenyn.

Här går det att lägga till fler deltagare samt "ändra" eller ta bort deltagare.

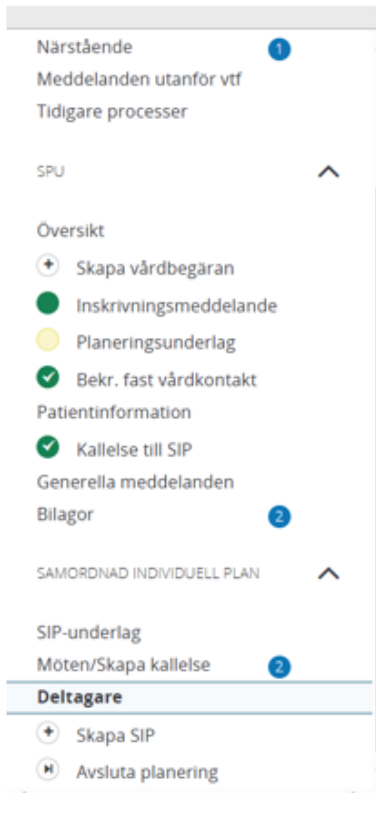

| Del | ta | ga | re | + | Lägg t |
|-----|----|----|----|---|--------|
| -   |    |    |    |   | - 00   |

|                           | deitagare.                                                   |               |       |
|---------------------------|--------------------------------------------------------------|---------------|-------|
| Тур                       | Namn                                                         | Professioner  | Ändra |
| Anhörig/närstående        | David Eriksson                                               |               | 0     |
| Den enskilde              | Fia Eriksson                                                 |               | Ø     |
| Primärvård                | Hälsocentralen Ånge - Region Västernorrland                  | Sjuksköterska | 0     |
| Ej angivet                | Särskilt boende - Ånge kommun                                | Sjuksköterska | 0     |
| Ansvarig/fast vårdkontakt | Maria Olsson, Hälsocentralen Centrum - Region Västernorrland | Sjuksköterska | 0     |

Här lägger man till ny

doltagard

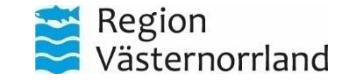

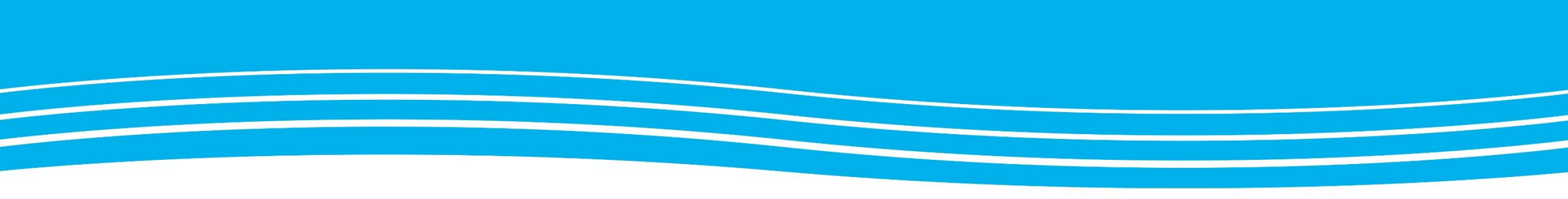

## **BEKRÄFTA SIP**

Alla parter som är kallad till SIP behöver utföra detta steg.

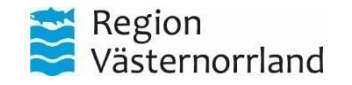

### Att hitta SIP-kallelse

Meddelanden Färgkoder möten idag > **MARS 2025** Kallelse till SIP går att hitta på 2 nya meddelanden flera ställen på hemskärmen. Mån 10/3 Tis 11/3 Ons 12/3 Tor 13/3 Fre 14/3 W 11:00 Antigen via "Nya Personer SIP-utskrivnin meddelanden" i enhetens Fia Eriksson I kalendern syns den planerade 11 20100120238 0 kalender, eller under inneliggande patien\* **PU** SIP:en och att den ej är bekräftad. På sjukhus Sundsvall, Vår "Personer" på "pågående Här visas också att det finns 1 pågående SIP en pågående SIP. SIP". Klicka på någon av Att göra alternativen för att gå vidare. 0 aktiviteter att utföra

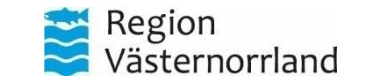

### SIP-kallelse från patientmenyn

#### Fia Eriksson

Personuppgifter Närstående (1 Fast vårdkontakt (1 Meddelanden utanför vtf Tidigare processer ~

~

2

 $\wedge$ 

SPU

Översikt

- Skapa vårdbegäran
- Inskrivningsmeddelande
- Planeringsunderlag
- Kallelse till SIP
   Generella meddelanden
   Bilagor

SAMORDNAD INDIVIDUELL PLAN

#### Siuterivaru

#### Kallande part

Gunnar Nilsson Hälsocentralen Ånge, Region Västernorrland

#### Deltagare

| Deltagartyp        | Deltagare/Enhet                                  | Profession    | Status        | 🖂 Av Datum     |
|--------------------|--------------------------------------------------|---------------|---------------|----------------|
| Den enskilde       | Fia Eriksson                                     | -             |               |                |
| Primärvård         | Hälsocentralen Centrum, Region<br>Västernorrland | Sjuksköterska | Kallad        |                |
| Primärvård         | Hälsocentralen Ånge, Region<br>Västernorrland    | Sjuksköterska | Kallande part |                |
| Ej angivet         | Särskilt boende, Ånge kommun                     | Sjuksköterska | Kallad        |                |
| Anhörig/närstående | David Eriksson                                   | -             |               |                |
|                    |                                                  |               |               |                |
| Tillbaka           | Acceptera                                        | Tacka         | a nej         | Vidarebefordra |

Här syns vem som kallat till SIP och vilka som blivit kallade.

Välj någon av alternativen som finns längs ner på sidan.

Man kan "Acceptera", "Tacka nej" eller vidarebefordra SIP till annan enhet.

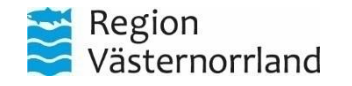

### Accepterad kallelse

| Kommer    | tar till kallelse  |                   |                  |
|-----------|--------------------|-------------------|------------------|
| Kommentar |                    |                   |                  |
|           |                    |                   |                  |
|           |                    |                   |                  |
|           |                    |                   | _                |
|           | Avbryt             | Spara             |                  |
|           | •                  |                   |                  |
|           |                    |                   |                  |
|           | 4                  | 2                 |                  |
|           |                    |                   | 1                |
|           | När en kallelse ac | cepteras finns    |                  |
|           | möjlighet att      | lämna en          |                  |
|           | komme              | ntar.             |                  |
|           |                    |                   |                  |
|           |                    |                   |                  |
|           |                    | Har visas vem soi | n accepterat och |
|           |                    |                   |                  |
|           |                    |                   |                  |

#### Deltagare

| Deltagartyp        | Deltagare/Enhet                                     | Profession    | Status        | $\boxtimes$ | Av                | Datum                    |
|--------------------|-----------------------------------------------------|---------------|---------------|-------------|-------------------|--------------------------|
| Primärvård         | Hälsocentralen<br>Ånge, Region<br>Västernorrland    | Sjuksköterska | Kallande part |             |                   |                          |
| Primärvård         | Hälsocentralen<br>Centrum, Region<br>Västernorrland | Sjuksköterska | Kallad        |             |                   |                          |
| Anhörig/närstående | David Eriksson                                      | -             |               |             |                   |                          |
| Den enskilde       | Fia Eriksson                                        | -             |               |             |                   |                          |
| Ej angivet         | Särskilt boende,<br>Ånge kommun                     | Sjuksköterska | Accepterad    |             | Gunnar<br>Nilsson | 2025-03-13 11:29         |
|                    |                                                     |               |               |             |                   | Region<br>Västernorrland |

### Accepterad kallelse i Kalender

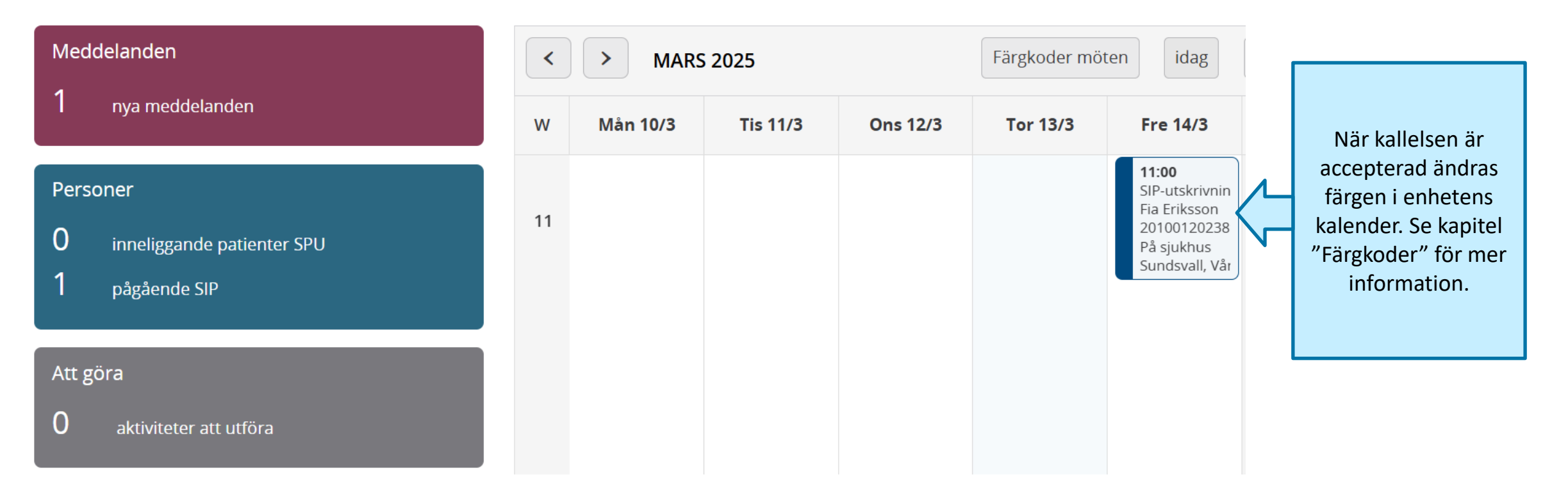

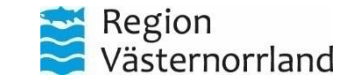

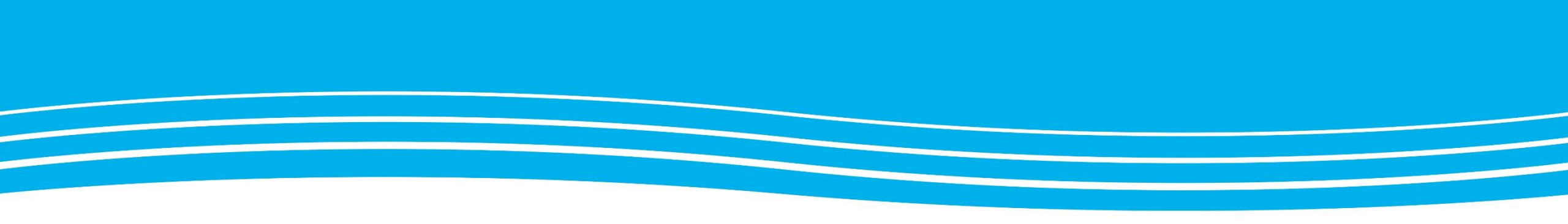

### SIP-UNDERLAG

Följande kapitel visar var du hittar underlag till SIP och kartläggning i samband med en SIP.

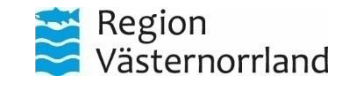

### SIP-underlag

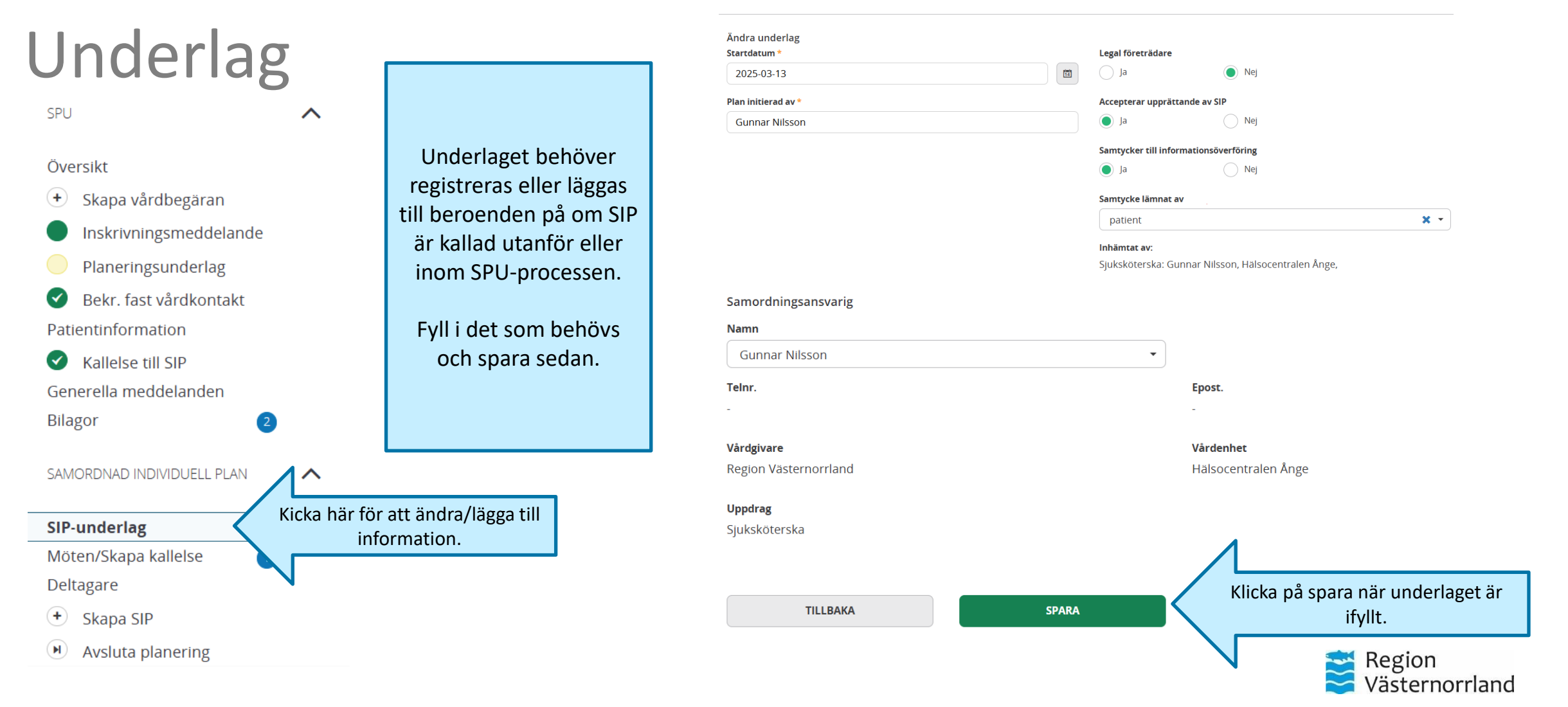

## Kartläggning under SIP-underlag

### SIP-underlag

| Under "SIP-underlag" finns<br>fliken "Kartläggning" Där |
|---------------------------------------------------------|
| kan man fylla i information                             |
| enligt förvalda                                         |
| underkategorier.                                        |

Detta är bara ett exempel.

| SAMTYCKE      | KARTLÄGGNING |                                                                              |  |        |          |            |  |  |
|---------------|--------------|------------------------------------------------------------------------------|--|--------|----------|------------|--|--|
| Min ekonomi   |              | Dokumentation                                                                |  | Ändrad | Avslutad | Funktioner |  |  |
| + Hindrand    | e            |                                                                              |  | ·      | ·        | ·          |  |  |
| Underlättande |              |                                                                              |  |        |          |            |  |  |
| Min fritid    |              | Dokumentation                                                                |  | Ändrad | Avslutad | Funktioner |  |  |
| Hindrand      | e            |                                                                              |  |        |          |            |  |  |
| Underlätte    | ande         | Lägg till information genom att klicka<br>på "+" under berörd underkategori. |  |        |          |            |  |  |
|               |              |                                                                              |  |        |          |            |  |  |

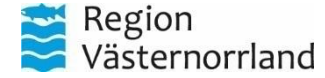

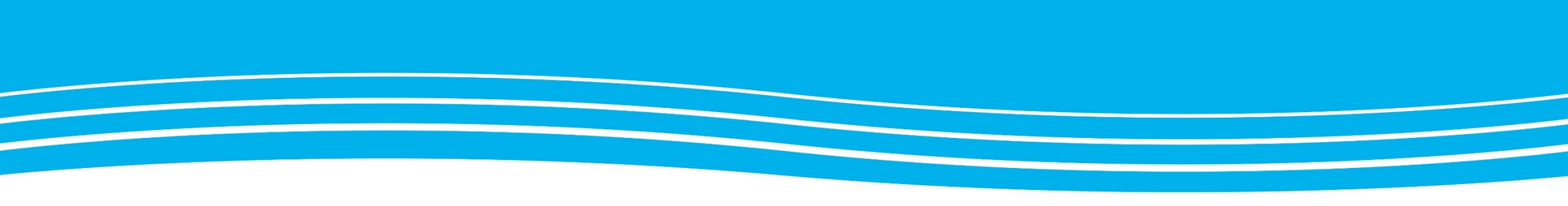

## **GENOMFÖRT SIP-MÖTE**

Följande kapitel visar hur du registrerar ett SIP-möte som genomfört och detta görs av fast vårdkontakt.

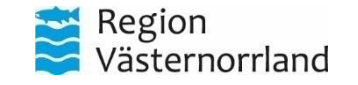

### Genomfört möte del 1

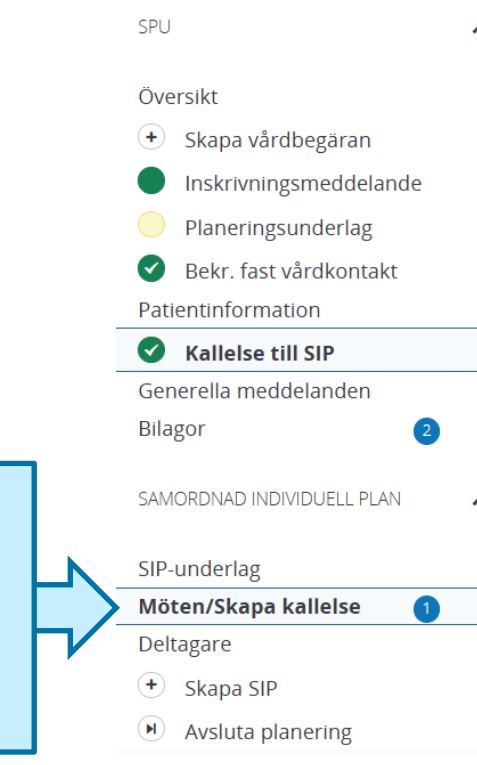

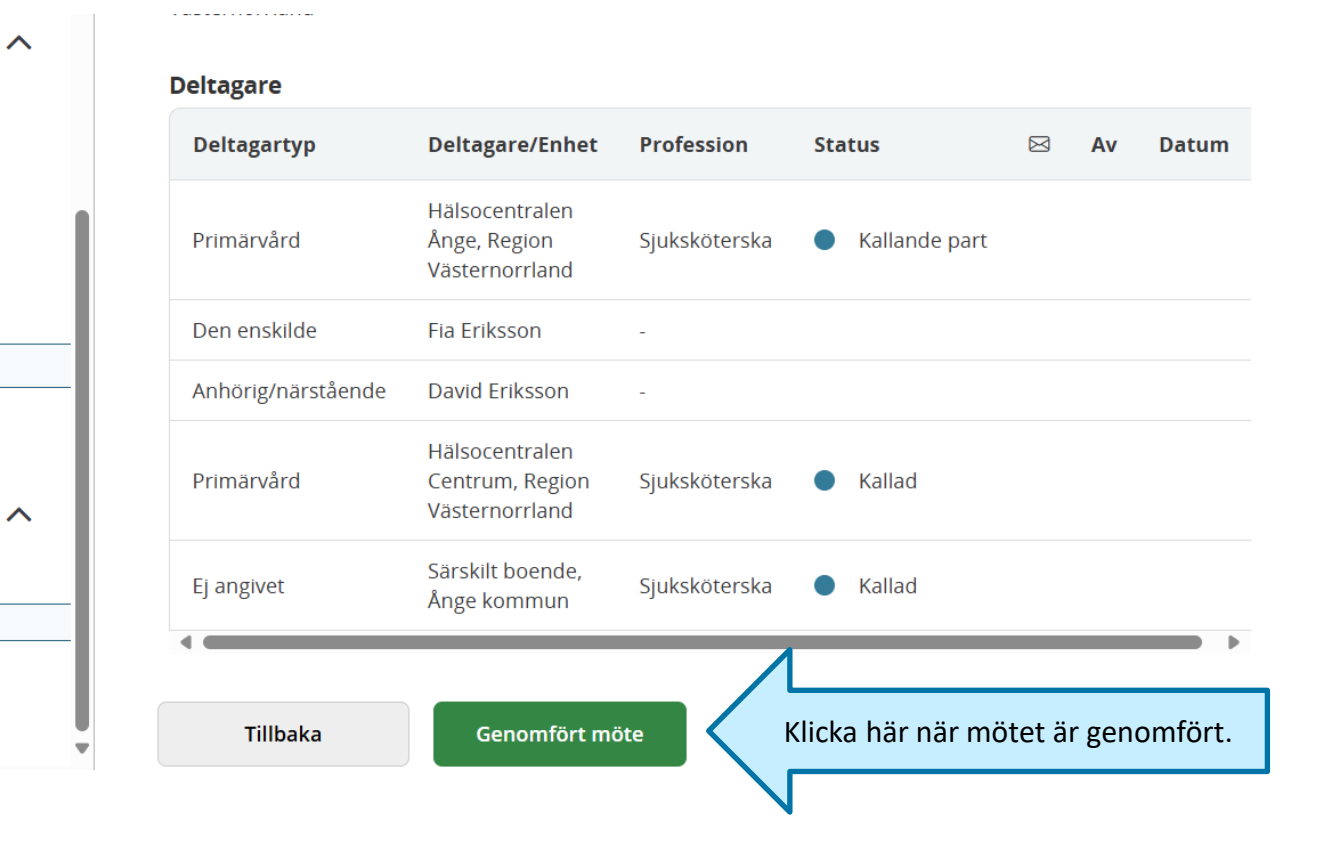

När SIP-mötet är genomfört ska berörd part gå in på patientmenyn och fylla i att mötet är genomfört.

> Region Västernorrland

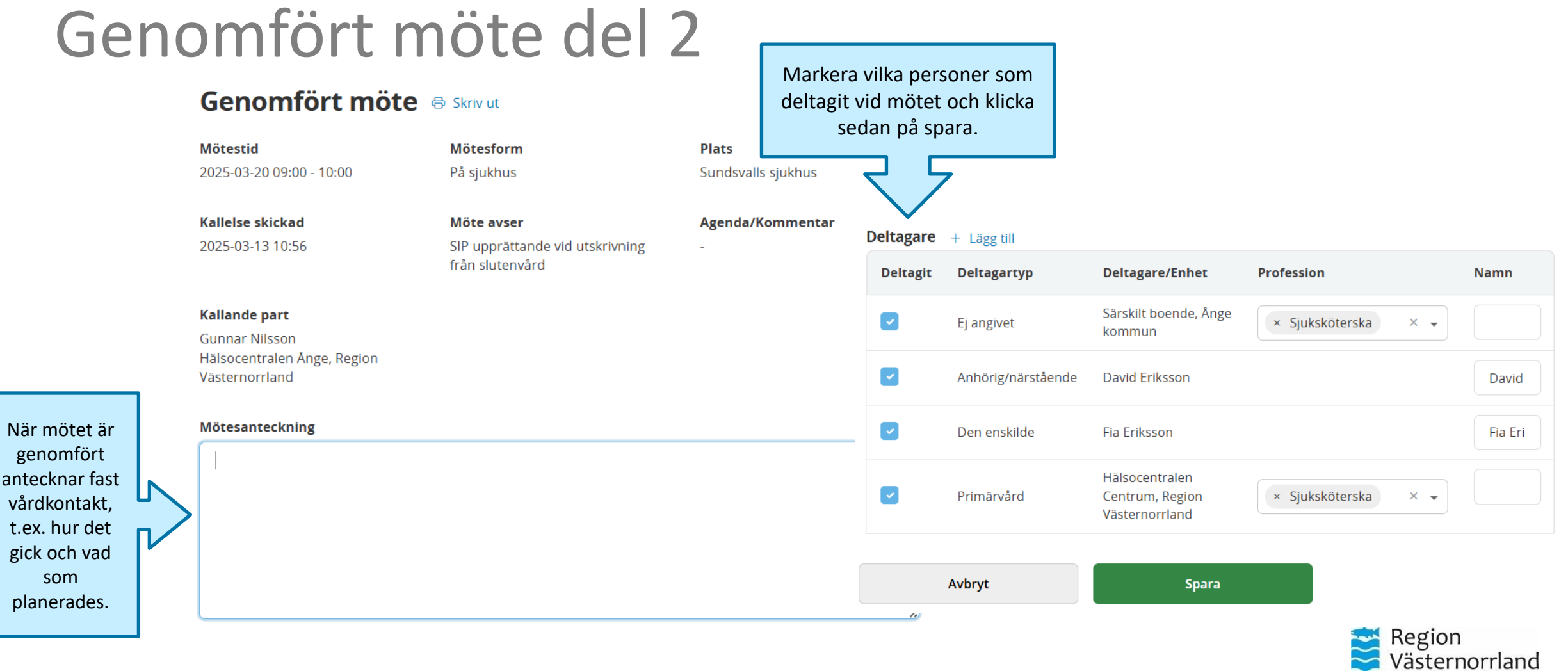

antecknar fast

### Status på SIP-möte

 $\mathbf{\wedge}$ 

#### SPU

#### Översikt

#### • Skapa vårdbegäran

|   | Inskrivningsmeddelande |
|---|------------------------|
| _ |                        |

Planeringsunderlag

### Sekr. fast vårdkontakt

Patientinformation

#### ✓ Kallelse till SIP

Generella meddelanden

Bilagor

SAMORDNAD INDIVIDUELL PLAN

2

#### SIP-underlag

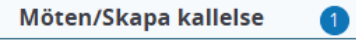

#### Deltagare

+ Skapa SIP

Avsluta planering

### Möten + Skapa nytt

| sjukhus Sundsvalls sjukh | nus Genomfört                                 |
|--------------------------|-----------------------------------------------|
|                          |                                               |
|                          | Här visas informatior<br>att mötet är genomfo |
|                          |                                               |

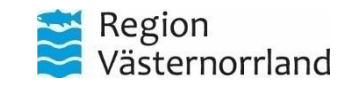

### Genomfört SIP-möte

| Meddelanden                                                                         |    | K     MARS 2025 |          |          | ärgkoder möten                                                                                         |          |                                                                                               |
|-------------------------------------------------------------------------------------|----|-----------------|----------|----------|----------------------------------------------------------------------------------------------------|----------|-----------------------------------------------------------------------------------------------|
| 1 nya meddelanden                                                                   | w  | Mån 17/3        | Tis 18/3 | Ons 19/3 | Tor 20/3                                                                                               | Fre 21/3 |                                                                                               |
| Personer<br>2 inneliggande patienter SPU<br>2 pågående SIP                          | 12 |                 |          |          | <b>09:00</b><br>SIP-utskrivningsmä<br>Fia Eriksson<br>201001202389<br>På sjukhus<br>Sundsvalls sjukhus |          | När en SIP är genomförd<br>syns det i enhetens<br>kalender, med annan<br>färgkod än tidigare. |
| Att göra                                                                            |    |                 |          |          |                                                                                                    |          |                                                                                               |
| 1 aktiviteter att utföra                                                            |    |                 |          |          |                                                                                                    |          |                                                                                               |
| Fast vårdkontakt         Charlotta Ekman         Kompletterande information behövs. |    |                 |          |          |                                                                                                    |          |                                                                                               |

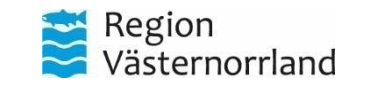

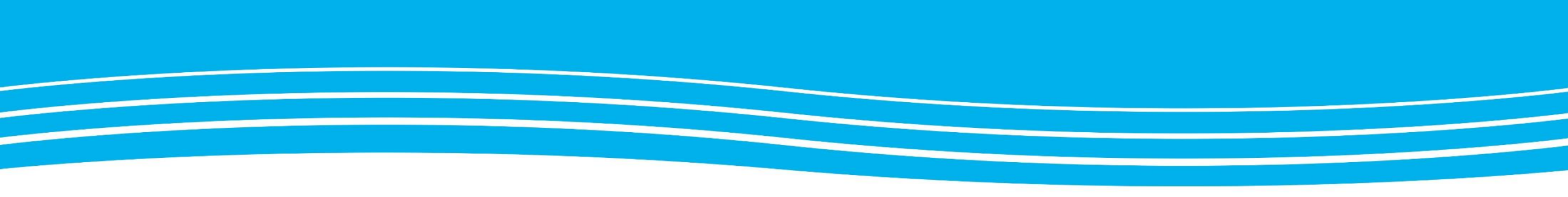

# HUVUDMÅL OCH DELMÅL

Huvudmål och delmål läggs upp efter att en SIP har kallats till.

Detta kan enbart göras av bekräftad fast vårdkontakt.

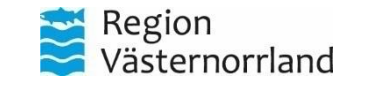

### Lägga till Huvudmål och Delmål

För att kunna lägga till huvudmål för SIP klicka på "Skapa SIP" I patientmenyn under rubrik "Samordnad individuell plan".

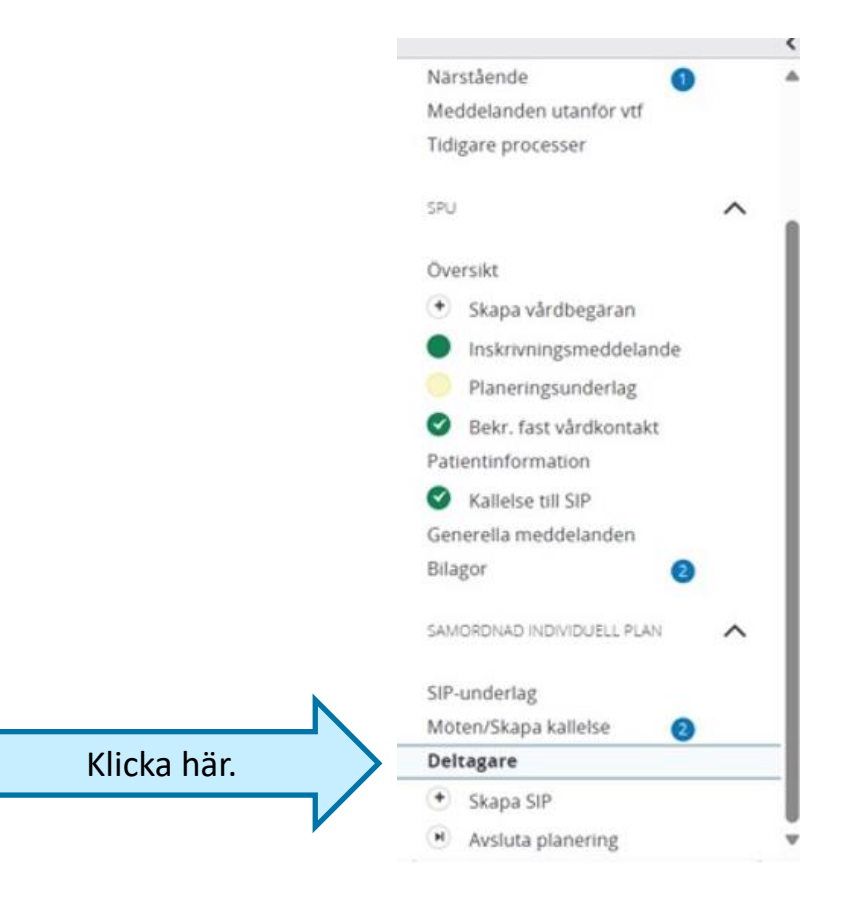

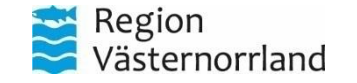
# Huvudmål

När en SIP är genomförd och mål för patienten satts upp ska detta dokumenteras.

Detta finns under "Samordnad Individuell Plan" i patientmenyn.

| Översikt                   |                                          |
|----------------------------|------------------------------------------|
| 🔮 Vårdbegäran              | Samordnad individuell p                  |
| Inskrivningsmeddelande     | · · · · · · · · · · · · · · · · · · ·    |
| Planeringsunderlag         | Huvudmål                                 |
| 🕑 Bekr. fast vårdkontakt   | Målbeskrivning *                         |
| Patientinformation         | Säkerställ god vård vid livets slutskede |
| Kallelse till SIP          |                                          |
| Generella meddelanden      |                                          |
| Bilagor 3                  |                                          |
| SAMORDNAD INDIVIDUELL PLAN | SPARA                                    |
| SIP-underlag               |                                          |
| Möten/Skapa kallelse 🛛 🕦   |                                          |
| Översikt                   |                                          |
| Huvudmål                   |                                          |
| + Lägg till nytt delmål    |                                          |
| Uppföljning                | Fyll i nuvudmalet med denna proces       |
| Utvärdering                | sedan på spara.                          |
| Deltagare                  |                                          |
| Avsluta planering          |                                          |

#### blan

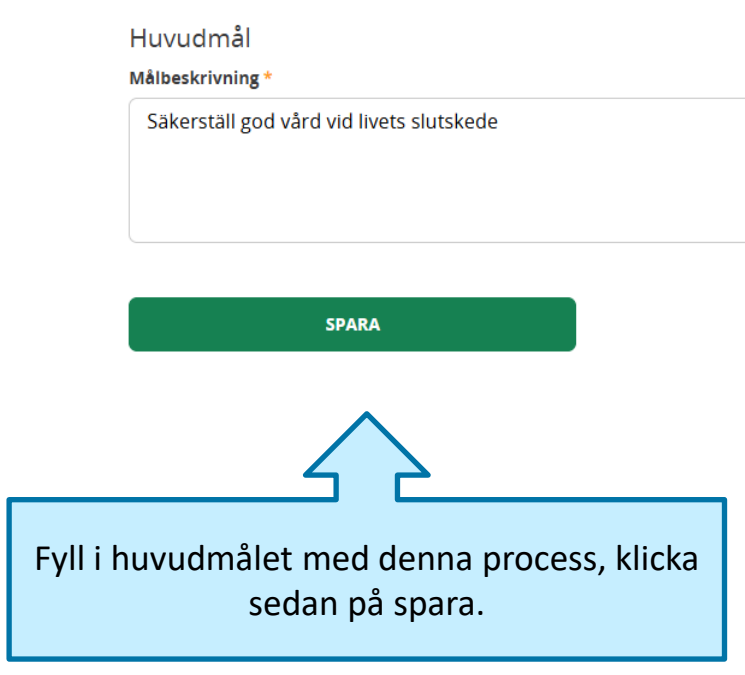

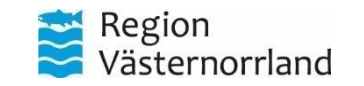

# Delmål

att lägga till delmål. Detta finns under "Samordnad Individuell Plan" i patientmenyn.

SIP-underlag

Översikt Huvudmål

Uppföljning

Utvärdering Deltagare

När ett huvudmål är

satt finns möjligheten

Klicka här för att lägga till huvudmål.

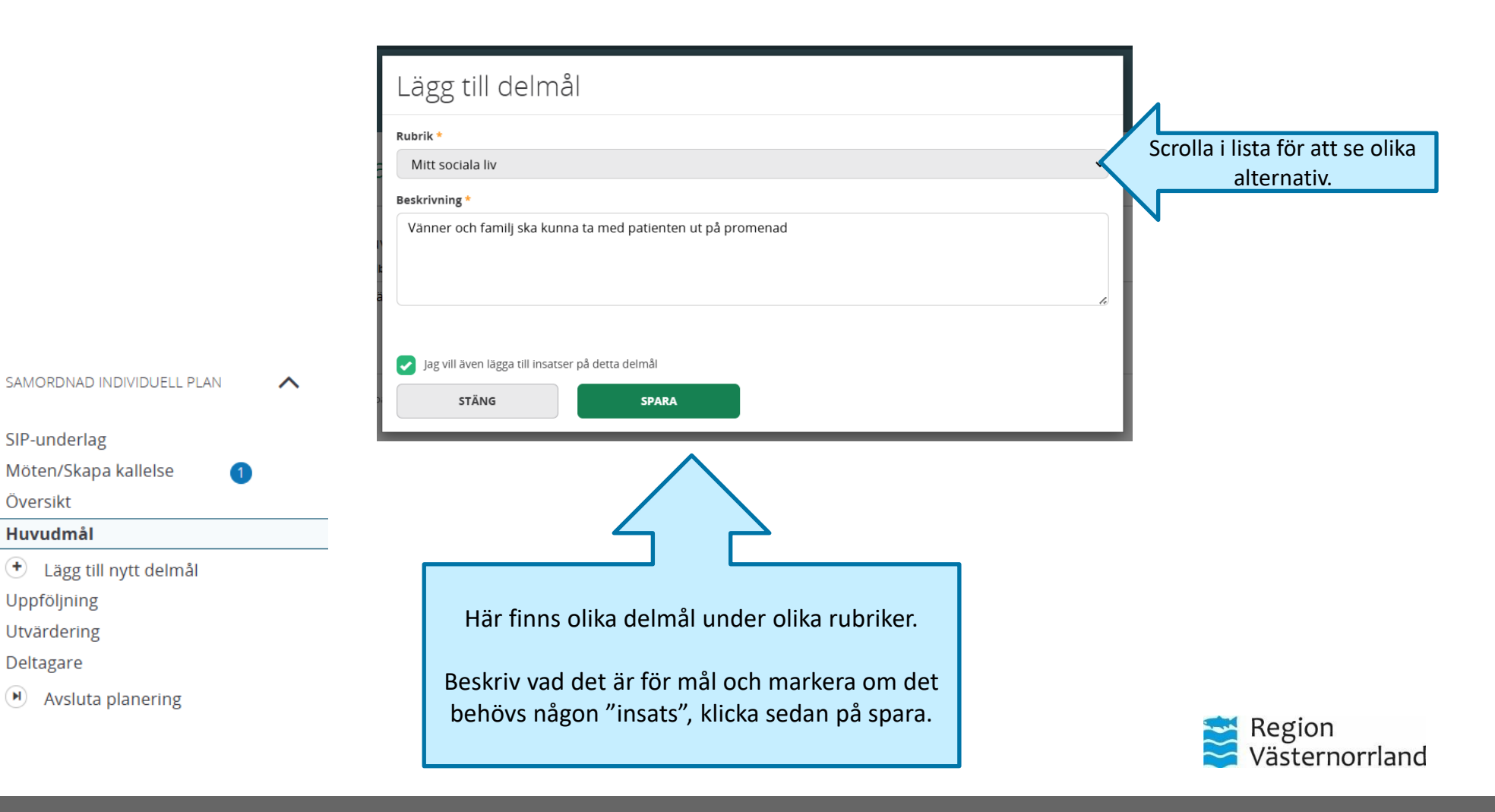

### Insatser

Om man har valt att en insats behövs för ett delmål kommer denna ruta upp. Beskriv insats och ansvarig deltagare.

Det går att skapa flera insatser för samma mål.

Klicka sedan på "Spara".

| Beskrivning *        |                |  |
|----------------------|----------------|--|
| Ansvarig deltagare * | Annan utförare |  |
| Skapa ännu en insats |                |  |

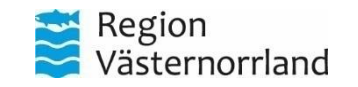

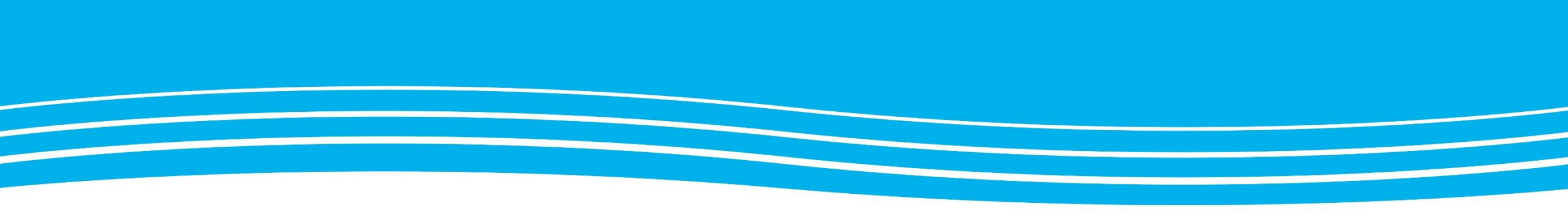

### **AVSLUTA SIP**

Följande kapitel visar hur du avslutar en SIP och detta görs av fast vårdkontakt.

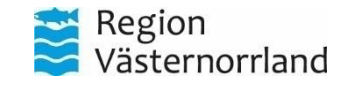

#### Avsluta SIP SPU Översikt $(\bullet)$ Skapa vårdbegäran När SIP är klar och alla Inskrivningsmeddelande mål/delmål genomförda kan SIP avslutas. Planeringsunderlag Bekr. fast vårdkontakt Detta finns under Patientinformation "Samordnad Individuell Kallelse till SIP Plan" i patientmenyn. Generella meddelanden Bilagor SAMORDNAD INDIVIDUELL PLAN SIP-underlag Möten/Skapa kallelse Deltagare Skapa SIP Klicka här för att avsluta. Avsluta planering

~

~

1

# Du är nu på väg att avsluta SIP:en. Kommentar måste skrivas Kommentar STÄNG När SIP:en ska avslutas går det att lägga till kommentar, t.ex. att åtgärder är färdiga. Tryck på "Spara" och denna SIP avslutas. Region Västernorrland

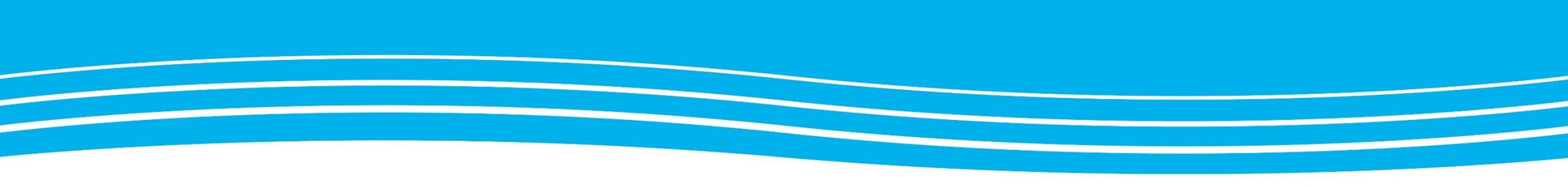

### SPU & SIP – TIDIGARE PROCESSER

Här hittar du patientens tidigare SPU- och SIP-processer.

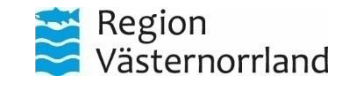

# Se tidigare processer

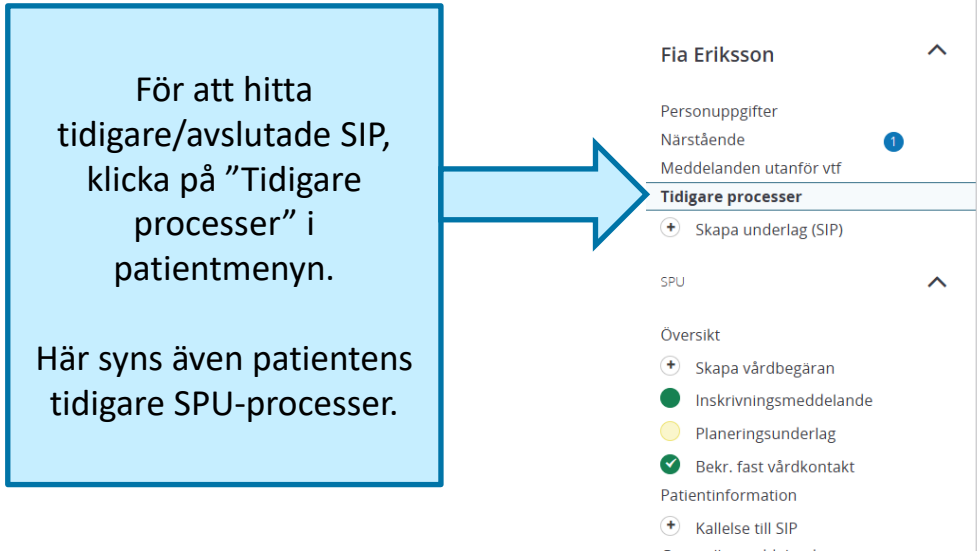

# Generella meddelanden Bilagor

2

#### **Tidigare processer**

Tidigare SPU-processer

| ID           | Status              | Vårdbegäran    | Indatum    | Utskrivningsklar | Utdatum    | Mötesdatum SIP  | Vårdavdelning  | Meddelanden | Bilago |
|--------------|---------------------|----------------|------------|------------------|------------|-----------------|----------------|-------------|--------|
| 84539        | Avslutad            | 2025-03-06     | Ej skickad | Ej skickad       | 2025-03-08 | Ej skickad      |                |             |        |
| •            |                     |                |            |                  |            |                 |                |             |        |
| Arkiverad    | e SVP-proces        | ser            |            |                  |            |                 |                |             |        |
| Patienten ha | r inga arkiverade : | SVP-processer  |            |                  |            |                 |                |             |        |
| Tidigare S   | SVP-processe        | r              |            |                  |            |                 |                |             |        |
| Patienten ha | r inga tidigare SVF | -processer     |            |                  |            |                 |                |             |        |
| Tidigare S   | IP-processer        |                |            |                  |            |                 |                |             |        |
| ID           | Status              | Start underlag | Start SIP  | Mötesdatum SIP   | Hemsjukvår | d Avslutad datu | ım Kallelse sk | ickad Funkt | ioner  |
| 96044        | Avalutad            | 2025 02 12     |            | 2025 02 20       | Noi        | 2025 02 12      | 2025 02 12     |             | •      |

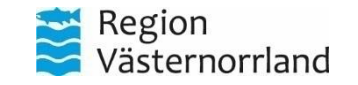

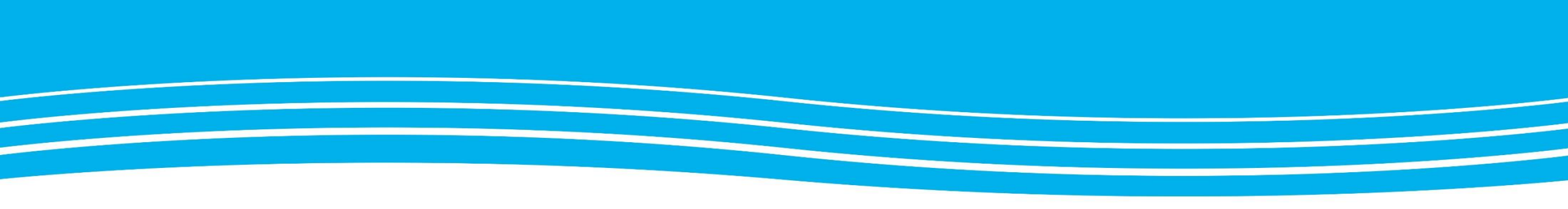

### UTSKRIVNINGSKLAR

När ansvarig läkare beslutat att patienten är redo att skrivas ut från avdelningen, är det slutenvården som gör patienten "utskrivningsklar".

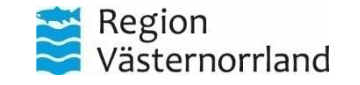

# Klicka på "sängen" i menyval

#### Inneliggande patienter SPU

Listan är filtrerad. Visar 3 patienter.

Antal per sida: 10

För att göra en patient utskrivningsklar kan man gå via SPU-processen i menyval. Leta upp rätt patient i listan och klicka på "+" under "Utskr.klar".

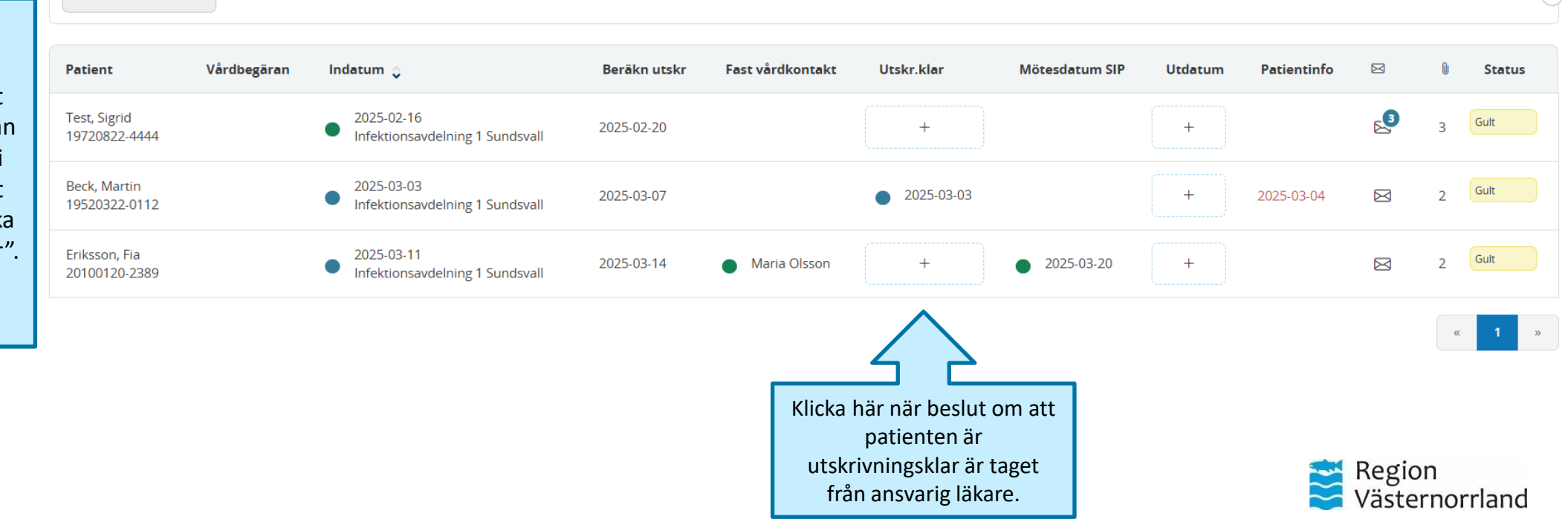

 $\sim$ 

( i

# Gå in via patientmenyn

Det går även klicka in via patientmenyn, se kapitel "Sök patient" för att göra patienten utskrivningsklar.

Fyll i de uppgifter som kommer upp, t.ex. ansvarig läkare och vem som ska ta över ansvaret, om det är aktuellt.

Fyll även i vilka som ska vara mottagare för meddelandet om att patienten är utskrivningsklar.

> När alla uppgifter är ifyllda och rätt mottagare valda kan du klicka på "Skicka".

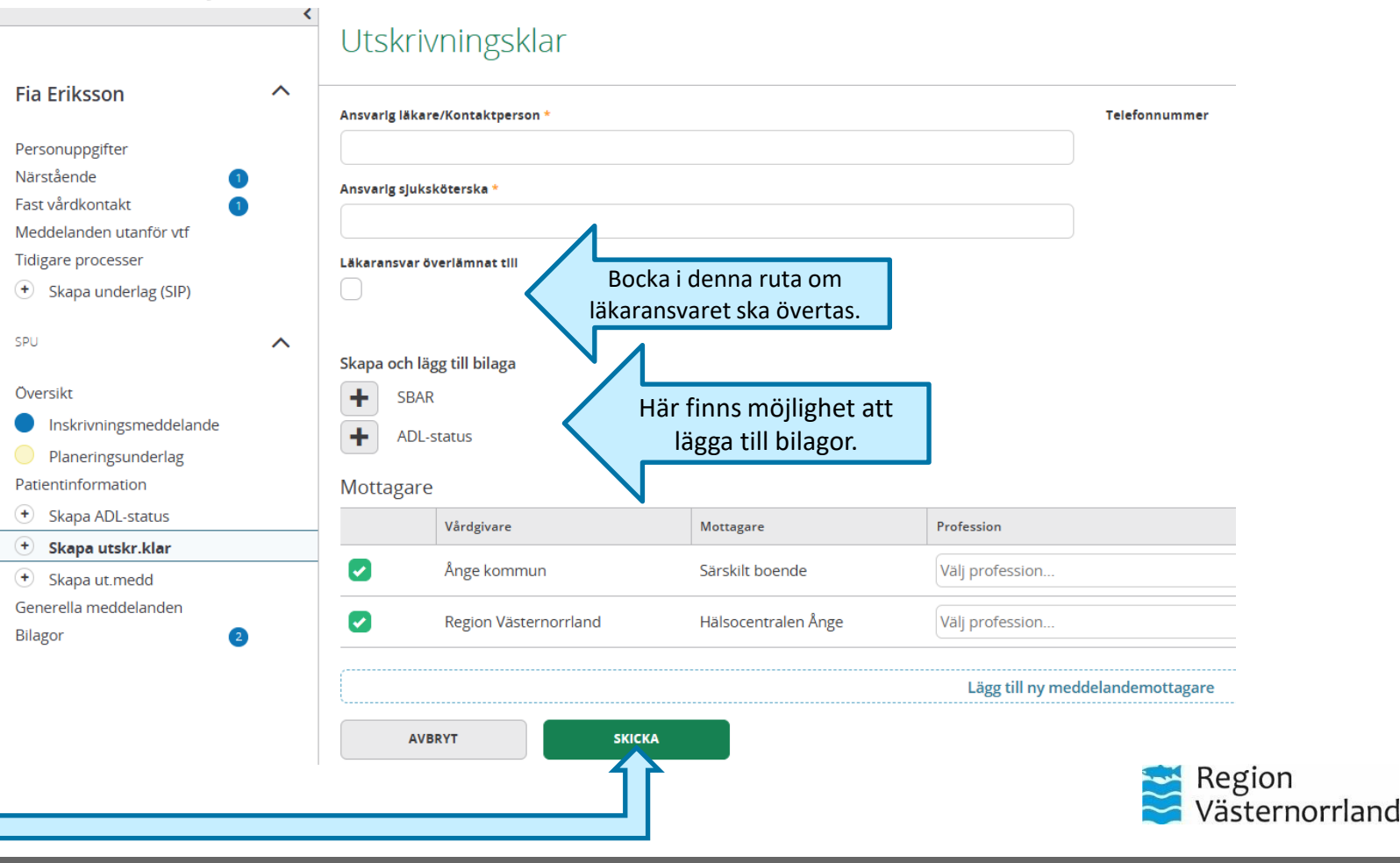

# Se status för utskrivningsklar

|                                                                    |   | Utskrivningsklar                                                      | 1                                    | Andra                    |   | Här går det att ändra, återkalla,<br>skriva ut mm om det skulle vara |
|--------------------------------------------------------------------|---|-----------------------------------------------------------------------|--------------------------------------|--------------------------|---|----------------------------------------------------------------------|
| Fia Eriksson                                                       | ^ | Datum skickat                                                         | Ansvarig läkare/K                    | ontaktperson             |   |                                                                      |
| Personuppgifter                                                    |   | 2025-03-13 11:56                                                      | Dr Alban                             |                          |   |                                                                      |
| Närstående                                                         | 1 |                                                                       | Ansvarig sjuksköt                    | erska                    |   |                                                                      |
| Fast vårdkontakt                                                   | 1 |                                                                       | Avdelningens SS                      | K                        |   |                                                                      |
| Meddelanden utanför vtf                                            |   |                                                                       | Läkaransvar överl                    | ämnat till               |   |                                                                      |
| l idigare processer                                                |   |                                                                       | HC Ånge Läkare                       |                          |   |                                                                      |
| <ul> <li>Skapa underlag (SIP)</li> </ul>                           |   | Status                                                                | Vårdavdelning                        |                          |   |                                                                      |
| SPU                                                                | ^ | Ej kvitterat                                                          | Infektionsavdeln<br>Telefon: +466018 | ing 1 Sundsvall<br>31350 | Г |                                                                      |
| Översikt                                                           |   | Meddelandemottagare                                                   |                                      |                          |   |                                                                      |
| Inskrivningsmeddelande                                             | e | Enhet                                                                 | Profession                           | Status                   |   | Nar "Utskrivningsklar" ar skickad                                    |
| <ul> <li>Planeringsunderlag</li> <li>Patientinformation</li> </ul> |   | Hälsocentralen Ånge - Region Västernorrland                           |                                      | Ej kvitterat             | 4 | andra enheterna har kvitterat                                        |
| + Skapa ADL-status                                                 |   | Särskilt boende - Ånge kommun                                         |                                      | Ej kvitterat             |   | meddelandet eller ej.                                                |
| Utskrivningsklar                                                   |   |                                                                       |                                      |                          | ` |                                                                      |
| + Skapa ut.medd                                                    |   | Skickad av: Gunnar Nilsson, Läkare, Länsverksamhet Infektionssjukvård |                                      |                          |   |                                                                      |
| Generella meddelanden                                              |   |                                                                       |                                      |                          |   |                                                                      |
| Bilagor                                                            | 2 |                                                                       |                                      |                          |   | Region<br>Västernorrland                                             |

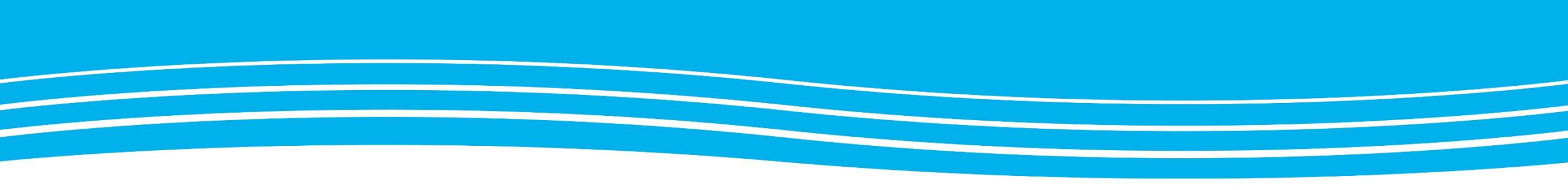

# KVITTERA UTSKRIVNINGSKLAR

Kapitlet beskriver hur kommun och primärvård kvitterar ett utskrivningsklarmeddelande från slutenvården.

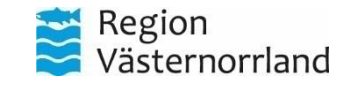

# Se inkorg

Klicka på "inkomna meddelanden" på hemskärm för att komma till inkorg.

Här finns ny information om att patienten är utskrivningsklar.

Klicka på aktuell patient.

#### Inkomna meddelanden

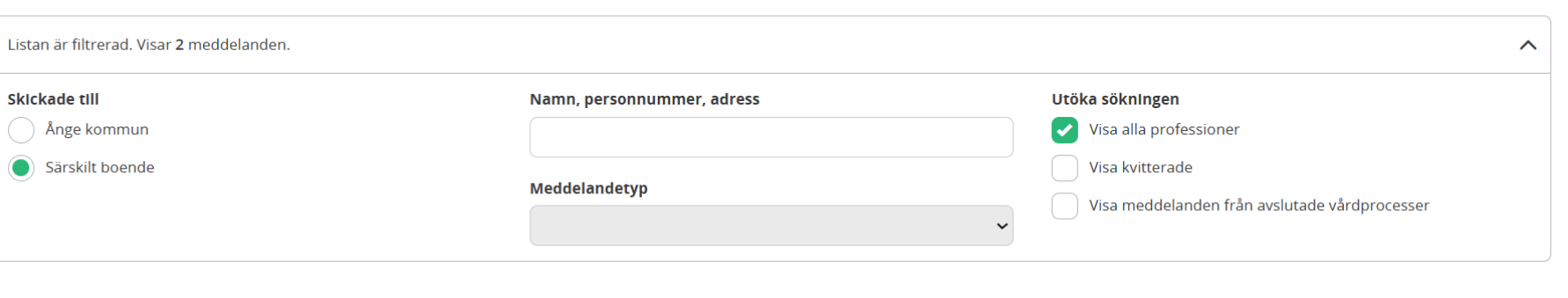

| Reg.datum / Avdelning                               | Patient                              | Adress                                   | Boende    | Hemsjukvård | Тур                    | Skickad av                         | Åtgärder 🔻 |
|-----------------------------------------------------|--------------------------------------|------------------------------------------|-----------|-------------|------------------------|------------------------------------|------------|
| 2025-03-13 11:56<br>Infektionsavdelning 1 Sundsvall | <b>Fla Eriksson</b><br>20100120-2389 | <b>Hamngatan 3</b><br>83379 Örnsköldsvik |           |             | Utskrivningsklar       | Gunnar Nilsson<br>2025-03-13 11:56 |            |
| 2025-03-11 12:44<br>Infektionsavdelning 1 Sundsvall | Fla Eriksson<br>20100120-2389        | Hamngatan 3<br>83379 Örnsköld            |           |             | Inskrivningsmeddelande | Gunnar Nilsson<br>2025-03-11 12:44 |            |
|                                                     |                                      |                                          | Klicka hä | r.          |                        |                                    |            |

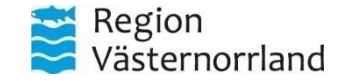

#### Kvittera utskrivningsklar Här visas information gällande utskrivning samt om något finns bifogat. Utskrivningsklar < \_\_\_\_ $\wedge$ Fia Eriksson Datum skickat Ansvarig läkare/Kontaktperson 2025-03-13 11:56 Dr Alban När slutenvården är redo för Personuppgifter Ansvarig sjuksköterska att skriva ut patienten skapar Närstående Avdelningens SSK Fast vårdkontakt dom ett "Utskrivningsklar"-Läkaransvar överlämnat till Meddelanden utanför vtf HC Ånge Läkare meddelande. Det innebär att Tidigare processer mottagaren som sedan Status Vårdavdelning + Skapa underlag (SIP) Ej kvitterat Infektionsavdelning 1 Sundsvall kvitterar "är redo" att ta emot Telefon: +4660181350 SPU $\wedge$ patienten/brukaren. Meddelandemottagare Översikt Enhet Profession Status Av Datum Här visas även vilka andra + Skapa vårdbegäran Hälsocentralen Ånge - Region Västernorrland enheter som ska kvittera Inskrivningsmeddelande utskrivningsklarmeddelandet Planeringsunderlag ✓ Särskilt boende - Ånge kommun Patientinformation eller som redan har kvitterat. Utskrivningsklar Skickad av: Gunnar Nilsson, Läkare, Läpperksamhet Infektionssjukvård Generella meddelanden Klicka här. C:4.3 S:4.3 **KVITTERA** ь

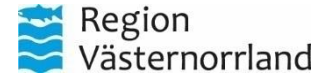

# Bekräftelse

Här syns att SÄBO har kvitterat att patienten är utskrivningsklar och redo att ta emot patienten.

#### Meddelandemottagare

|   | Enhet                                       | Profession   | Status    | Av             | Datum            |  |
|---|---------------------------------------------|--------------|-----------|----------------|------------------|--|
| > | Hälsocentralen Ånge - Region Västernorrland | Ej kvitterat |           |                |                  |  |
|   | Särskilt boende - Ånge kommun               |              | Kvitterat | Gunnar Nilsson | 2025-03-13 12:00 |  |

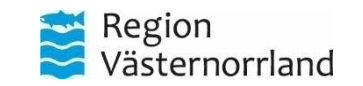

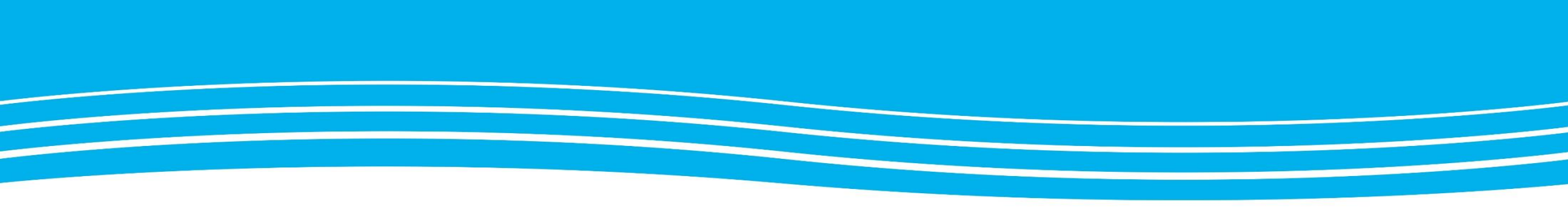

# UTSKRIVNING

Följande kapitel berör slutenvården och beskriver hur utskrivning sker när patienten lämnat avdelningen.

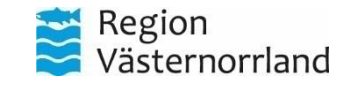

# Sök patient som är utskriven

"Utdatum".

#### Inneliggande patienter SPU

Listan är filtrerad. Visar 3 patienter.  $\sim$ ( **i** Antal per sida: 10 När patienten är utskriven från slutenvården, gå in på Indatum 🚊 Patient Vårdbegäran Beräkn utskr Fast vårdkontakt Utskr.klar Mötesdatum SIP Utdatum Patientinfo Status "Inneliggande patienter Test, Sigrid 2025-02-16 SPU" i huvudmenyn. Gult 19720822-Infektionsavdelning 1 2025-02-20 4444 Sundsvall Leta upp aktuell patient Beck, Martin 2025-03-03 Gult 2025-03-04 19520322-Infektionsavdelning 1 2025-03-07 2025-03-03 2 och klicka på "+" under 0112 Sundsvall 2025-03-11 Eriksson, Fia Maria Gult  $\bowtie$ 2025-03-20 20100120-2025-03-14 2025-03-13 2 Infektionsavdelning 1 Olsson 2389 Sundsvall Klicka här för att skriva ut Region patienten. Västernorrland

# Utskrivningsmeddelande del 1

 $\wedge$ 

 $\wedge$ 

2

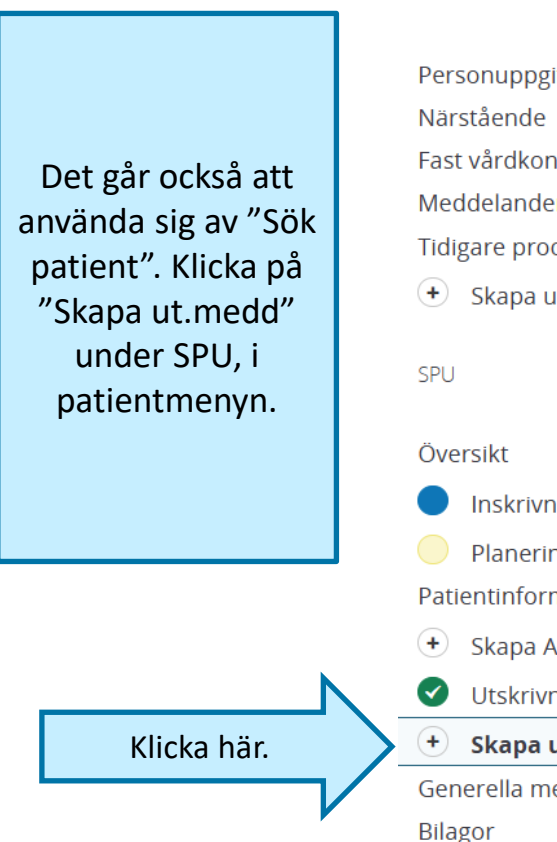

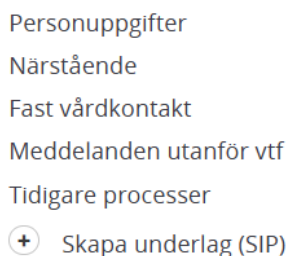

Fia Eriksson

- Inskrivningsmeddelande
- Planeringsunderlag Patientinformation
- + Skapa ADL-status
- **V**Utskrivningsklar

+ Skapa ut.medd

Generella meddelanden

| Fyll i<br>utskrivningsdatum.<br>Bläddra sedan ner på |
|------------------------------------------------------|
| samma sida.                                          |

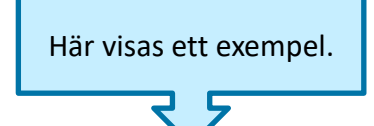

#### Utskrivningsmeddelande

| skrivningsdatum |  |
|-----------------|--|
| 2025-03-13      |  |

#### Kompletterande uppgifter

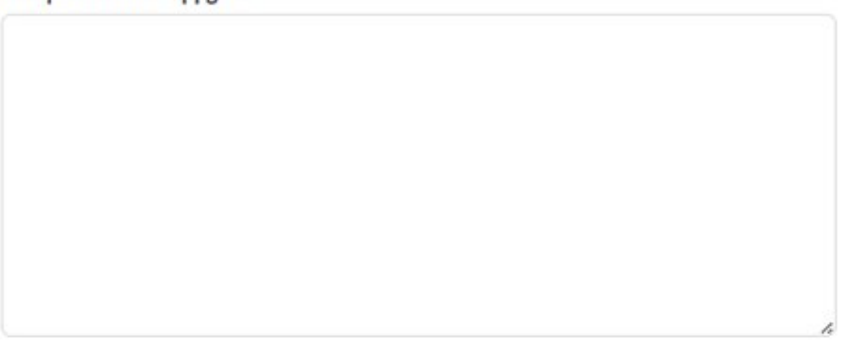

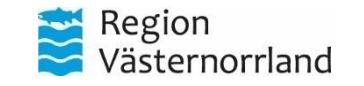

# Utskrivningsmeddelande del 2

| Fia ErikssonPersonuppgifterNärståendeFast vårdkontaktMeddelanden utanför vtfTidigare processerSkapa underlag (SIP) | ^ | Skapa och lä<br>SBAR<br>ADL-<br>Meddelan | gg till bilaga<br>status<br>demottagare |                     |                                | Här syns meddelandemottagare.<br>Det går att lägga till och ta bort<br>mottagare beroende på<br>vilken/vilka enheter som ska<br>erhålla informationen. Det finns<br>också möjlighet att lägga till<br>bilagor. |
|----------------------------------------------------------------------------------------------------|---|------------------------------------------|-----------------------------------------|---------------------|--------------------------------|----------------------------------------------------------------------------------------------------|
| SPU                                                                                                    | ^ |                                          | Vårdgivare                              | Mottagare           | Profession                     |                                                                                                    |
| Översikt                                                                                                    |   |                                          | Ånge kommun                             | Särskilt boende     | Välj profession                |                                                                                                    |
| <ul> <li>Inskrivningsmeddelande</li> <li>Planeringsunderlag</li> <li>Patientinformation</li> </ul>                 |   |                                          | Region Västernorrland                   | Hälsocentralen Ånge | Välj profession                |                                                                                                    |
| <ul><li>Skapa ADL-status</li><li>Utskrivningsklar</li></ul>                                                        |   |                                          |                                         |                     | Lägg till ny meddelandemotta a | are                                                                                                    |
| + Skapa ut.medd<br>Generella meddelanden                                                                           |   | AVE                                      | BRYT                                    | SPARA               | SKICKA                         | Klicka här för att<br>skicka.                                                                                                    |
| Bilagor 2                                                                                                    |   |                                          |                                         |                     |                                | Västernorrlan                                                                                                    |

# Utskrivningsmeddelande klart

Fia Eriksson

 $\mathbf{\wedge}$ 

Personuppgifter Kompletterande uppgifter Utskrivningsdatum Närstående 2025-03-13 Fast vårdkontakt Status Vårdavdelning Meddelanden utanför vtf Skickad Infektionsavdelning 1 Sundsvall Tidigare processer Telefon: +4660181350 Datum skickat + Skriv in patient 2025-03-13 12:07 • Skapa underlag (SIP) När utskrivningsmeddelandet är Här syns information om skickat visas en översikt och SPU  $\wedge$ meddelandet är kvitterat information om det är kvitterat eller inte. av mottagare visas. Översikt Inskrivningsmeddelande Meddelandemottagare Planeringsunderlag Enhet Profession Status Patientinformation Särskilt boende - Ånge kommun Alla Skapa ADL-status + Utskrivningsklar Hälsocentralen Ånge - Region Västernorrland Alla Utskrivningsmeddelande Skickad av: Gunnar Nilsson, Läkare, Länsverksamhet Infektionssiukvård Region

Utskrivningsmeddelande

Västernorrland

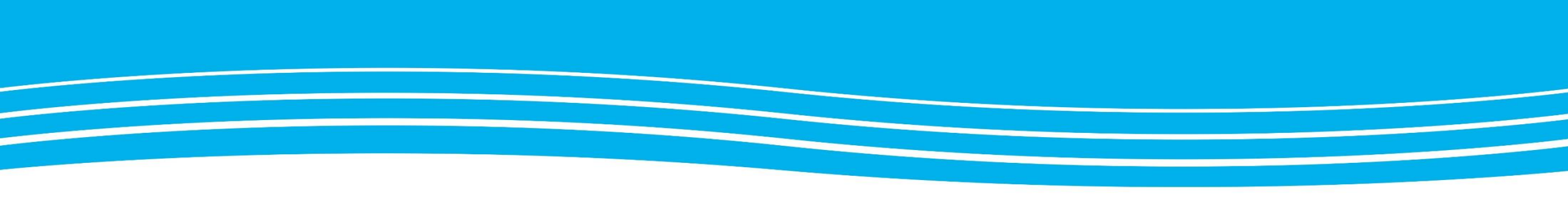

# **KVITTERA UTSKRIVNING**

Görs av berörda parter inom kommun och primärvård.

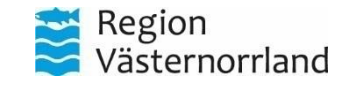

# Kvittering

Sök upp rätt patient eller gå via "Inkorg" från huvudmenyn. Där finns information om att patienten är utskriven och utskrivningsmeddelande måste kvitteras av aktuell enhet.

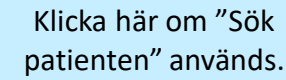

### Fia Eriksson

Personuppgifter Närstående Fast vårdkontakt Meddelanden utanför vtf Tidigare processer  $\wedge$ 

+ Skriv in patient

• Skapa underlag (SIP)

SPU

#### Översikt

- Inskrivningsmeddelande Planeringsunderlag
- Patientinformation
- + Skapa ADL-status

Utskrivningsklar
 Utskrivningsmeddelande

#### Utskrivningsmeddelande

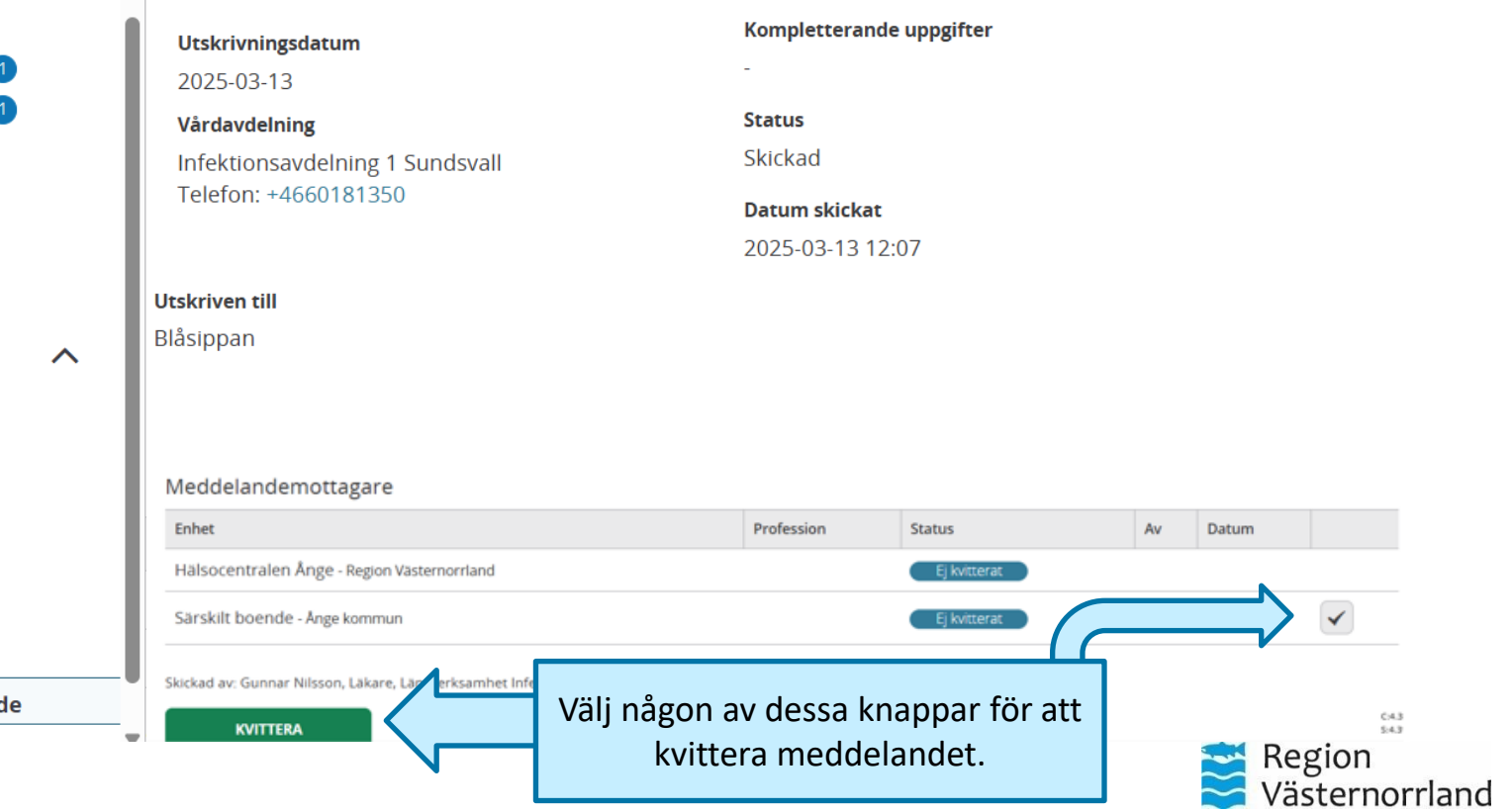

# Bekräftelse av kvittens

|                                                                                            | Personuppgifter<br>Närstående 1<br>Fast vårdkontakt 1                                                                                    | < | Utskrivningsmeddelande                                                                                                    |                                                                              | /         | 1                              | . ●              | Ū       |
|--------------------------------------------------------------------------------------------|----------------------------------------------------------------------------------------------------|---|----------------------------------------------------------------------------------------------------|------------------------------------------------------------------------------|-----------|--------------------------------|------------------|---------|
| När alla parter har<br>kvitterat finns information<br>om att vårdprocessen är<br>avslutad. | Meddelanden utanför vtf<br>Tidigare processer<br>Skriv in patient<br>Skapa underlag (SIP)<br>SPU                                         | ^ | Detta är en avslutad vårdprocess.Utskrivningsdatum2025-03-13VårdavdelningInfektionsavdelning 1 SundsvallTelefon: +4660181350 | <b>completterande uppgifte</b><br>tatus<br>Bekräftad<br><b>Patum skickat</b> | r         | Här ser du att pro<br>avslutac | bcessen är       |         |
| SPU-processen stängs och<br>kan hittas under "Tidigare<br>processer" i<br>patientmenyn.    | Översikt          Øversikt         Inskrivningsmeddelande         Planeringsunderlag         Patientinformation         Utskrivningsklar |   | 2<br><b>Utskriven till</b><br>Blåsippan                                                                                      | 025-03-13 12:07                                                              |           |                                |                  |         |
|                                                                                            | Kallelse till SIP                                                                                                    | N | Meddelandemottagare                                                                                                    |                                                                              |           |                                |                  |         |
|                                                                                            | Utskrivningsmeddelande     Generella meddelanden                                                                                         |   | Enhet                                                                                                    | Profession                                                                   | Status    | Av                             | Datum            |         |
|                                                                                            | Bilagor 2                                                                                                    |   | Särskilt boende - Ånge kommun                                                                                                | Alla                                                                         | Kvitterat | Gunnar Nilsson                 | 2025-03-13 12:12 |         |
|                                                                                            | × Stäng process                                                                                                    | Ŧ | Hälsocentralen Ånge - Region Västernorrland                                                                                  | Alla                                                                         | Kvitterat | Gunnar Nilsson                 | 2025-03-13 12:11 | C:4.39. |

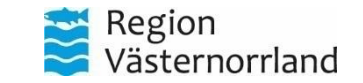

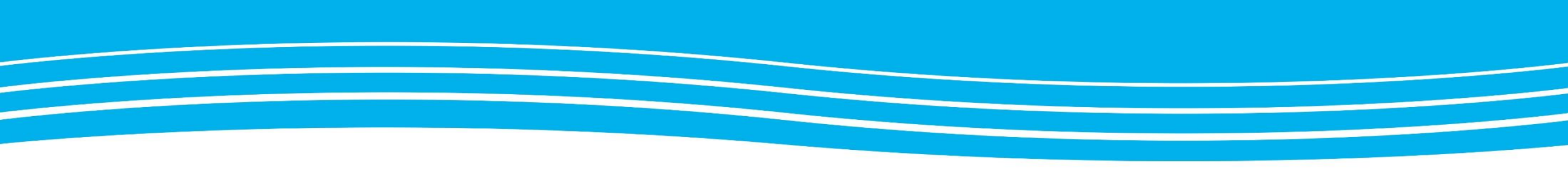

# AVSLUTA SPU UTAN ATT SKRIVA UT PATIENT OCH ÅTERKALLA SAMTYCKE

I följande kapitel synliggörs hur man avslutar en SPU och hur man återkallar ett tidigare samtycke.

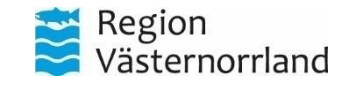

### Avsluta utan utskrivning

Sigrid Test Gunnar Nilsson  $\langle \cdot \rangle$ **V** Hemsjukvård Läkare, Infektionsavdelning 1 Sunder Om en patient t.ex. avlider Översikt av vårdtillfälle ٠ eller avviker från  $\widehat{}$ vårdavdelningen behöver Sigrid Test  $\wedge$ SPU-processen avslutas. Sök Händelser 32 Aktuellt vårdtillfälle ID: 79586 Personuppgifter upp aktuell patient, gå till Närstående Vårdande avdelning 2025-03-11 10:38 patientmenyn och klicka på Infektionsavdelning 1 Sundsvall Generellt meddelande skickat av DSK Syd Centrum Fast vårdkontakt 11 översikt i underrubriken, +4660181350 Meddelanden utanför vtf Q Berit Öström (Distriktssköterska) under "SPU". Tidigare processer BYT ENHET/AVDELNING VISA AVDELNINGSBYTEN \* • Skapa underlag (SIP) 2025-03-07 11:40 **ÅTERKALLA SAMTYCKE AVSLUTA PROCESS** ADL är skickad av Infektionsavdelning 1 Sundsvall SPU SPU  $\wedge$ Johanna Persson (Dietist) ERBJUD SIP Klicka här i Översikt "Patientmenyn". Patient erbjuden SIP ✓ Inskrivningsmeddelande 2025-03-06 11:05 Nej 💾 Generellt meddelande skickat av Infektionsavdelning 1 Sundsvall Planeringsunderlag (?) Patientinformation Johanna Persson (Sjuksköterska) Inskrivningsklockslag Samtycke till ADL-Status informationsöverföring 2025-02-16 13:45 Skapa utskr.klar Ja 🕒 2025-03-05 10:35 Beräknat utskrivningsdatum 05 Mars + Skapa ut.medd Generellt meddelande skickat av DSK Syd Centrum C:4.39.4 2025-02-20 Samtycke till sammanhållen S:4.39.4

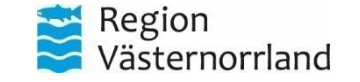

Klicka här om patienten är

avliden.

Klicka här för att återkalla samtycke.

# Återkalla samtycke

|                                                             | Sigrid Test<br>19720822-4444 Hemsjukvård                                                                                                    | Gunnar Nilsson<br>Läkare, Infektionsavdelning <sup>1</sup> <sup>C</sup>        |
|-------------------------------------------------------------|----------------------------------------------------------------------------------------------------|--------------------------------------------------------------------------------|
| Om patienten återkallar sitt<br>samtycke till inskrivning i | Översikt av vårdtillfälle                                                                                                    | <ul> <li>W</li> </ul>                                                          |
| dokumenteras. Sök upp<br>aktuell patient, gå till           | Sigrid Test     Aktuellt vårdtillfälle     ID: 79586     Händelser 32       Personuppgifter     Aktuellt vårdtillfälle     ID: 79586     Händelser 32                                                                                                    |                                                                                |
| patientmenyn och klicka på<br>översikt under "SPU".         | Närstående     1     Vårdande avdelning     2025-03-11 10:38       Fast vårdkontakt     1     Infektionsavdelning 1 Sundsvall     11       Meddelanden utanför vtf     +4660181350     Berit Oström (Distriktssköters)                                                                                                    | kickat av DSK Syd Centrum<br>ska)                                              |
|                                                             | Tidigare processer     BYT ENHET/AVDELNING     VISA AVDELNINGSBYTEN                                                                                                    | appavedelping 1 Sundsvall                                                      |
| Klicka här i                                                | SPU ADE al SACKAG av Intercor<br>BERBJUD SIP                                                                                                    |                                                                                |
| Patientmenyn .                                              | Inskrivningsmeddelande     Patient erbjuden SIP       Planeringsunderlag     Nej       Patientinformation     Nej                                                                                                    | tickat av Infektionsavdelning 1 Sundsvall                                      |
|                                                             | <ul> <li>ADL-Status</li> <li>ADL-Status</li> <li>→ Skapa utskr.klar</li> <li>Inskrivningsklockslag</li> <li>2025-02-16 13:45</li> <li>Inskrivningsklockslag</li> <li>2025-02-16 13:45</li> <li>Inskrivningsklockslag</li> <li>2025-03-05 10:35</li> </ul>                                                                                                    |                                                                                |
|                                                             | • Skapa ut.medd         • Skapa ut.medd         • So         • So      < | ickat av DSK Syd Centrum<br>ددههه<br>sa.sa.<br><b>Region</b><br>Västernorrland |

# Återkalla samtycke

I nuläget går det endast att återkalla ett samtycke i en pågående SPU-process, dvs patientens samtycke till påbörjad inskrivning kan avslutas. Däremot går det inte att "radera" en registrerad person i systemet eftersom det måste finnas en spårbarhet bakåt i tiden.

| B & Hemsjukvård Samtycke                                           | till Informationsöverfö                           | bring      | Marcus Gustafsson<br>Distriktsläkare, Hematologi avdelning 2 Sundsvall                                   |
|--------------------------------------------------------------------|---------------------------------------------------|------------|----------------------------------------------------------------------------------------------------|
| Vill du återkalla sam<br>Översikt av v<br>AVBRYT                   | tycke till informationsöverföring?                |            | ₩                                                                                                    |
|                                                                    |                                                   |            |                                                                                                    |
| irdande avdelning<br>ematologi avdelning 2 Sundsvall<br>4660181352 |                                                   | 21<br>Mars | 2025-03-21 14:06<br>Generellt meddelande skickat av DSK Syd Centrum<br>Berit Öström (Distriktssköterska) |
| BYT ENHET/AVDELNING                                                | VISA AVDELNINGSBYTEN                              |            |                                                                                                    |
| ÅTERKALLA SAMTYCKE                                                 | AVSLUTA PROCESS                                   | 21         | 2025-03-21 13:23<br>Inskrivningsmeddelande skickat av Hematologi avdelning 2 Sundsvall                   |
| ERBJUD SIP                                                         |                                                   | Mars       | Berit Öström (Sjuksköterska)                                                                             |
| atlent erbjuden SIP                                                |                                                   |            | VISA FLER HÄNDELSER                                                                                      |
| reg —                                                              | Comparing all informations have finded            |            |                                                                                                    |
| 025-03-21 13:30                                                    |                                                   |            |                                                                                                    |
| eräknat utskrivningsdatum<br>)25-03-24                             | Samtycke till sammanhållen journalföring<br>(NPÖ) |            |                                                                                                    |
| tskrivningsklar skickad                                            | ja 🖳                                              |            |                                                                                                    |
|                                                                    |                                                   |            |                                                                                                    |
|                                                                    |                                                   |            |                                                                                                    |
|                                                                    |                                                   |            |                                                                                                    |

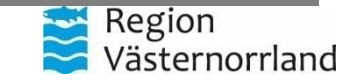

Klicka här för att bekräfta att samtycket är återkallat.

Denna återkallning gäller endast för pågående SPU-process.

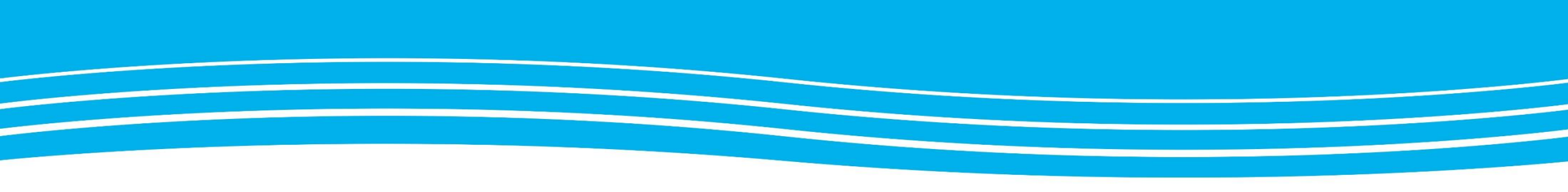

### GENERELLA MEDDELANDEN

Här kan du se hur man skickar ett meddelande inom en pågående SPU-process. Denna meddelandefunktion går enbart att använda när en SPU-process är aktiv.

Detta kan göras av alla som deltar i SPU-processen.

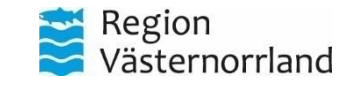

# Generella meddelanden 1/2

Generella meddelanden används <u>inom</u> ett vårdtillfälle t.ex. när man behöver dela information om att en patient åker från vårdavdelningen.

Meddelanden hittas antigen via patientmenyn under "Generella meddelanden" eller i huvudmenyn under "Inkorg".

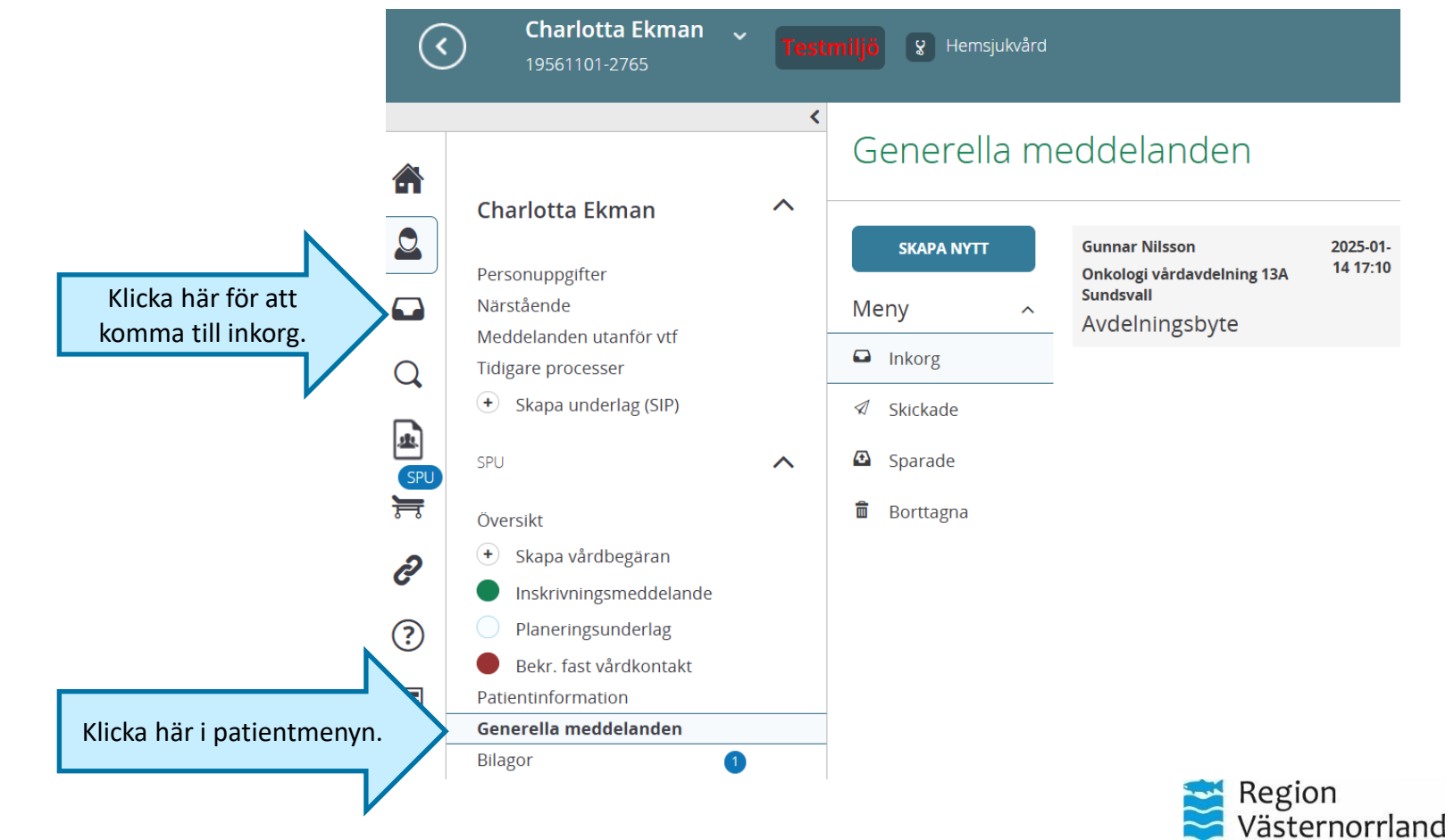

# Generella meddelanden 2/2

#### Generella meddelanden

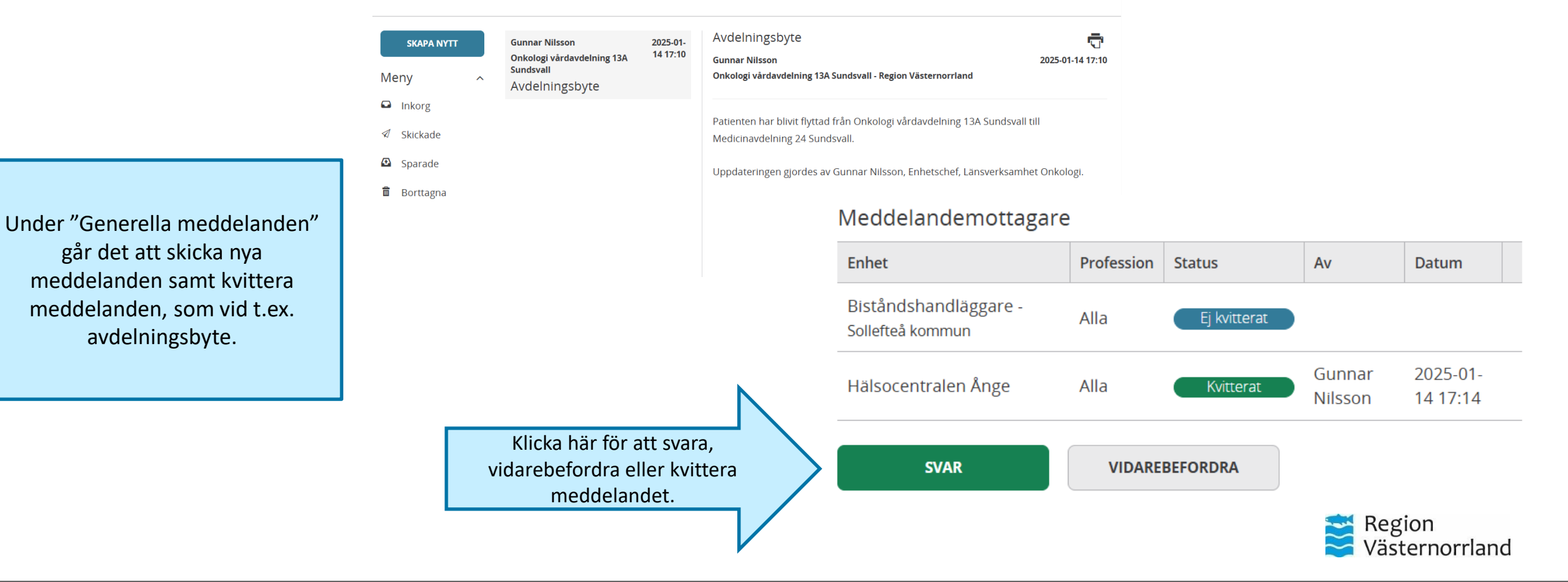

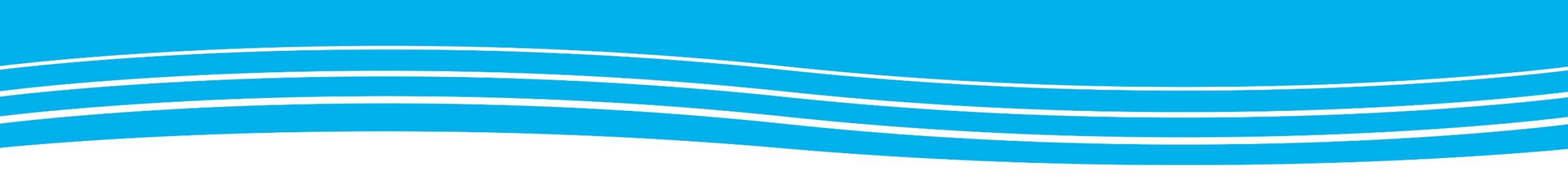

# MEDDELANDE UTANFÖR VÅRDTILLFÄLLE

Här kan du se hur man skickar ett meddelande utanför en SPU.

Detta kan göras av alla användare i Lifecare SP.

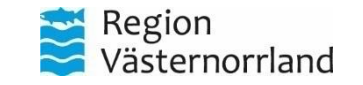

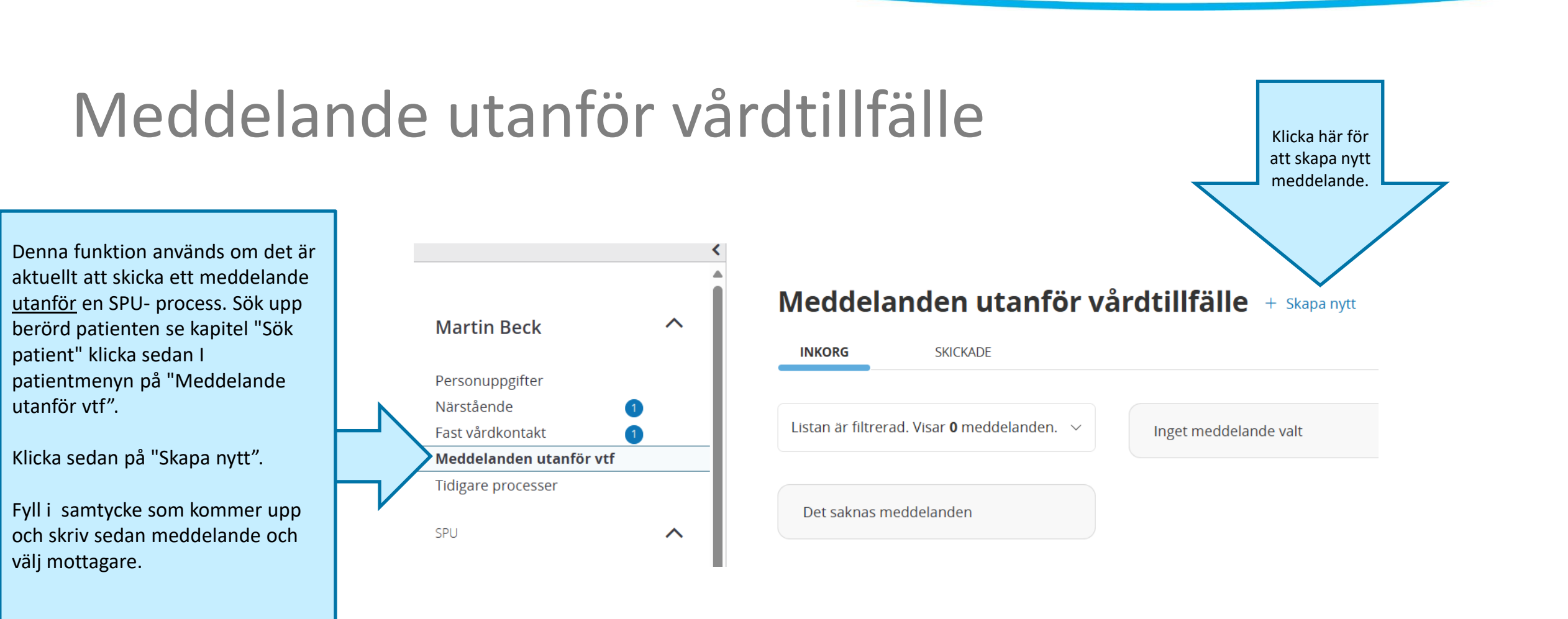

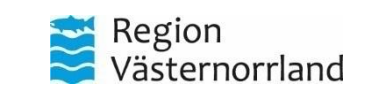

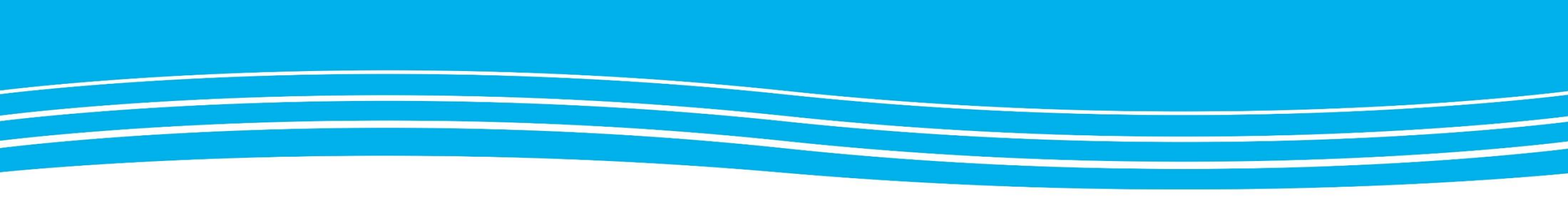

# ANVÄNDARHANDLEDNING

Hur du hittar hjälptexter som är inbyggda i Lifecare SP.

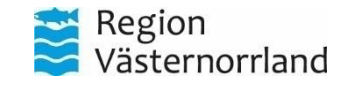

### Att hitta användarhandledning

Här finns mer information om vad allt i systemet betyder.

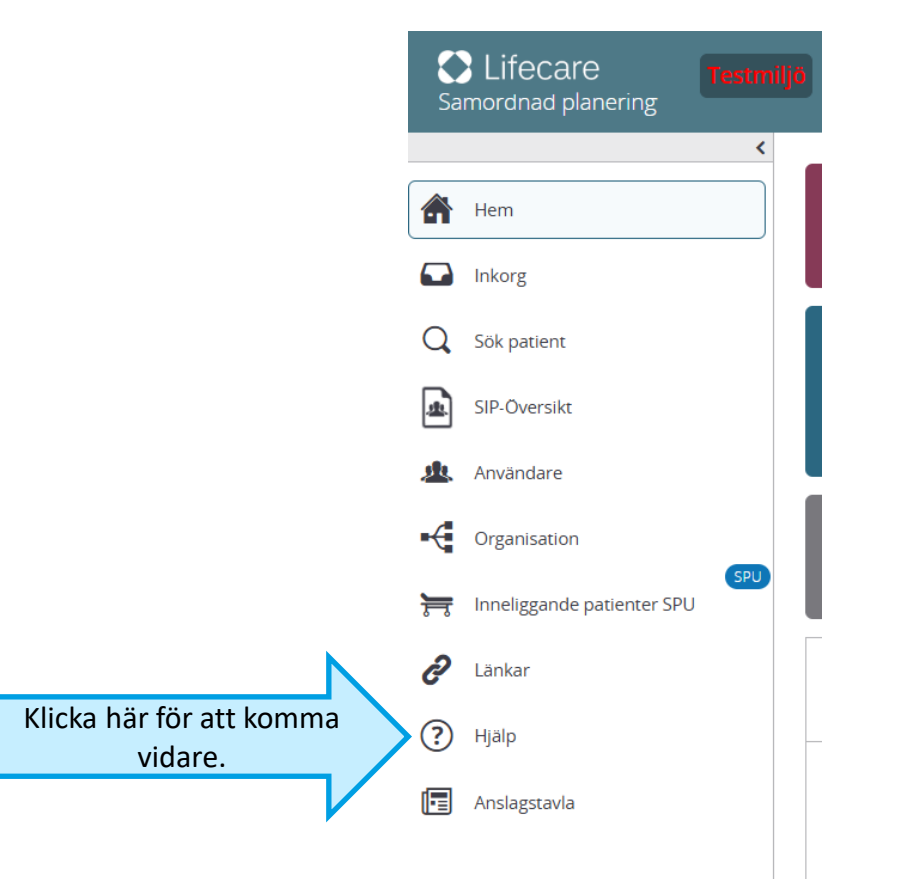

| Lifecare Samordnad Planerin                          | g |
|------------------------------------------------------|---|
| Introduktion                                         |   |
| Ikoner                                               |   |
| Nyheter                                              |   |
| Länkar                                               |   |
| Startsida                                            | > |
| Inkorg                                               |   |
| Sök patient                                          |   |
| Adressering                                          | > |
| Patient                                              | > |
| Inneliggande patienter SPU<br>Slutenvård             |   |
| Inneliggande patienter SPU<br>Primärvård             |   |
| Inneliggande patienter SPU<br>Kommun                 |   |
| Inneliggande patienter SVP<br>Slutenvård             |   |
| Inneliggande patienter SVP<br>Kommun och Primärvård  |   |
| SIP-översikt                                         |   |
| Aktuella patienter ÖPT/ÖRV<br>Slutenvård, Kommun och |   |

Lifecare Samordnad Planering

~

#### SPU: Inneliggande patienter slutenvård

Visar inneliggande patienter för aktuell vårdenhet och avdelning. Patienten betraktas som inneliggande tills att alla mottagande parter har kvitterat utskrivningsmeddelandet och utskrivningsdatum har passerats. Inskrivning av patient görs från Personsöversikten. Här kan slutenvården skicka meddelande om utskrivningsklar, utskrivningsmeddelande och generella meddelanden. Om primärvård, kommun eller psyk öv/annan part skickat Vårdbegäran kan det läsas och kvitteras här.

| Inneliggande patiente                    | r SPU                 |   |
|------------------------------------------|-----------------------|---|
| Listan är filtrerad. Visar 10 patienter. |                       | ^ |
| Namn, personnummer, adress               | Antal poster per sida |   |
|                                          |                       | i |

Genom att klicka på pil ned eller någonstans i den övre ramen ges möjlighet att filtrera listan och se förklaring på ikoner och färger (visas när man klickar på "i" i ramen.)

Förklaring av ikoner och färger

 $\overline{}$ 

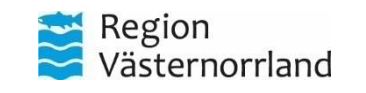

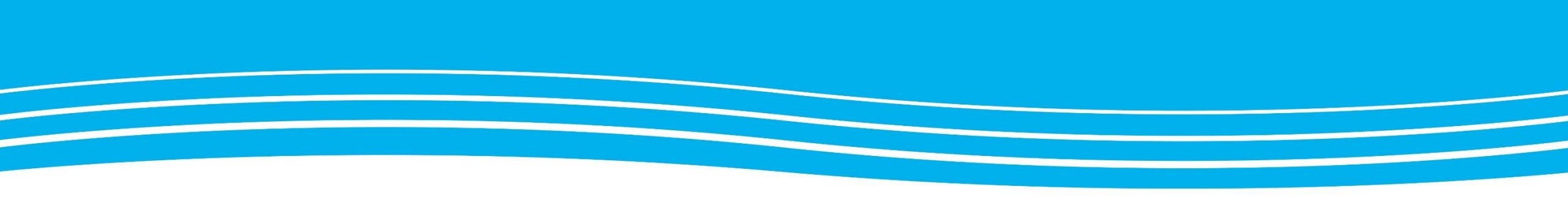

### ANSLAGSTAVLA

Här visas hur anslagstavlan fungerar.

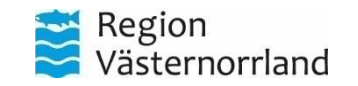

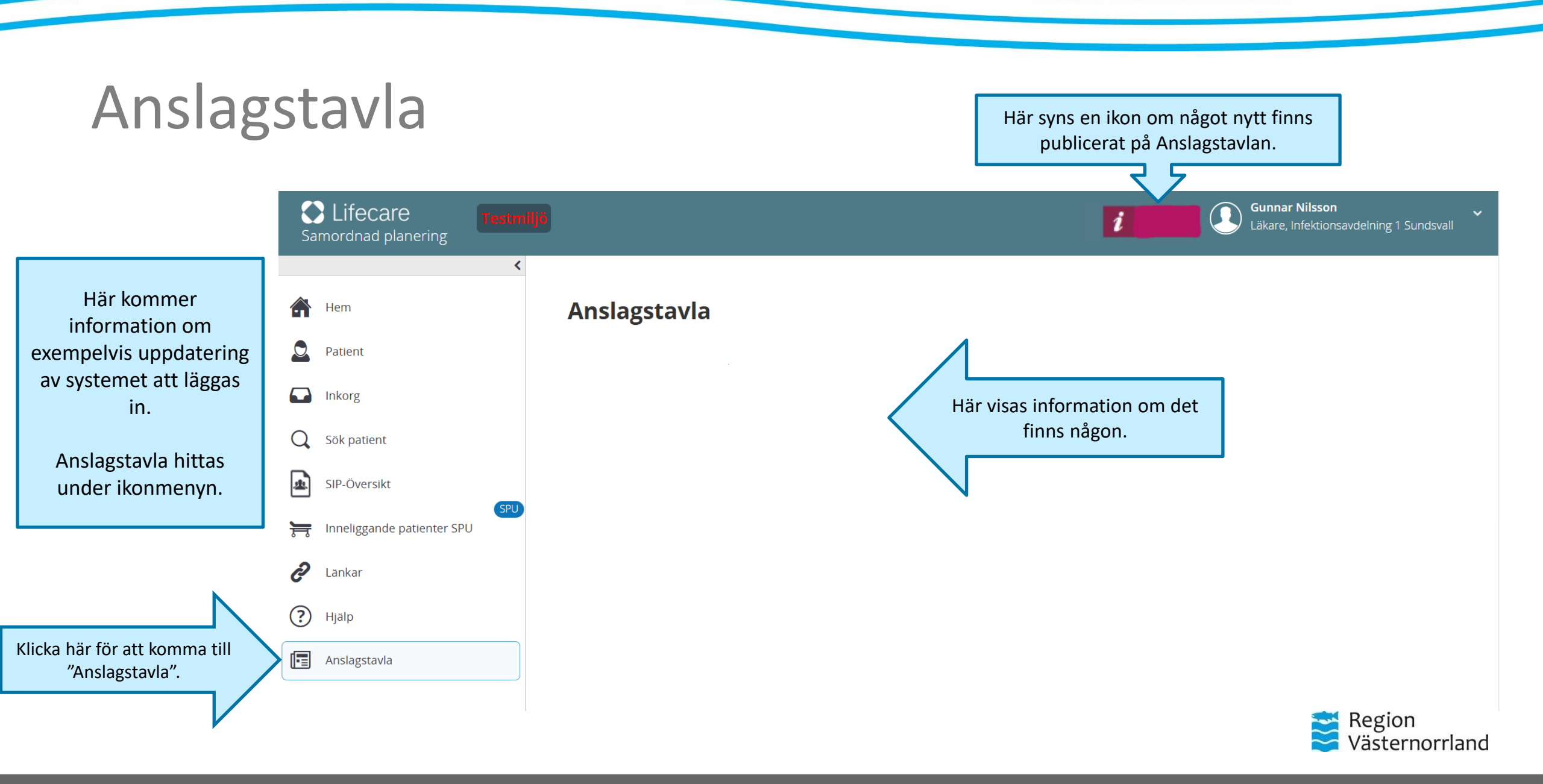
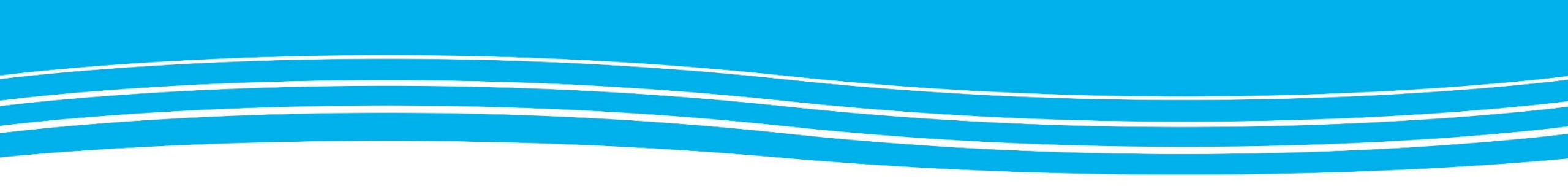

# BILAGOR I LIFECARE SP

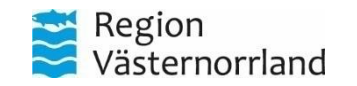

www.rvn.se

# Bilagor i pågående SPU-process

Genom att klicka på en bilaga kommer man vidare till all information om den bilagan. Detta kan göras om du t.ex. letar ett specifikt planeringsunderlag eller en ADL-status.

| Pers                 | Personuppgifter        |   |  |  |  |  |  |  |
|----------------------|------------------------|---|--|--|--|--|--|--|
| När                  | stående 🚺              |   |  |  |  |  |  |  |
| Fast                 | Fast vårdkontakt 1     |   |  |  |  |  |  |  |
| Med                  | ddelanden utanför vtf  |   |  |  |  |  |  |  |
| Tidi                 | Tidigare processer     |   |  |  |  |  |  |  |
| +                    | Skapa underlag (SIP)   |   |  |  |  |  |  |  |
| SPU                  | ^                      | • |  |  |  |  |  |  |
| Öve                  | ersikt                 |   |  |  |  |  |  |  |
| 9                    | Inskrivningsmeddelande |   |  |  |  |  |  |  |
|                      | Planeringsunderlag     |   |  |  |  |  |  |  |
| Pati                 | ientinformation        |   |  |  |  |  |  |  |
| ਂ                    | ADL-Status             |   |  |  |  |  |  |  |
| •                    | Skapa utskr.klar       |   |  |  |  |  |  |  |
| •                    | Skapa ut.medd          |   |  |  |  |  |  |  |
| Generella medd unden |                        |   |  |  |  |  |  |  |
| Bilagor              |                        |   |  |  |  |  |  |  |
|                      |                        |   |  |  |  |  |  |  |

Sigrid Test

#### Bilagor Sigrid Test

 $\mathbf{\wedge}$ 

#### Bilagor i meddelanden

| Тур                | Registrerat av                                                    | Registrerat datum | Funktioner   |
|--------------------|-------------------------------------------------------------------|-------------------|--------------|
| Planeringsunderlag | Berit Öström, Hemsjukvård, Distriktssköterska                     | 2025-03-21        | <b>→</b> 1 M |
| ADL-status         | Berit Öström, Hemsjukvård, Distriktssköterska                     | 2025-03-05        | <b>→</b> 1 💌 |
| ADL-Status         | Gunnar Nilsson, Länsverksamhet Infektionssjukvård, Läkare         | 2025-03-18        | <b>→</b> I 🔽 |
| Planeringsunderlag | Johanna Persson, Länsverksamhet Infektionssjukvård, Sjuksköterska | 2025-03-10        | <b>→</b> 1 💟 |

#### TILLBAKA

Under SPU i patientmenyn finns rubriken "Bilagor".

Här finns alla planeringsunderlag, bifogade ADLstatusar etc. som dokumenterats under den pågående SPU-processen.

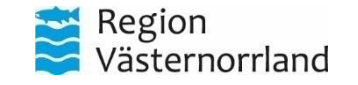

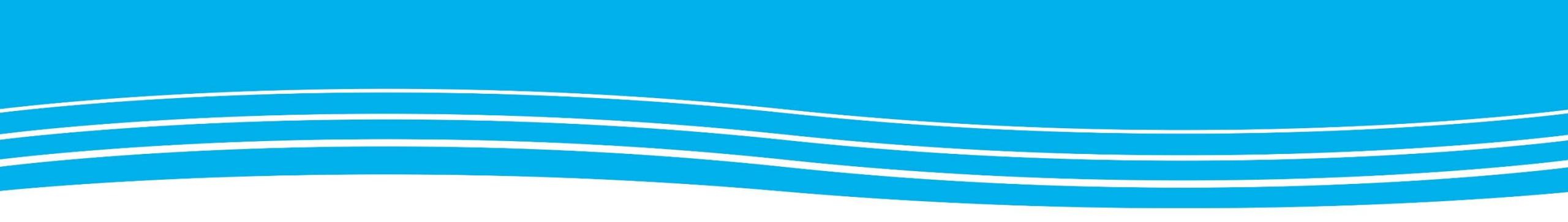

### **ADL-status**

ADL-status kan bifogas när en vårdbegäran skickas men finns även i patientmenyn under pågående SPUprocess för ändring och ifyllnad. ADL-status finns som rubrik i ett antal Planeringsunderlag, men där hänvisas användaren/läsaren till ADL-status som bilaga.

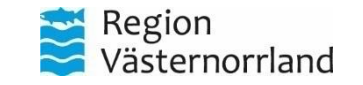

# **ADL-status under Bilagor**

#### Fia Eriksson

Personuppgifter Närstående

Fast vårdkontakt

Tidigare processer

SPU

(+)

Bilagor

Översikt

Meddelanden utanför vtf

+ Skapa underlag (SIP)

Patientinformation

+ Skapa ADL-status Utskrivningsklar

Generella meddelanden

Bilagor Sigrid Test

 $\mathbf{\wedge}$ 

1

#### Bilagor i meddelanden

|                                         | Sidgor Hieddelanden |                          |                                            |            |                   |              |  |  |
|-----------------------------------------|---------------------|--------------------------|--------------------------------------------|------------|-------------------|--------------|--|--|
| vårdkontakt 1                           | Тур                 | Registrerat av           |                                            |            | Registrerat datum | Funktioner   |  |  |
| ldelanden utanför vtf<br>vare processer | Planeringsunderlag  | Berit Öström, Hemsjukvå  | rd, Distriktssköterska                     |            | 2025-03-21        | -1 ₩         |  |  |
| Skapa underlag (SIP)                    | ADL-status          | Berit Öström, Hemsjukvå  | rd, Distriktssköterska                     |            | 2025-03-05        | <b>→</b> 1 💟 |  |  |
| •                                       | ADL-Status          | Gunnar Nilsson, Länsverk |                                            | 2025-03-18 | →1 💟              |              |  |  |
| ~                                       | derlag              | Johanna Persson, Länsve  | rksamhet Infektionssjukvård, Sjuksköterska |            | 2025-03-10        | <b>→</b> 1 💟 |  |  |
| rsikt                                   |                     |                          |                                            |            |                   |              |  |  |
| Inskrivningsmeddelande                  | LLBAKA              |                          |                                            |            |                   |              |  |  |
| Planeringsunderlag                      |                     |                          |                                            |            |                   |              |  |  |
| entinformation                          |                     |                          |                                            |            |                   |              |  |  |
| Skapa ADL-status                        | Här beskriv         | s vilken typ av          |                                            |            |                   |              |  |  |
| Utskrivningsklar                        | bilagor som         | finns tillgänglig.       |                                            |            |                   |              |  |  |
| Skapa ut.medd                           |                     |                          |                                            |            |                   |              |  |  |
| erella meddelanden                      |                     |                          |                                            |            |                   |              |  |  |
| gor (2)                                 |                     |                          |                                            |            | 🚬 Region          |              |  |  |

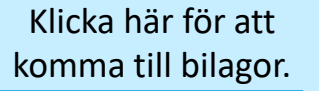

I patientmenyn under

SPU-processen, klicka

på underrubriken

"Bilagor" för att kunna

se alla ADL-statusar under den pågående

SPU-processen.

Västernorrland

# Skapa ADL-status

ADL-status kan bifogas i samband med att en "vårdbegäran" skickas.

Om man vill ändra ADL-status går detta att göra via patientmenyn, under pågående SPU-process.

Om ADL-status redan är ifylld går det att ändra/uppdatera den pågående ADL-statusen. Det går däremot inte att skapa flera ADLstatus per enhet.

I samband med att ADL-statusen uppdateras skickas en ny kvittering till de mottagare som är deltagare i SPU-processen.

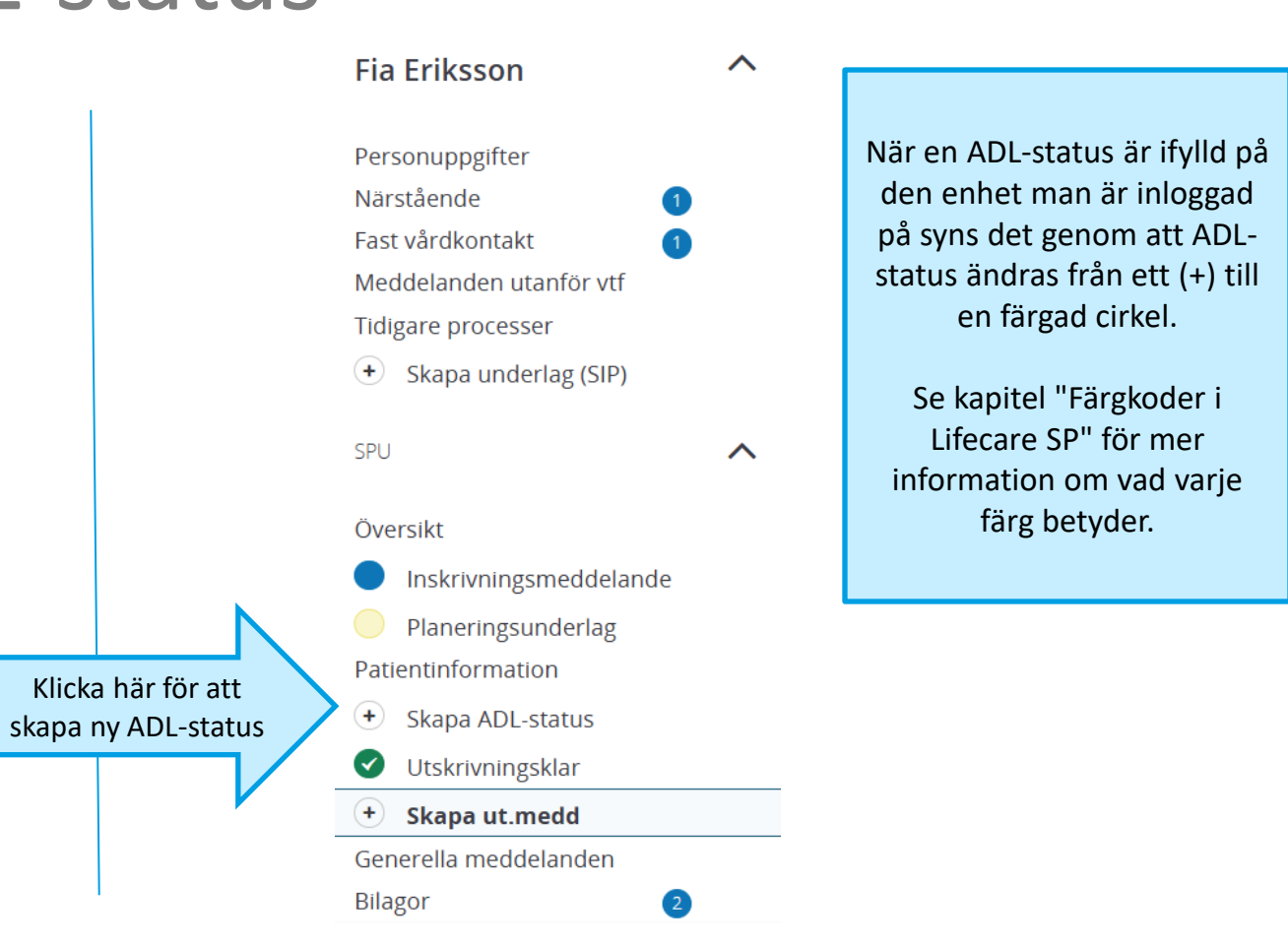

#### **Sigrid Test**

|     | Personuppgifter         |  |  |  |  |  |
|-----|-------------------------|--|--|--|--|--|
|     | Närstående 1            |  |  |  |  |  |
|     | Fast vårdkontakt 🛛 🚺    |  |  |  |  |  |
|     | Meddelanden utanför vtf |  |  |  |  |  |
|     | Tidigare processer      |  |  |  |  |  |
|     | SPU                     |  |  |  |  |  |
|     | Översikt                |  |  |  |  |  |
|     | Inskrivningsmeddelande  |  |  |  |  |  |
|     | Planeringsunderlag      |  |  |  |  |  |
|     | Patientinformation      |  |  |  |  |  |
| _ > | ADL-Status              |  |  |  |  |  |
|     | Utskrivningsklar        |  |  |  |  |  |
|     | Generella meddelanden   |  |  |  |  |  |
|     | Bilagor 10              |  |  |  |  |  |
|     | × Stäng process         |  |  |  |  |  |
|     |                         |  |  |  |  |  |

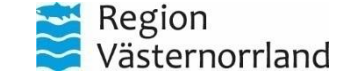

### ADL-status i vårdbegäran

ADL-Status används för att beskriva individens förmågor i stunden. Detta fylls i med hjälp av valen "ja, delvis, nej och med "hjälpmedel" som alternativ.

Det går även att lägga till kommentarer för ytterligare information .

När ADL-statusen är ifylld och klar ska den skickas till berörda enheter (här väljer man inte mottagare som i nästkommande slide).

Klicka på skicka när ADL-statusen är ifylld. Mottagare är de enheter som valts i "Vårdbergäran" se kapitel "Vårdbegäran".

#### Markera det alternativ som överensstämmer med patientens aktuella status. ADL-status Elarar själv Q bedlind Med hillprede Kammentar ۲ Av- och påkladning Inom varje kategori kan . Förflyttning användaren lägga in en kommentar. Kommunikation Nutrition/specielkpd Medicinering Personilg hygien . Toalett/kontinens Hälsokistoria/Vidtagna åtgänder Viktig information Syn/Hörsel TILLBAKA NASTA SHICKS Region SPARA Västernorrland

## ADL-status i patientmenyn (SPU)

Afti arona

När en ADL-status skickas via patientmenyn i en pågående SPU-process kommer val av mottagare upp. De deltagare som är aktiva i SPU föreslås automatisk, men det går också att lägga till ny meddelandemottagare. Alla mottagare behöver kvittera ADLstatusen.

Klicka sedan på skicka för att mottagarna ska erhålla den nya informationen.

| Elarar ajiliv               | lij kedilend | ja | Defuis | Nej | Med hjäpmadal      | Kanmantar                             |        |                  |                             |                               |
|-----------------------------|--------------|----|--------|-----|--------------------|---------------------------------------|--------|------------------|-----------------------------|-------------------------------|
| och päklänning              |              |    |        |     | 0                  |                                       |        | Scrolla ned pa   | å sidan                     |                               |
| dymorg                      |              |    |        |     | 0                  |                                       | 6      | för att komm     | na hit.                     |                               |
| ommuniation                 |              |    |        |     | 0                  |                                       | 4      |                  |                             |                               |
| kerition topicialitett      |              |    |        |     |                    |                                       |        |                  | くと                          |                               |
| Neticinering                |              |    |        |     |                    | Moti                                  | tagare |                  |                             | 1                             |
| Personig tygien             |              |    |        |     |                    |                                       | Vårdg  | ivare            | Mottagare                   | Profession                    |
| Toalettikontinent           |              |    |        | 0   |                    |                                       | Timrå  | i Kommun         | Norra hemtjänst             | Välj profession               |
| isovetoria/Metagna Rylinier |              |    |        |     | viktig information |                                       | Timrå  | Kommun           | Bistånd Somatik             | Välj profession               |
|                             |              |    |        |     |                    |                                       | Timra  | Kommun           | Hemsjukvårdsområde Sörberge | Välj profession               |
| yndeise                     |              |    |        | 4   |                    |                                       | Regio  | n Västernorrland | Premicare Timrå             | Välj profession               |
|                             |              |    |        |     |                    |                                       |        |                  | Läg                         | g till ny meddelandemottagare |
|                             |              |    |        |     |                    | · · · · · · · · · · · · · · · · · · · | AVBRYT |                  | SKICKA                      |                               |
|                             |              |    |        |     |                    |                                       |        |                  |                             |                               |
|                             |              |    |        |     |                    |                                       |        | Klick            | a här för att               | Region<br>Västernorrland      |

# Versionshantering

- Version 1.0 2025-04-11 Första publicerade versionen
- Version 1.1 2025-05-05 Ändringar efter återkoppling: Förtydligande för skyddad identitet (s. 20), förtydligande av valet profession i inskrivningsmeddelande (s. 52), Rättelse vem som bekräftar fast vårdkontakt (s. 67), förtydligande utskrivningsmeddelande s 119.
- Version 1.2 2025-05-22 Förtydligande val av mottagare vid inskrivningsmeddelande (s. 53). Förtydligande under planeringsunderlag (s.65), Ny sida förtydligande gällande återkallning av samtycke (s. 129), Nytt kapitel ADL-status (s. 141)
- Version 1.3 2025-06-09 Förtydliganden runt hur vårdbegäran ska användas.
- Version 1.4 2025-07-01 Rättat felaktig rubrik, förtydligande runt inskrivningsmeddelande och kvitttens.

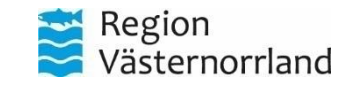